# eppendorf

Register your instrument! www.eppendorf.com/myeppendorf

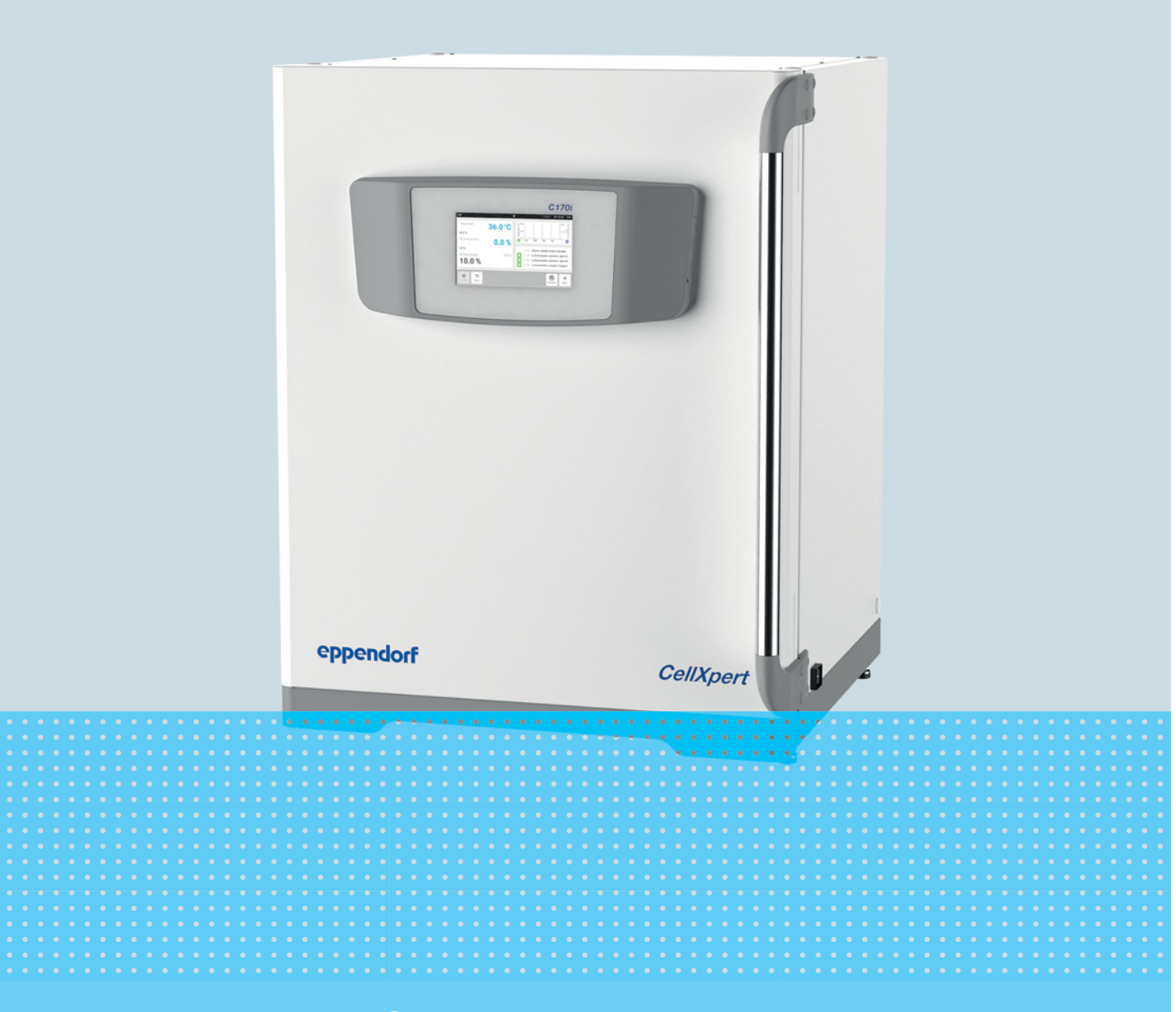

# CellXpert® C170i

Manual de operação

Copyright © 2022 Eppendorf SE, Germany. All rights reserved, including graphics and images. No part of this publication may be reproduced without the prior permission of the copyright owner.

Eppendorf<sup>®</sup> and the Eppendorf Brand Design are registered trademarks of Eppendorf SE, Germany.

CellXpert<sup>®</sup> and VisioNize<sup>®</sup> are registered trademarks of Eppendorf SE, Germany.

Registered trademarks and protected trademarks are not marked in all cases with <sup>®</sup> or <sup>™</sup> in this manual.

The software included in this product contains copyrighted software that is licensed under the GPL. A copy of that license is included in the settings of the device. You may obtain the complete corresponding source code from us for a period of three years after our last shipment of this product. Please direct your request to eppendorf@eppendorf.com.

6731 900.010-09/052022

## Índice

| 1 Indicações de uso |        |                      |                                       | . 9 |
|---------------------|--------|----------------------|---------------------------------------|-----|
|                     | 1.1    | Utilizaçã            | ão deste manual                       | . 9 |
|                     | 1.2    | Símbolo              | os de perigo e níveis de perigo       | . 9 |
|                     |        | 1.2.1                | Símbolos de perigo                    | . 9 |
|                     |        | 1.2.2                | Níveis de perigo                      | . 9 |
|                     | 1.3    | Símbolo              | os usados                             | 10  |
|                     | 1.4    | Glossári             | o                                     | 10  |
|                     |        |                      |                                       |     |
| 2                   | Segui  | rança                |                                       | 11  |
|                     | 2.1    | Utilizaçã            | ão de acordo com a finalidade         | 11  |
|                     | 2.2    | Exigênc              | ias ao usuário                        | 11  |
|                     | 2.3    | Equipan              | nento de proteção pessoal             | 11  |
|                     | 2.4    | Limites              | da aplicação                          | 12  |
|                     |        | 2.4.1                | Descrição da Diretiva ATEX 94/9EC     | 12  |
|                     | 2.5    | Periaos              | durante o uso conforme a finalidade   | 13  |
|                     |        | 2.5.1                | Lesão corporal e danos ao instrumento | 13  |
|                     | 2.6    | Símbolo              | os de advertência no instrumento      | 17  |
|                     |        |                      |                                       |     |
| 3                   | Descr  | icão do I            | produto                               | 19  |
|                     | 3.1    | Vista de             | ral de produtos                       | 19  |
|                     |        | 3.1.1                | CellXpert C170i                       | 19  |
|                     |        | 3.1.2                | Dentro da câmara                      | 22  |
|                     |        | 313                  | Portas internas                       | 23  |
|                     |        | 314                  | Sensor de nível de água (oncional)    | 26  |
|                     |        | 315                  | Sensor de umidade relativa (opcional) | 26  |
|                     |        | 316                  | Conectividade                         | 26  |
|                     | 3.2    | Matoria              |                                       | 27  |
|                     | 5.2    | Materia              |                                       | 21  |
| 4                   | Instal | acão                 |                                       | 29  |
| •                   | 4 1    | Requisit             | tos de servicos                       | 29  |
|                     | 4.2    | Selecior             | nar o local de instalação             | 29  |
|                     | 4.3    | Posicior             | nar a incubadora                      | 31  |
|                     | 4.4    |                      | ão em funcionamento                   | 33  |
|                     |        | 4 4 1                | Nivelar a incubadora                  | 33  |
|                     |        | л.т.<br>Л Л <b>Э</b> | Fivar a incubadora                    | 3/  |
|                     | 15     | Fstahola             |                                       | 35  |
|                     | ч.5    | 1 5 1                | Conevão elétrica                      | 35  |
|                     |        | 4.5.1<br>1.5.2       |                                       | 36  |
|                     |        | 4.5.2<br>1.5.2       | Sonsor de Q. (oncional)               | 20  |
|                     | 14     | 4.5.5                |                                       | 20  |
|                     | 4.0    | Amorteo              |                                       | 20  |
|                     |        | 4.0.1                |                                       | 39  |
|                     | 4 7    | 4.0.Z                |                                       | 37  |
|                     | 4./    | Kele de              |                                       | 40  |
|                     | 4.0    | 4.7.1                | Incubadora com e sem alarme           | 42  |
|                     | 4.8    | Conexa               | com a visionize Lab Suite             | 43  |
|                     |        | 4.8.1                | Registro na visioNize Lab Suite       | 45  |

| 5 | Opera | ação           |                                                                      | . 47       |
|---|-------|----------------|----------------------------------------------------------------------|------------|
|   | 5.1   | Prepara        | r a operação                                                         | . 47       |
|   | 5.2   | Funcõe         | s e limitações                                                       | . 49       |
|   |       | 5.2.1          | Gerenciamento da temperatura                                         | . 49       |
|   |       | 5.2.2          | Pressão do gás                                                       | . 49       |
|   |       | 523            | (O <sub>2</sub>                                                      | 49         |
|   |       | 524            | $\Omega_{2}$ (opcão)                                                 | 50         |
|   |       | 525            | Umidade relativa (oncional)                                          | 50         |
|   |       | 526            | Nível de água (oncional)                                             | 51         |
|   |       | 527            | Recurso de manutenção                                                | 51         |
|   | 53    | Abrir o        | fachar nortae                                                        | 51         |
|   | 5.5   | 531            | Abrir a porta interna e a porta externa                              | 52         |
|   |       | 532            | Fechar a porta interna e a porta externa                             | . JZ       |
|   |       | J.J.Z          | Abrir o fochar cogmontos do porta (opcional)                         |            |
|   | E /   | 0.0.0          |                                                                      | . 55       |
|   | 5.4   |                |                                                                      | . 54       |
|   |       | 5.4.1          | Otilização da bandeja de água com o sensor de nivel de água opcional | . 54       |
|   | 5.5   | Usando         | as portas de acesso                                                  | . 55       |
|   | 5.6   | Desliga        | mento de segurança                                                   | . 56       |
|   |       | 5.6.1          | Temperatura                                                          | . 56       |
|   |       | 5.6.2          | Conectores                                                           | . 56       |
|   | 5./   | Desliga        | ndo o instrumento                                                    | . 56       |
| 6 | Apres | sentação       | dos elementos de comando                                             | . 57       |
|   | 6.1   | Conceit        | o de comando intuitivo                                               | . 57       |
|   | 6.2   | Símbolo        | )S                                                                   | . 57       |
|   | 6.3   | Visão g        | eral da tela inicial                                                 | . 58       |
|   |       | 6.3.1          | Barra de status                                                      | . 58       |
|   |       | 6.3.2          | Área de funções                                                      | . 59       |
|   |       | 6.3.3          | Barra de ferramentas                                                 | . 60       |
|   | 6.4   | Barra d        | e informações                                                        | . 61       |
|   |       | 6.4.1          | Editar a barra de informações.                                       | . 61       |
|   |       | 6.4.2          | Editar a mensagem                                                    | . 62       |
| 7 | Ехесі | ıtar a an      | licação                                                              | . 63       |
| • | 7 1   | Comano         | lar a interface de usuário                                           | 63         |
|   | 7.7   | Selecio        | nar as funções                                                       | 63         |
|   | 73    | Configu        | rar os valores                                                       | . 05       |
|   | 7.5   | 7 3 1          | Configurar um valor utilizando o controle declizante                 | . 04<br>61 |
|   |       | 7.3.1          | Alterar um valor de forma incremental utilizando o ajusto prociso    | . 04       |
|   |       | 7.3.2          | Solocionar o último valor utilizado                                  | . 05       |
|   |       | 7.3.5          | Configurar um valor utilizando o toclado numórico                    | . 05       |
|   |       | 7.3.4<br>7.2 E |                                                                      | . 00       |
|   | 7 /   | 7.5.5<br>Mudar |                                                                      | . 0/       |
|   | 7.4   | MUUAL          |                                                                      | . 00       |
| 8 | Árear | menu           |                                                                      | . 69       |
|   | 8.1   | Selecio        | nar o menu                                                           | . 70       |
|   | 8.2   | Configu        | rações                                                               | . 71       |
|   |       | 8.2.1          | 0 item de menu About this CellXpert C170i                            | . 72       |
|   |       | 8.2.2          | O item de menu System Settings                                       | . 73       |
|   |       | 8.2.3          | O item de menu Device Settings                                       | . 77       |
|   |       |                |                                                                      |            |

| 8.3      | Alarme         | es                                                                |             | 80    |
|----------|----------------|-------------------------------------------------------------------|-------------|-------|
|          | 8.3.1          | Abrir visão geral de alarmes                                      | • • • • • • | 81    |
|          | 8.3.2          | Configuração de alarmes e limites de alarme                       |             | 82    |
| 8.4      | Evento         | )S                                                                |             | 85    |
|          | 8.4.1          | Recuperar eventos                                                 |             | 86    |
|          | 8.4.2          | Filtrar eventos                                                   |             | 86    |
|          | 8.4.3          | Acessar mais informações                                          |             | 86    |
|          | 8.4.4          | Exportar eventos                                                  |             | 87    |
| 8.5      | Listas         |                                                                   |             | 87    |
|          | 8.5.1          | Abrir a lista                                                     |             | 88    |
|          | 8.5.2          | Selecionar as funções                                             |             | 88    |
|          | 8.5.3          | Selecionar o período de tempo                                     |             | 89    |
|          | 8.5.4          | Exibir valores da lista                                           |             | 90    |
|          | 8.5.5          | Exportar a tabela                                                 |             | 90    |
| 8.6      | Export         | ação                                                              |             | 91    |
| 8.7      | Tarefa         | s recorrentes                                                     |             | 91    |
|          | 8.7.1          | Tarefas pré-definidas                                             |             | 91    |
|          | 8.7.2          | Execute uma tarefa recorrente                                     |             | 92    |
|          | 8.7.3          | Editar uma tarefa recorrente.                                     |             | . 93  |
|          | 874            | Definir uma nova tarefa recorrente                                |             | 96    |
| 88       | Operat         | tion Records                                                      |             | 98    |
| 0.0      | 881            | Vá nara Operation Records                                         |             | 98    |
|          | 882            | Criar um experimento                                              |             | 98    |
|          | 883            | Filtrar entradas de registro                                      | ••••        | 99    |
|          | 884            | Exportação de entradas de registro                                |             |       |
|          | 885            | Exibir informações sobre um experimento                           |             | 00    |
| 80       | Screen         |                                                                   |             | 100   |
| 0.7      | 2 0 1          | Bloquear a tela sensível ao toque                                 |             | 100   |
|          | 0.7.1          | Deshloquoar a tela sensível ao toque                              | ••••        | 100   |
|          | 0.7.Z<br>8 0 2 | Ativar o ou desativar o Automatic Scroop Lock                     |             | 100   |
|          | 0.7.3          |                                                                   | ••••        | . 101 |
| Gere     | nciamer        | nto de usuários                                                   |             | . 103 |
| 9.1      | 0 cond         | ceito de gerenciamento de usuários                                |             | . 103 |
|          | 9.1.1          | Funções de usuário para trabalhar com o gerenciamento de usuários |             | . 103 |
|          | 9.1.2          | Trabalhar sem gerenciamento de usuários.                          |             | . 103 |
|          | 9.1.3          | Direitos de usuários                                              |             | . 103 |
| 9.2      | Ativar         | o gerenciamento de usuários                                       |             | . 105 |
|          | 921            | Criar um administrador                                            |             | 105   |
|          | 922            | Editar o gerenciamento de usuários                                |             | 106   |
|          | 923            | Desativar o gerenciamento de usuários                             |             | 107   |
| 93       | Login          | do usuário                                                        |             | 108   |
| 94       | Editar         | as contas de usuários na funcão de administrador                  |             | 109   |
| <i>.</i> | 941            | Criar uma conta de usuário                                        |             | 109   |
|          | 942            | Editar contas de usuário                                          | ••••        | 110   |
|          | 9 <u>4</u> 3   | Eliminar uma conta de usuário                                     | ••••        | 111   |
|          | 944            | Redefina a senha/PIN de uma conta de usuário                      | ••••        | 111   |
| 95       | Δdmin          | istrar a conta de usuário individual                              | ••••        | 112   |
| 1.5      | <i>i</i> annin |                                                                   | • • • • •   | 2     |

| 10 | Manu                                                                                                    | tenção .                                                                                                    |                                                                                                    | 113                                                                                                    |
|----|----------------------------------------------------------------------------------------------------|----------------------------------------------------------------------------------------------------|----------------------------------------------------------------------------------------------------|----------------------------------------------------------------------------------------------------|
|    | 10.1                                                                                                    | Manute                                                                                                    | nção de rotina                                                                                                    | 113                                                                                                    |
|    |                                                                                                    | 10.1.1                                                                                                    | Geral                                                                                                    | 113                                                                                                    |
|    |                                                                                                    | 10.1.2                                                                                                    | Verificações diárias                                                                                                    | 113                                                                                                    |
|    |                                                                                                    | 10.1.3                                                                                                    | Verificações semanais                                                                                                    | 113                                                                                                    |
|    |                                                                                                    | 10.1.4                                                                                                    | Verificações mensais.                                                                                                    | 113                                                                                                    |
|    |                                                                                                    | 10.1.5                                                                                                    | Verificações anuais                                                                                                    | 114                                                                                                    |
|    | 10.2                                                                                                    | Verifica                                                                                                    | ção de desempenho                                                                                                    | 114                                                                                                    |
|    | 10.3                                                                                                    | Limpeza                                                                                                    | a exterior                                                                                                    | 120                                                                                                    |
|    |                                                                                                    | 10.3.1                                                                                                    | Limpar a tela sensível ao toque                                                                                                    | 121                                                                                                    |
|    | 10.4                                                                                                    | Desinfe                                                                                                    | cção/descontaminação                                                                                                    | 122                                                                                                    |
|    |                                                                                                    | 10.4.1                                                                                                    | Preparar a desinfecção/descontaminação                                                                                                    | 123                                                                                                    |
|    |                                                                                                    | 10.4.2                                                                                                    | Desinfetar o exterior                                                                                                    | 123                                                                                                    |
|    |                                                                                                    | 10.4.3                                                                                                    | Desmontar o equipamento interior                                                                                                    | 123                                                                                                    |
|    |                                                                                                    | 10.4.4                                                                                                    | Desinfetar/descontaminar o interior                                                                                                    | 123                                                                                                    |
|    |                                                                                                    | 10.4.5                                                                                                    | Remontar o equipamento interior                                                                                                    | 124                                                                                                    |
|    |                                                                                                    | 10.4.6                                                                                                    | Colocar em funcionamento                                                                                                    | 126                                                                                                    |
|    | 10.5                                                                                                    | Desinfe                                                                                                    | cção a alta temperatura                                                                                                    | 127                                                                                                    |
|    | 10.6                                                                                                    | Status d                                                                                                    | e contaminação                                                                                                    | 133                                                                                                    |
|    |                                                                                                    | 10.6.1                                                                                                    | Ajuste o status para Contaminado                                                                                                    | 133                                                                                                    |
|    |                                                                                                    | 10.6.2                                                                                                    | Redefina o status para Não Contaminado                                                                                                    | 134                                                                                                    |
|    |                                                                                                    |                                                                                                    |                                                                                                    |                                                                                                    |
| 11 | Resol                                                                                                    | ução de                                                                                                    | problemas                                                                                                    | 135                                                                                                    |
|    | 11 1                                                                                                    |                                                                                                    |                                                                                                    | 135                                                                                                    |
|    | 11.1                                                                                                    | Erros ge                                                                                                    | 1dl5                                                                                                    | 100                                                                                                    |
| 12 | Tuo no                                                                                                    | Erros ge                                                                                                    |                                                                                                    | 147                                                                                                    |
| 12 | Trans                                                                                                    | porte, ar                                                                                                    | mazenamento e eliminação                                                                                                    | <b>147</b>                                                                                                    |
| 12 | <b>Trans</b> 12.1                                                                                                    | porte, ar<br>Transpo                                                                                                    | mazenamento e eliminação                                                                                                    | <b>147</b><br>147                                                                                                    |
| 12 | <b>Trans</b> 12.1                                                                                                    | porte, ar<br>Transpo<br>12.1.1                                                                                                    | mazenamento e eliminação                                                                                                    | <b>147</b><br>147<br>147                                                                                                    |
| 12 | <b>Trans</b><br>12.1<br>12.2                                                                                                | porte, ar<br>Transpo<br>12.1.1<br>Armazer                                                                                                    | mazenamento e eliminação<br>rte<br>Condições de transporte<br>namento                                                                                                    | <b>147</b><br>147<br>147<br>147<br>147                                                                                                    |
| 12 | <b>Trans</b><br>12.1<br>12.2<br>12.3<br>12.4                                                                                | porte, ar<br>Transpo<br>12.1.1<br>Armazer<br>Descont                                                                                                    | mazenamento e eliminação<br>rte<br>Condições de transporte<br>namento<br>aminação antes do envio                                                                                                    | <b>147</b><br>147<br>147<br>147<br>147<br>148                                                                                                    |
| 12 | <b>Trans</b><br>12.1<br>12.2<br>12.3<br>12.4                                                                                | porte, ar<br>Transpo<br>12.1.1<br>Armazer<br>Descont<br>Eliminad                                                                                                    | mazenamento e eliminação<br>rte                                                                                                    | <b>147</b><br>147<br>147<br>147<br>147<br>148<br>148                                                                                                    |
| 12 | <b>Trans</b><br>12.1<br>12.2<br>12.3<br>12.4<br><b>Dados</b>                                                                | porte, ar<br>Transpo<br>12.1.1<br>Armaze<br>Descont<br>Eliminad                                                                                                    | mazenamento e eliminação .         rte .         Condições de transporte .         namento .         naminação antes do envio .         ção.         S                                                                                                    | <b>147</b><br>147<br>147<br>147<br>147<br>148<br>148<br>148<br><b>149</b>                                                                                                    |
| 12 | <b>Trans</b><br>12.1<br>12.2<br>12.3<br>12.4<br><b>Dados</b><br>13.1                                                        | porte, ar<br>Transpo<br>12.1.1<br>Armazer<br>Descont<br>Eliminad<br>s técnico<br>Peso/dir                                                                                                    | mazenamento e eliminação .         rte .         Condições de transporte .         namento .         naminação antes do envio .         ção.         s .         nensões.                                                                                                    | <ul> <li>147</li> <li>147</li> <li>147</li> <li>147</li> <li>148</li> <li>148</li> <li>148</li> <li>149</li> <li>149</li> </ul>                                                                  |
| 12 | Trans<br>12.1<br>12.2<br>12.3<br>12.4<br>Dados<br>13.1                                                                      | porte, ar<br>Transpo<br>12.1.1<br>Armazer<br>Descont<br>Eliminad<br>s técnico<br>Peso/dir<br>13.1.1                                                                                                    | mazenamento e eliminação .         rte .         Condições de transporte .         namento .         naminação antes do envio .         ção.         s .         nensões .         Dimensões do equipamento .                                                                                                    | <b>147</b><br>147<br>147<br>147<br>148<br>148<br><b>148</b><br><b>149</b><br>149                                                                                                    |
| 12 | Trans<br>12.1<br>12.2<br>12.3<br>12.4<br>Dados<br>13.1                                                                      | porte, ar<br>Transpo<br>12.1.1<br>Armazer<br>Descont<br>Eliminad<br>s técnico<br>Peso/dir<br>13.1.1<br>13.1.2                                                                                                    | mazenamento e eliminação .         rte .         Condições de transporte .         namento .         naminação antes do envio .         ção.         s         mensões.         Dimensões do equipamento .         Dimensões internas.                                                                                                    | <b>147</b><br>147<br>147<br>147<br>148<br>148<br>148<br><b>149</b><br>149<br>149<br>149                                                                                                    |
| 12 | Trans         12.1         12.2         12.3         12.4         Dados         13.1                                        | porte, ar<br>Transpo<br>12.1.1<br>Armaze<br>Descont<br>Eliminad<br>s técnico<br>Peso/dir<br>13.1.1<br>13.1.2<br>13.1.3                                                                                                    | mazenamento e eliminação .         rte .         Condições de transporte .         namento .         naminação antes do envio .         ção.         s         mensões.         Dimensões do equipamento .         Dimensões internas.         Espaco necessário.                                                                                                    | <b>147</b><br>147<br>147<br>147<br>148<br>148<br>148<br><b>149</b><br>149<br>149<br>149<br>150                                                                                                   |
| 12 | <b>Trans</b><br>12.1<br>12.2<br>12.3<br>12.4<br><b>Dados</b><br>13.1                                                        | porte, ar<br>Transpo<br>12.1.1<br>Armazer<br>Descont<br>Eliminad<br>s técnico<br>Peso/dir<br>13.1.1<br>13.1.2<br>13.1.3<br>13.1.4                                                                                                    | mazenamento e eliminação .         rte .         Condições de transporte .         namento .         aminação antes do envio .         ção.         s .         nensões.         Dimensões do equipamento .         Dimensões do equipamento .         Dimensões do equipamento .         Dimensões do equipamento .         Dimensões internas.         Espaço necessário.         Dimensões de transporte .                                                                                                    | <ul> <li>147</li> <li>147</li> <li>147</li> <li>147</li> <li>148</li> <li>148</li> <li>148</li> <li>149</li> <li>149</li> <li>149</li> <li>149</li> <li>149</li> <li>150</li> <li>150</li> </ul> |
| 12 | Trans<br>12.1<br>12.2<br>12.3<br>12.4<br>Dados<br>13.1                                                                      | <b>porte, ar</b><br>Transpo<br>12.1.1<br>Armazer<br>Descont<br>Eliminad<br><b>s técnico</b><br>Peso/dir<br>13.1.1<br>13.1.2<br>13.1.3<br>13.1.4<br>13.1.5                                                                                                    | mazenamento e eliminação .         rte .         Condições de transporte .         namento .         naminação antes do envio .         ção.         s .         mensões .         Dimensões do equipamento .         Dimensões internas .         Espaço necessário .         Dimensões de transporte .         Prateleiras .                                                                                                    | <b>147</b><br>147<br>147<br>147<br>148<br>148<br>148<br>149<br>149<br>149<br>149<br>149<br>150<br>150                                                                                            |
| 12 | Trans<br>12.1<br>12.2<br>12.3<br>12.4<br>Dados<br>13.1                                                                      | <b>porte, ar</b><br>Transpo<br>12.1.1<br>Armazer<br>Descont<br>Eliminad<br><b>s técnico</b><br>Peso/dir<br>13.1.1<br>13.1.2<br>13.1.3<br>13.1.4<br>13.1.5<br>13.1.6                                                                                               | mazenamento e eliminação .         rte .         Condições de transporte .         namento .         aminação antes do envio .         ção.         s         mensões.         Dimensões do equipamento .         Dimensões internas.         Espaço necessário.         Dimensões de transporte .         Prateleiras .         CellXpert C170i empilhada .                                                                                                    | <b>147</b><br>147<br>147<br>147<br>148<br>148<br>148<br>149<br>149<br>149<br>149<br>150<br>150<br>150                                                                                            |
| 12 | Trans<br>12.1<br>12.2<br>12.3<br>12.4<br>Dados<br>13.1                                                                      | <b>porte, ar</b><br>Transpo<br>12.1.1<br>Armaze<br>Descont<br>Eliminad<br><b>s técnico</b><br>Peso/dir<br>13.1.1<br>13.1.2<br>13.1.3<br>13.1.4<br>13.1.5<br>13.1.6<br>Aliment                                                                                     | mazenamento e eliminação .         rte .         Condições de transporte .         namento .         aminação antes do envio .         ção.         s         mensões do equipamento .         Dimensões do equipamento .         Dimensões internas.         Espaço necessário .         Dimensões de transporte .         Prateleiras .         CellXpert C170i empilhada .         acão de tensão .                                                                                                    | <b>147</b><br>147<br>147<br>147<br>148<br>148<br>148<br>149<br>149<br>149<br>150<br>150<br>150<br>151<br>152                                                                                     |
| 12 | <b>Trans</b><br>12.1<br>12.2<br>12.3<br>12.4<br><b>Dados</b><br>13.1                                                        | porte, ar<br>Transpo<br>12.1.1<br>Armazel<br>Descont<br>Eliminad<br>s técnico<br>Peso/dir<br>13.1.1<br>13.1.2<br>13.1.3<br>13.1.4<br>13.1.5<br>13.1.6<br>Aliment<br>Interfac                                                                                      | mazenamento e eliminação .         rte .         Condições de transporte .         namento .         naminação antes do envio .         ção .         s .         nensões .         Dimensões do equipamento .         Dimensões internas .         Espaço necessário .         Dimensões de transporte .         Prateleiras .         CellXpert C170i empilhada .         ação de tensão .                                                                                                    | <b>147</b><br>147<br>147<br>147<br>148<br>148<br>148<br>149<br>149<br>149<br>150<br>150<br>150<br>151<br>152<br>152                                                                              |
| 12 | <b>Trans</b><br>12.1<br>12.2<br>12.3<br>12.4<br><b>Dados</b><br>13.1<br>13.2<br>13.2<br>13.3<br>13.4                        | porte, ar<br>Transpo<br>12.1.1<br>Armazer<br>Descont<br>Eliminad<br>s técnico<br>Peso/dir<br>13.1.1<br>13.1.2<br>13.1.3<br>13.1.4<br>13.1.5<br>13.1.6<br>Aliment<br>Interfac<br>Condiçã                                                                           | mazenamento e eliminação         rte         Condições de transporte         namento         naminação antes do envio         ção         s         nensões         Dimensões do equipamento         Dimensões internas         Espaço necessário         Dimensões de transporte         Prateleiras         CellXpert C170i empilhada         ação de tensão         es         es ambientais                                                                                                    | <b>147</b><br>147<br>147<br>147<br>148<br>148<br>148<br>149<br>149<br>149<br>149<br>150<br>150<br>150<br>150<br>151<br>152<br>152                                                                |
| 12 | <b>Trans</b><br>12.1<br>12.2<br>12.3<br>12.4<br><b>Dados</b><br>13.1<br>13.2<br>13.2<br>13.3<br>13.4                        | porte, ar<br>Transpo<br>12.1.1<br>Armazer<br>Descont<br>Eliminad<br>s técnico<br>Peso/dir<br>13.1.1<br>13.1.2<br>13.1.3<br>13.1.4<br>13.1.5<br>13.1.6<br>Aliment<br>Interfac<br>Condiçõ<br>13.4.1                                                                 | mazenamento e eliminação .         rte .         Condições de transporte .         namento .         naminação antes do envio .         ção .         s .         nensões .         Dimensões do equipamento .         Dimensões internas .         Espaço necessário .         Dimensões de transporte .         Prateleiras .         CellXpert C170i empilhada .         ação de tensão .         es ambientais .         Gerenciamento da temperatura .                                                                                                    | <b>147</b><br>147<br>147<br>147<br>147<br>148<br>148<br>149<br>149<br>149<br>149<br>150<br>150<br>150<br>151<br>152<br>152<br>152                                                                |
| 12 | Trans         12.1         12.2         12.3         12.4         Dados         13.1         13.2         13.3         13.4 | <b>porte, ar</b><br>Transpo<br>12.1.1<br>Armazer<br>Descont<br>Eliminad<br><b>s técnico</b><br>Peso/dir<br>13.1.1<br>13.1.2<br>13.1.3<br>13.1.4<br>13.1.5<br>13.1.6<br>Aliment<br>Interfac<br>Condiçõ<br>13.4.1<br>13.4.2                                         | mazenamento e eliminação .         rte.         Condições de transporte .         namento .         naminação antes do envio .         ção.         s .         mensões do equipamento .         Dimensões do equipamento .         Dimensões internas.         Espaço necessário .         Dimensões de transporte .         Prateleiras .         CellXpert C170i empilhada .         ação de tensão .         es.         es ambientais .         Gerenciamento da temperatura .         Desinfecção a alta temperatura .                                                                                                    | <b>147</b><br>147<br>147<br>147<br>148<br>148<br>149<br>149<br>149<br>149<br>150<br>150<br>150<br>151<br>152<br>152<br>152<br>152<br>152<br>152                                                  |
| 12 | Trans         12.1         12.2         12.3         12.4         Dados         13.1         13.2         13.3         13.4 | <b>porte, ar</b><br>Transpo<br>12.1.1<br>Armazei<br>Descont<br>Eliminad<br><b>s técnico</b><br>Peso/dir<br>13.1.1<br>13.1.2<br>13.1.3<br>13.1.4<br>13.1.5<br>13.1.6<br>Aliment<br>Interfac<br>Condiçõ<br>13.4.1<br>13.4.2<br>13.4.3                               | mazenamento e eliminação         rte         Condições de transporte         namento         aminação antes do envio         ção         s         mensões         Dimensões do equipamento         Dimensões internas         Espaço necessário         Dimensões de transporte         Prateleiras         CellXpert C170i empilhada         ação de tensão         es         mes ambientais         Gerenciamento da temperatura         Desinfecção a alta temperatura                                                                                                    | <b>147</b><br>147<br>147<br>147<br>148<br>148<br>148<br>149<br>149<br>149<br>149<br>150<br>150<br>150<br>151<br>152<br>152<br>152<br>152<br>152<br>153<br>153                                    |
| 12 | Trans         12.1         12.2         12.3         12.4         Dados         13.1         13.2         13.3         13.4 | porte, ar<br>Transpo<br>12.1.1<br>Armazel<br>Descont<br>Eliminad<br>s técnico<br>Peso/dir<br>13.1.1<br>13.1.2<br>13.1.3<br>13.1.4<br>13.1.5<br>13.1.6<br>Aliment<br>Interfac<br>Condiçõ<br>13.4.1<br>13.4.2<br>13.4.3<br>13.4.4                                   | mazenamento e eliminação         rte         Condições de transporte         namento         aminação antes do envio         ção.         ção.         s         mensões.         Dimensões do equipamento         Dimensões internas.         Espaço necessário.         Dimensões de transporte         Prateleiras         CellXpert C170i empilhada         ação de tensão         es.         es ambientais         Gerenciamento da temperatura         Desinfecção a alta temperatura         Controle de CO2         Umidade                                                                                                  | <b>147</b><br>147<br>147<br>147<br>148<br>148<br>148<br>149<br>149<br>149<br>149<br>150<br>150<br>150<br>151<br>152<br>152<br>152<br>152<br>152<br>152<br>153<br>153                             |
| 12 | Trans         12.1         12.2         12.3         12.4         Dados         13.1         13.2         13.3         13.4 | <b>porte, ar</b><br>Transpo<br>12.1.1<br>Armazer<br>Descont<br>Eliminad<br><b>s técnico</b><br>Peso/dir<br>13.1.1<br>13.1.2<br>13.1.3<br>13.1.4<br>13.1.5<br>13.1.6<br>Aliment<br>Interfac<br>Condiçõ<br>13.4.1<br>13.4.2<br>13.4.3<br>13.4.4<br>13.4.5           | mass         mazenamento e eliminação         rte.         Condições de transporte         namento         aminação antes do envio         ção         s         mensões.         Dimensões do equipamento         Dimensões do equipamento         Dimensões internas.         Espaço necessário.         Dimensões de transporte         Prateleiras.         CellXpert C170i empilhada         ação de tensão         es.         es ambientais.         Gerenciamento da temperatura         Desinfecção a alta temperatura.         Controle de CO2         Umidade         Controle de O2.                                      | <b>147</b><br>147<br>147<br>147<br>147<br>148<br>148<br>149<br>149<br>149<br>149<br>150<br>150<br>150<br>150<br>151<br>152<br>152<br>152<br>152<br>153<br>153<br>153                             |
| 12 | Trans         12.1         12.2         12.3         12.4         Dados         13.1         13.2         13.3         13.4 | <b>porte, ar</b><br>Transpo<br>12.1.1<br>Armazer<br>Descont<br>Eliminad<br><b>s técnico</b><br>Peso/dir<br>13.1.1<br>13.1.2<br>13.1.3<br>13.1.4<br>13.1.5<br>13.1.6<br>Aliment<br>Interfac<br>Condiçõ<br>13.4.1<br>13.4.2<br>13.4.3<br>13.4.4<br>13.4.5<br>13.4.6 | mazenamento e eliminação         rte.         Condições de transporte         namento         aminação antes do envio         ção.         s         mensões.         Dimensões do equipamento         Dimensões do equipamento         Dimensões do equipamento         Dimensões do equipamento         Dimensões do equipamento         Dimensões do transporte         Prateleiras         CellXpert C170i empilhada         ação de tensão         es.         es ambientais         Gerenciamento da temperatura         Desinfecção a alta temperatura         Controle de $CO_2$ Umidade         Controle de $O_2$ Calibração | <b>147</b><br>147<br>147<br>147<br>148<br>148<br>149<br>149<br>149<br>149<br>150<br>150<br>150<br>151<br>152<br>152<br>152<br>152<br>152<br>153<br>153<br>153<br>153<br>154<br>154               |

| 14 | Inforr | nações para pedido    | 155 |
|----|--------|-----------------------|-----|
|    | 14.1   | Rack para prateleiras | 155 |
|    | 14.2   | Sistema de gases      | 155 |
|    | 14.3   | Elétrónica            | 155 |
|    | 14.4   | Conetividade          | 155 |
|    | 14.5   | Carcaça               | 156 |
|    | 14.6   | Acessórios            | 156 |
|    | 14.7   | Opções de atualização | 157 |
|    | Índice | 2                     | 158 |
|    | Certif | icados                | 161 |

Índice CellXpert® C170i Português (PT)

## 1 Indicações de uso

## 1.1 Utilização deste manual

- Leia o manual de operação antes de colocar o equipamento em funcionamento pela primeira vez. Se necessário observe o manual de operação dos acessórios.
- Este manual de operação faz parte do produto. Guarde-o em um local facilmente acessível.
- Em caso de entrega do aparelho a terceiros junte sempre o manual de operação.
- Você encontra a versão atual do manual de operação nas línguas disponíveis em nosso site na internet em <u>www.eppendorf.com/manuals</u>.

## 1.2 Símbolos de perigo e níveis de perigo

As indicações de segurança deste manual apresentam os seguintes símbolos de perigo e níveis de perigo:

## 1.2.1 Símbolos de perigo

| Ponto de perigo  |   | Superfície quente |
|------------------|---|-------------------|
| Choque elétrico  | * | Danos materiais   |
| Explosão         |   | Carga pesada      |
| Inalação         |   | Perigo de corte   |
| Perigo biológico |   | Campos magnéticos |

#### 1.2.2 Níveis de perigo

| PERIGO      | Resulta em lesões graves ou morte.                       |
|-------------|----------------------------------------------------------|
| Advertência | Poderá resultar em lesões graves ou morte.               |
| CUIDADO     | Poderá resultar em lesões de gravidade moderada a média. |
| AVISO       | Poderá resultar em danos materiais.                      |

## 1.3 Símbolos usados

| Representação | Significado                         |
|---------------|-------------------------------------|
| 1.<br>2.      | Ações na sequência especificada     |
| •             | Ações sem sequência especificada    |
| •             | Lista                               |
| Texto         | Texto do visor ou texto do software |
| 0             | Informações adicionais              |

## 1.4 Glossário

**Desinfecção a alta temperatura/HTD**: Método redutor de germes utilizado para destruir microorganismos com temperaturas de 120 a 180 °C.

**Umidade relativa/RH**: A relação entre a quantidade de vapor de água presente no ar a uma determinada temperatura e a quantidade máxima que o ar poderia conter a essa temperatura, expressa em porcentagem.

**Suporte para empilhamento**: Sistema de rack para empilhamento e fixação à parede de no máximo dois equipamentos.

**Equipamento VisioNize sensível ao toque**: Equipamento da Eppendorf com interface VisioNize sensível ao toque. Uma vez conectados à internet, os equipamentos VisioNize com interface sensível ao toque podem se conectar aos aplicativos web *VisioNize Lab Suite*.

**VisioNize Lab Suite**: *VisioNize Lab Suite* é uma plataforma baseada em nuvem na qual os clientes podem acessar serviços que podem ser adaptados às suas necessidades específicas. O *VisioNize Lab Suite* foi projetado como uma solução independente do fornecedor e funciona com diferentes graus de conectividade entre equipamentos Eppendorf e equipamentos de outros fabricantes.

**VisioNize Services**: Aplicações para gerenciamento de dados, notificação por e-mail/SMS, monitoramento remoto, planejamento de manutenção e acesso à documentação de equipamentos conectados e não conectados. Para utilizar a *VisioNize Lab Suite* e respectivos serviços, é preciso adquirir um plano de assinatura adicional. Para mais informações, visite: <u>https://www.eppendorf.com/visionize</u>

## 2 Segurança 2.1 Utilização de acordo com a finalidade

A incubadora de CO<sub>2</sub> CellXpert C170i foi produzida para possibilitar uma atmosfera estável e homogênea necessária para a cultura de células, controlando a temperatura e o dióxido de carbono para o cultivo de amostras e células em laboratórios biológicos. É intencionada exclusivamente para a utilização interior e deve ser utilizada por pessoal qualificado apenas para a finalidade de pesquisa.

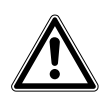

CUIDADO! A falta de segurança devido aos acessórios ou peças sobressalentes incorretos

- Os acessórios ou peças sobressalentes que não são recomendados pela Eppendorf comprometem a segurança, o funcionamento e a precisão do equipamento. A Eppendorf não pode ser responsabilizada ou aceitar qualquer responsabilidade por danos decorrentes do uso de acessórios e peças sobressalentes não recomendados.
- Use apenas acessórios e peças sobressalentes originais recomendados pela Eppendorf.

## 2.2 Exigências ao usuário

O instrumento e acessórios devem ser usados apenas por técnicos treinados.

Antes da utilização leia atentamente o manual de utilização e o manual de instruções dos acessórios e familiarize-se com o modo de trabalho do instrumento.

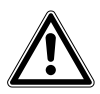

## CUIDADO! Risco de ferimentos pessoais ou danos no equipamento devido a incorreta utilização do equipamento

- Este equipamento deve ser usado conforme descrito neste manual. Se as diretrizes operacionais não forem seguidas podem ocorrer danos no equipamento e lesões pessoais.
- Não use este equipamento em atmosferas perigosas ou com materiais perigosos para os quais o equipamento não foi projetado.
- A Eppendorf não se responsabiliza por quaisquer danos neste equipamento que possam resultar do uso de um acessório não manufaturado pela Eppendorf.

## 2.3 Equipamento de proteção pessoal

O equipamento de proteção individual protege a sua vida e a sua saúde.

- Use sempre vestuário e luvas de proteção e calçado de segurança.
- Antes da respetiva utilização é indicado o equipamento de proteção adicional.

## 2.4 Limites da aplicação

## 2.4.1 Descrição da Diretiva ATEX 94/9EC

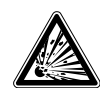

#### PERIGO! Perigo de explosão

- Não use o equipamento em compartimentos onde sejam processadas substâncias explosivas.
- Não processe com o equipamento substâncias explosivas ou que reajam fortemente.
- Não processe com o equipamento substâncias que possam formar uma atmosfera explosiva.

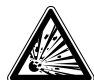

#### PERIGO! Perigo de explosão

- Use gases neste equipamento apenas dentro dos limites inferiores (LEL) e superiores (UEL) de explosão.
- Se seu processo exigir o uso de ou produzir gases, certifique-se de verificar os respectivos níveis de concentração LEL e UEL (disponíveis online ou através do seu fornecedor de gás).

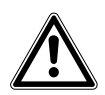

#### CUIDADO! Falta de segurança devido a uso incorreto de materiais

 Não use este equipamento para processar materiais inflamáveis nem use materiais em que a transferência de energia mecânica para equipamentos de vidro possa resultar em quebra.

Devido ao seu design e às condições ambientais de sua parte interna, o equipamento não é adequado para uso em ambientes potencialmente explosivos.

O equipamento só pode ser usado em um ambiente seguro; por exemplo, em um ambiente aberto de um laboratório ventilado.

O uso de substâncias que podem contribuir para um ambiente potencialmente explosivo não é permitido.

A decisão final quanto aos riscos associados ao uso destes tipos de substâncias é de responsabilidade do usuário.

12

## 2.5 Perigos durante o uso conforme a finalidade

Antes de usar a incubadora, leia o manual de operação e observe as seguintes instruções de segurança geral.

## 2.5.1 Lesão corporal e danos ao instrumento

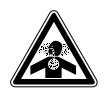

**PERIGO! Inconsciência e morte devido a concentrações altas de CO<sub>2</sub>** Níveis altos de CO<sub>2</sub> são encontrados na área de funcionamento da incubadora CO<sub>2</sub>.

- Use o seu equipamento de proteção individual.
- Se o laboratório não estiver corretamente ventilado, utilize um sistema de alarme para o CO<sub>2</sub>/O<sub>2</sub>.
- Verifique o sistema de tubos com um teste de fugas.
- Leia as Information on performing a risk assessment for the operation of incubators with CO<sub>2</sub> and N<sub>2</sub> da Eppendorf Eppendorf SE.

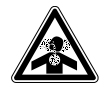

ATENÇÃO! Falta de segurança devido a instalação de gás incorreta ou ventilação insuficiente

• Apenas técnicos devidamente formados devem instalar e conectar os tubos de gás.

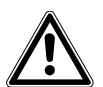

#### ATENÇÃO! Risco de lesão corporal e danos ao equipamento

Equipamentos pesados colocados em cima da incubadora podem cair e ferir pessoas ou provocar danos no material.

- Apenas empilhar uma incubadora CellXpert em cima da outra incubadora CellXpert. Utilize o suporte de empilhamento e o kit de afixação.
- Não coloque outros equipamentos pesados na incubadora.

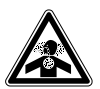

#### ATENÇÃO! Risco de asfixia

- Observe as diretrizes nationais relativas ao manuseio de gases, ao equipamento e à operação de laboratórios.
- Evite uma concentração excessiva de CO<sub>2</sub> no ar a ser respirado enquanto trabalha no laboratório.
- Evite uma remoção de O<sub>2</sub> no ar a ser respirado devido a trabalho realizado com N<sub>2</sub>.

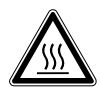

#### ATENÇÃO! Risco de lesão corporal

Queimaduras devido a superfícies quentes.

- Não entre em contato com o equipamento durante o ciclo de desinfecção a alta temperatura.
- Não abra as portas durante o ciclo.
- Não abra as portas depois de uma falha do sistema ou uma falha de energia durante a desinfecção a alta temperatura.

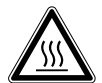

#### ATENÇÃO! Risco de lesão corporal

Escaldamento devido a água quente.

 Retire a água da bandeja para água antes de iniciar o ciclo de desinfecção a alta temperatura.

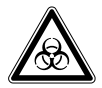

#### ATENÇÃO! Perigo para a saúde devido a líquidos infecciosos e germes patogênicos.

- Respeitar os regulamentos nacionais sobre a manipulação de líquidos infecciosos e germes patogênicos, o nível de segurança biológica de seu laboratório, assim como as folhas de dados de segurança e as indicações de utilização dos fabricantes.
- Usar o equipamento de proteção individual.
- Consultar os regulamentos abrangentes sobre a manipulação de germes ou material biológico do grupo de risco II ou mais elevado em "Laboratory Biosafety Manual" (Fonte: World Health Organisation, Laboratory Biosafety Manual, na respectiva versão atualizada).

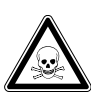

#### ATENÇÃO! Perigo para a saúde devido a químicos tóxicos, radioativos ou agressivos.

- Usar o equipamento de proteção individual.
- Respeitar os regulamentos nacionais sobre a manipulação destas substâncias.
- Observar as folhas de segurança e as indicações de utilização dos fabricantes.

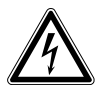

#### ATENÇÃO! Choque elétrico decorrente de danos ao equipamento ou cabo de alimentação.

- Ligar o equipamento somente se o mesmo, assim como também o cabo de alimentação, não estiverem danificados.
- Colocar para funcionar somente equipamentos devidamente instalados ou reparados.
- ► Em situação de perigo desconectar o equipamento da tensão da rede. Retirar o plugue do equipamento ou da tomada. Utilizar o equipamento de interrupção previsto (por exemplo, interruptor de emergência no laboratório).

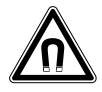

#### ATENÇÃO! Perigo devido a campo magnético forte

Os campos magnéticos podem afetar o funcionamento marcapassos e desfibriladores. Os marcapassos podem ser reiniciados.

• Mantenha uma distância mínima de 20 cm em relação ao ímã.

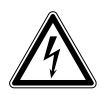

#### ATENÇÃO! Risco de lesão corporal

- Não abra o equipamento!
- Não trabalhe com o equipamento danificado! (*Por exemplo*, se o exterior estiver danificado)
- Não altere o equipamento!

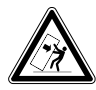

#### ATENÇÃO! Risco de lesão corporal e danos ao equipamento

Equipamentos individuais ou empilhados no suporte de empilhamento poderão cair se não forem fixados com o bloqueio de segurança.

• Equipamentos individuais ou dois equipamentos empilhados no suporte de empilhamento devem ser fixados à parede com o bloqueio de segurança.

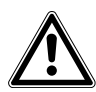

#### CUIDADO! Risco de lesão corporal

- São necessárias, pelo menos, quatro pessoas para erguer com segurança a incubadora.
- A incubadora tem um centro de gravidade alto. Certifique-se de que o equipamento não caia quando for movido.

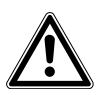

#### CUIDADO! Risco de lesão corporal

- Observe os padrões de segurança do seu laboratório.
- > Utilize o seu equipamento de proteção pessoal.

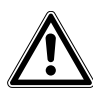

#### CUIDADO! Risco de lesão corporal

Antes de fechar a porta de vidro, certifique-se de que as prateleiras estão corretamente instaladas na câmara. Se bater a porta de vidro contra a prateleira, poderá provocar a quebra do vidro e potenciais ferimentos.

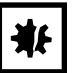

#### AVISO! Danos materiais devido a conexões erradas.

- Estabeleça ligações elétricas somente com os equipamentos descritos no manual de operação.
- Outras ligações apenas são permitidas com o consentimento da Eppendorf SE.
- Conecte somente equipamentos que cumpram os requisitos de segurança de acordo com a DIN EN 62368-1.

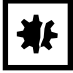

#### AVISO! Danos à incubadora

Se levantar a incubadora pela porta, provocará danos permanentes à incubadora.

- Apenas levante a incubadora pelos manípulos de levantamento.
- Nunca levante incubadora pela porta.

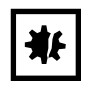

#### AVISO! Danos ao trinco e à dobradiça da porta

- ▶ Não se encoste na porta.
- Não coloque quaisquer objetos na porta.

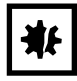

#### AVISO! Risco de danos materiais

 Não coloque líquidos em cima da incubadora. Líquido derramado pode provocar um curto-circuito. Isso provocará danos permanentes na incubadora.

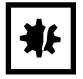

#### AVISO! Risco de danos materiais

 Para evitar possíveis danos no sensor de CO<sub>2</sub> devido a condensação, nunca deixe água na bandeja de água enquanto a incubadora estiver desligada ou se iniciar um ciclo de desinfecção a alta temperatura.

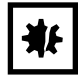

#### AVISO! Risco de danos materiais

Os tubos de gás e o filtro de gás podem quebrar devido à alta pressão.

▶ Os gases de entrada CO<sub>2</sub> e N<sub>2</sub> não devem exceder 0,15 MPa (1,5 bar, 21,8 psi).

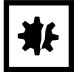

#### AVISO! Risco de danos materiais

- É necessário especificar que o instrumento ou equipamento a serem usados dentro da câmara, assim como também as suas conexões externas, são adequados para uso em um ambiente úmido e a uma temperatura de 37 °C. Se tiver alguma dúvida, consulte o fabricante do equipamento.
- Certifique-se de que as conexões sempre sejam efetuadas de forma correta e segura.
- Os instrumentos transferem calor para a câmara. Não permite que seja transferido um calor excessivo para a câmara. Um calor excessivo afetará o controle da temperatura ou ativará o limitador da temperatura, que pode provocar a perda de amostras.

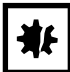

#### AVISO! Risco de danos materiais

• Não altere o equipamento, pois poderá provocar a perda de amostras.

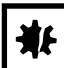

#### AVISO! Danos devido a sobreaquecimento.

- > Não coloque o equipamentopróximo a fontes de calor (por exemplo, radiador, estufa).
- O equipamento não deve ser exposto à luz solar direta.
- Certifique-se de que todos os lados do equipamento estejam a uma distância adequada da parede e de outros equipamentos, garantindo uma circulação de ar sem obstruções.

#### AVISO! Danos ou falha no equipamento devido a tela sensível ao toque danificada

- Não utilizar o equipamento.
- Desligar o equipamento, retirar o plugue e contacte um técnico da Eppendorf para substituir a tela sensível ao toque danificada.

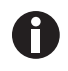

Durante o funcionamento, é necessário que o interruptor de rede e o equipamento de separação (por exemplo, interruptor de corrente diferencial residual) estejam acessíveis.

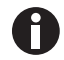

A

Não utilize um dispositivo USB com cabo.

Se forem utilizadas as configurações de alta temperatura, tenha cuidado com as peças quentes ao tocar na incubadora ou em peças do interior.

## 2.6 Símbolos de advertência no instrumento

| Símbolo | Significado                                                                                   | Localização                                                                                                    |
|---------|-----------------------------------------------------------------------------------------------|----------------------------------------------------------------------------------------------------|
|         | <ul><li>Ponto de perigo</li><li>Observe o manual de operação</li></ul>                        | Na placa de identificação do lado<br>direito e do lado do interruptor<br>principal                                                                                                    |
|         | Risco de queimaduras devido a superfícies quentes                                             | No canto superior esquerdo e<br>direito, visível quando a porta<br>exterior está aberta                                                                                                    |
|         | Ler o manual de utilização                                                                    | Lado direito, próximo do<br>interruptor principal                                                                                                    |
|         | Advertência<br>Campos magnéticos fortes<br>produzidos por magnetos para<br>bloquear as portas | No canto superior esquerdo e<br>direito do painel frontal, visível<br>quando a porta exterior está<br>aberta.<br>Lado direito próximo dos<br>magnetos de fecho da porta (lado<br>esquerdo se pega for do lado<br>direito). |

Segurança18CellXpert® C170iPortuguês (PT)

- 3 Descrição do produto
- 3.1 Vista geral de produtos
- 3.1.1 CellXpert C170i

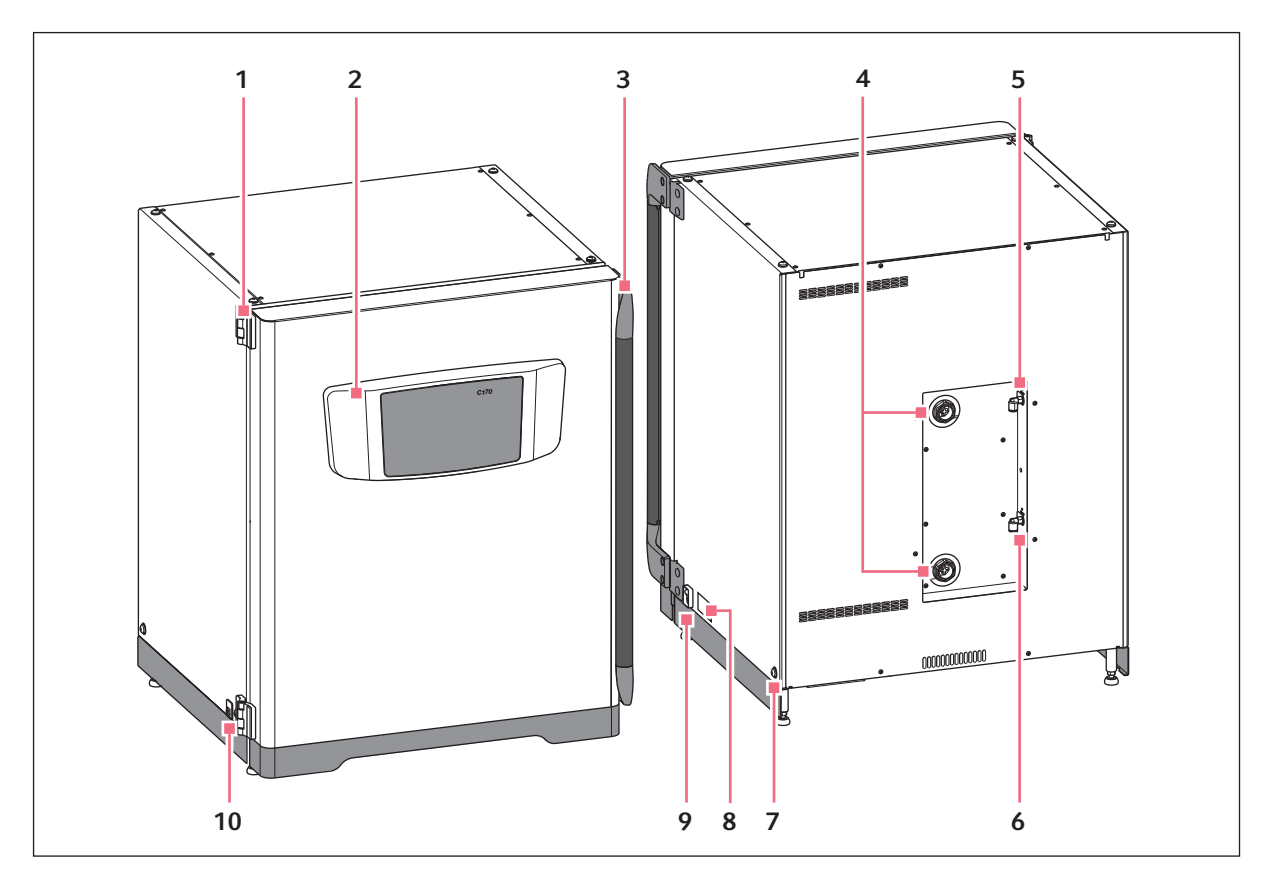

Fig. 3-1: CellXpert C170i: Vista frontal e traseira

- 1 Dobradiça da porta
- 2 Painel de controle
- 3 Manípulo da porta
- 4 Portas de acesso
- 5 Conexão de gás CO<sub>2</sub>

- 6 Conexão de gás N<sub>2</sub> (opcional)
- 7 Orifício para instalação do manípulo de levantamento

   (4)
- 8 Placa de identificação
- 9 Interruptor de alimentação elétrica
- 10 Interface de serviço

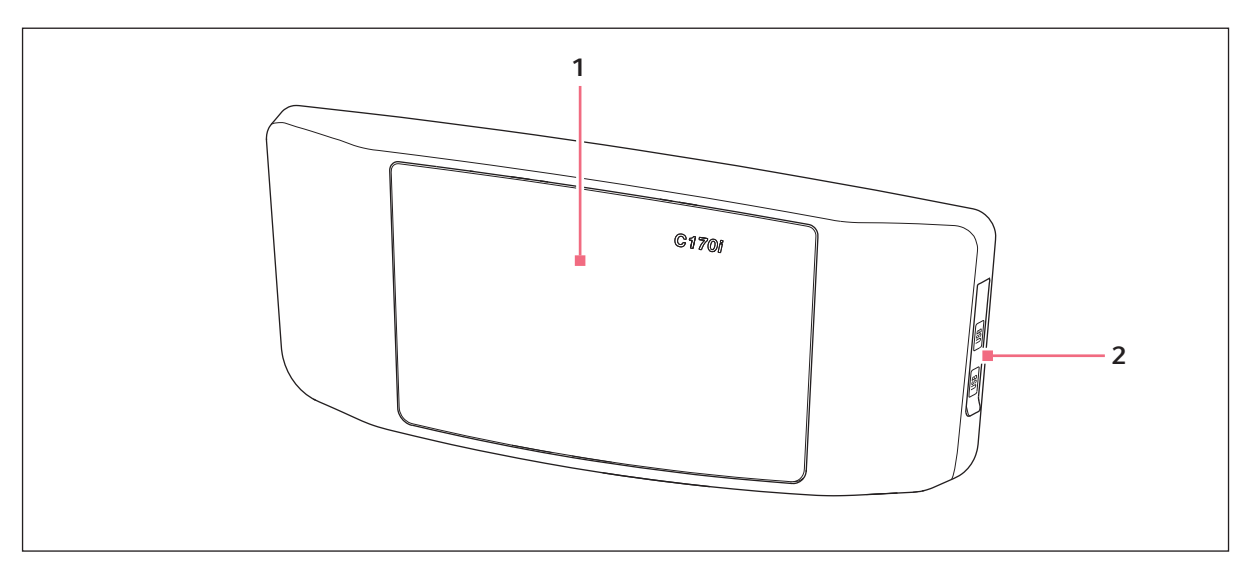

Fig. 3-2: CellXpert C170i: Unidade de controle

1 Tela sensível ao toque

```
2 Porta USB
```

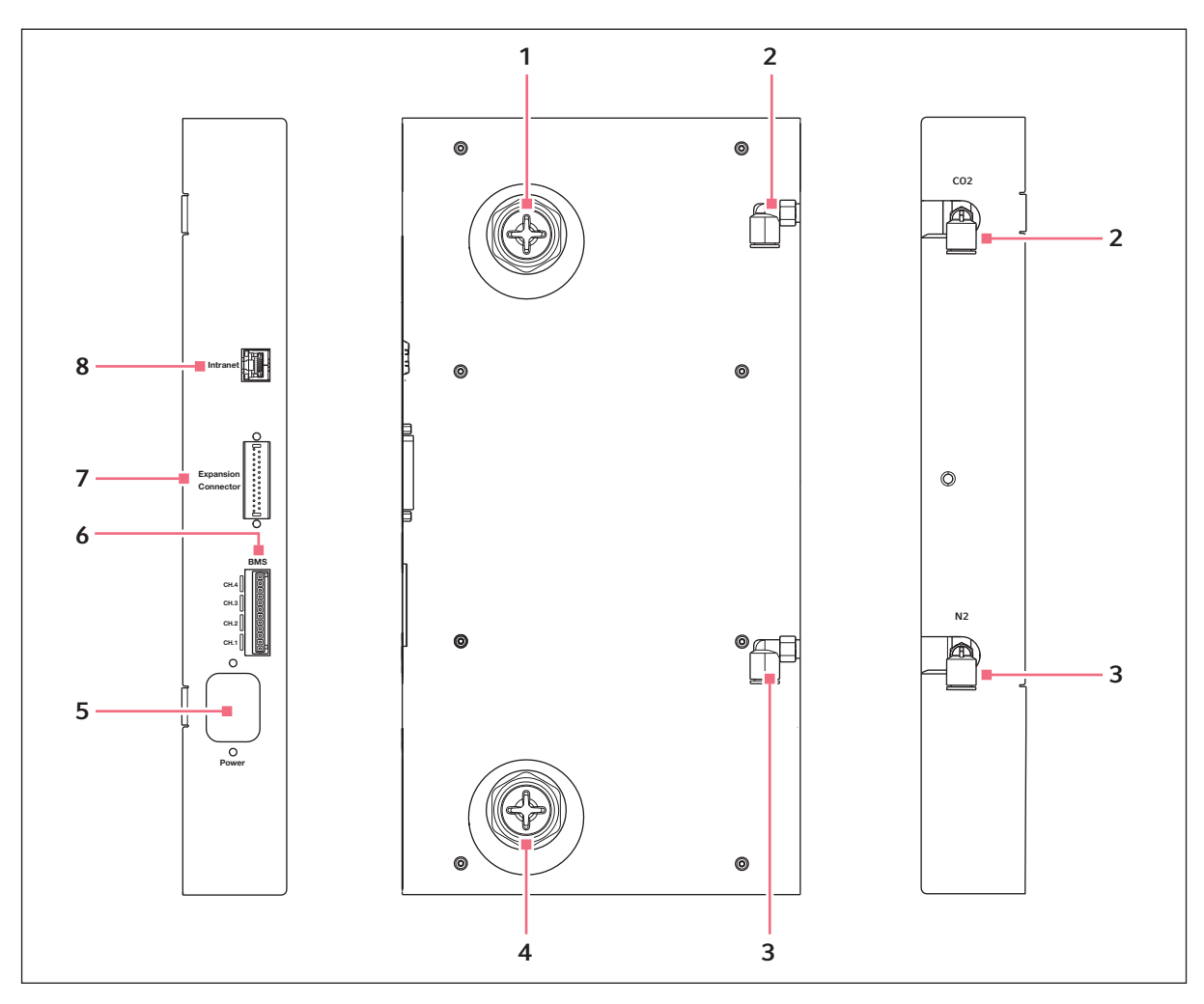

Fig. 3-3: CellXpert C170i: Conexões na traseira do equipamento

- 1 Porta de acesso superior
- 2 Conector de tubos de CO<sub>2</sub>
- 3 Conector de tubo de N<sub>2</sub> (opcional)
- 4 Porta de acesso inferior

- 5 Tomada de ligação à rede
- 6 Conexão para Building Management System
   (BMS)
   4 canais
- 7 Conector de expansão (opcional)
- 8 Conexão para intranet

### 3.1.2 Dentro da câmara

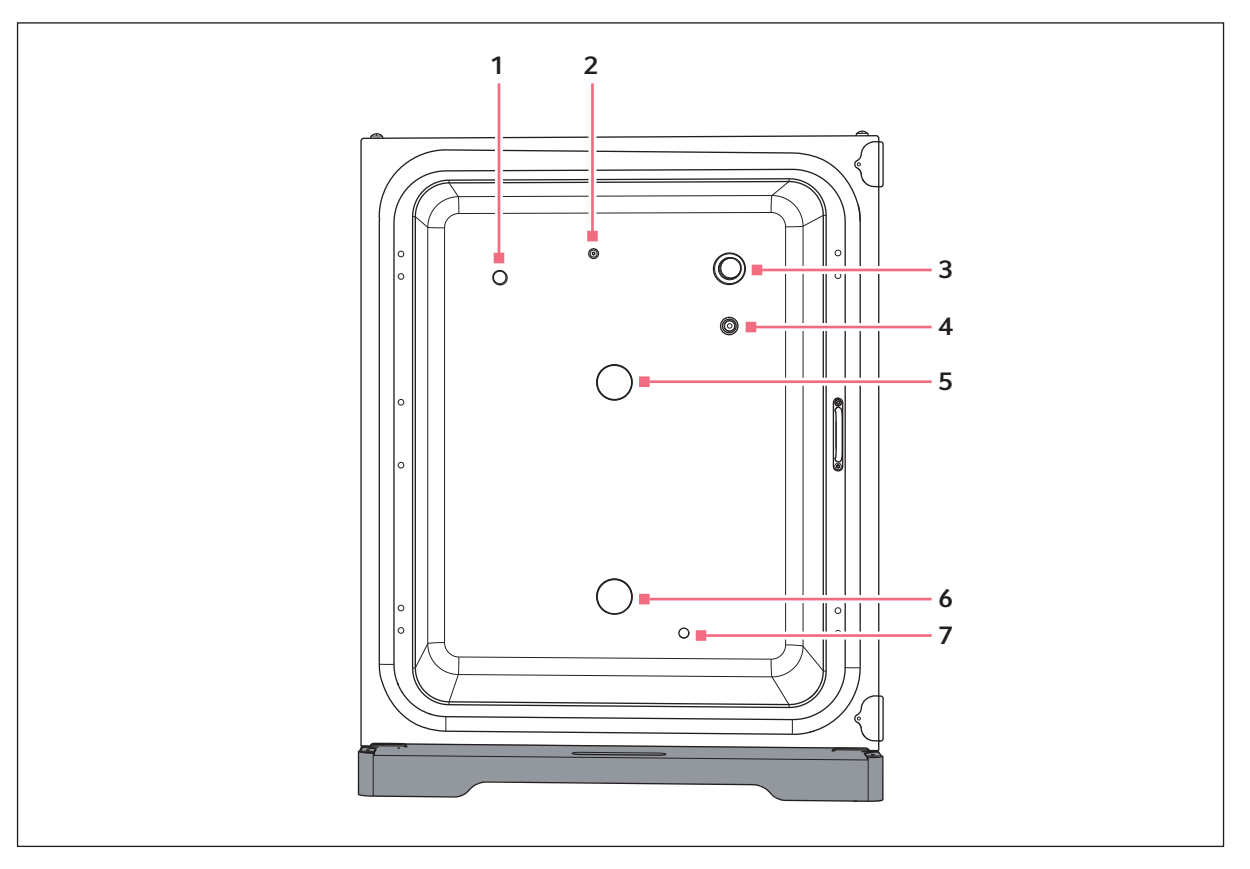

Fig. 3-4: CellXpert C170i: Dentro da câmara

- 1 Sensor de umidade (opcional)
- 2 Combinação das entradas de gás  $N_2$  (opcional) e  $\text{CO}_2$
- 3 Sensor de CO<sub>2</sub>
- 4 Sensor de O<sub>2</sub> (opcional)

- 5 Porta de acesso superior
- 6 Porta de acesso inferior
- 7 Sensor de nível de água (opcional)

### 3.1.3 Portas internas

#### Há três opções de portas internas disponíveis:

- Porta interna não segmentada
- Porta interna com 4 segmentos de porta
- Porta interna com 8 segmentos de porta

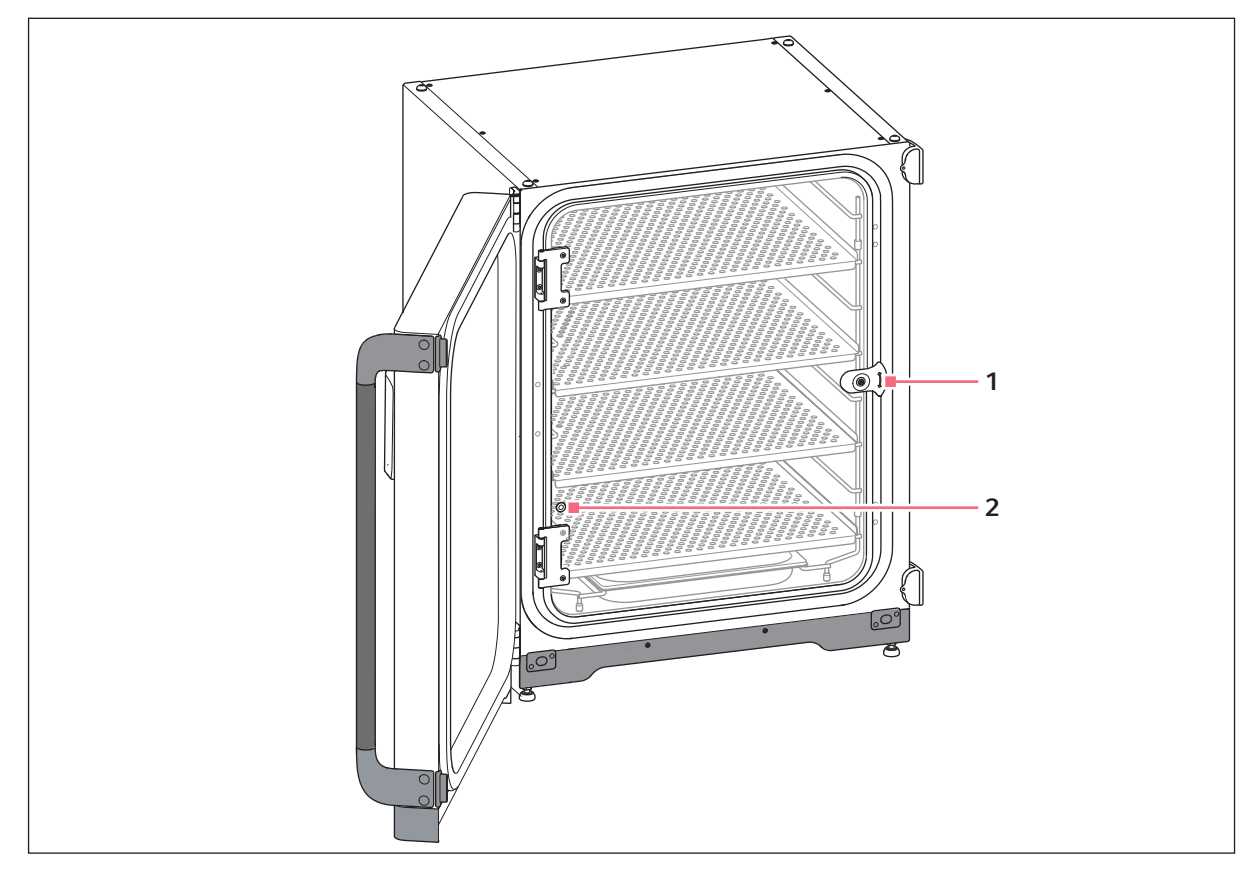

Fig. 3-5: Porta interna não segmentada

1 Trinco da porta interna

2 Porta de amostragem

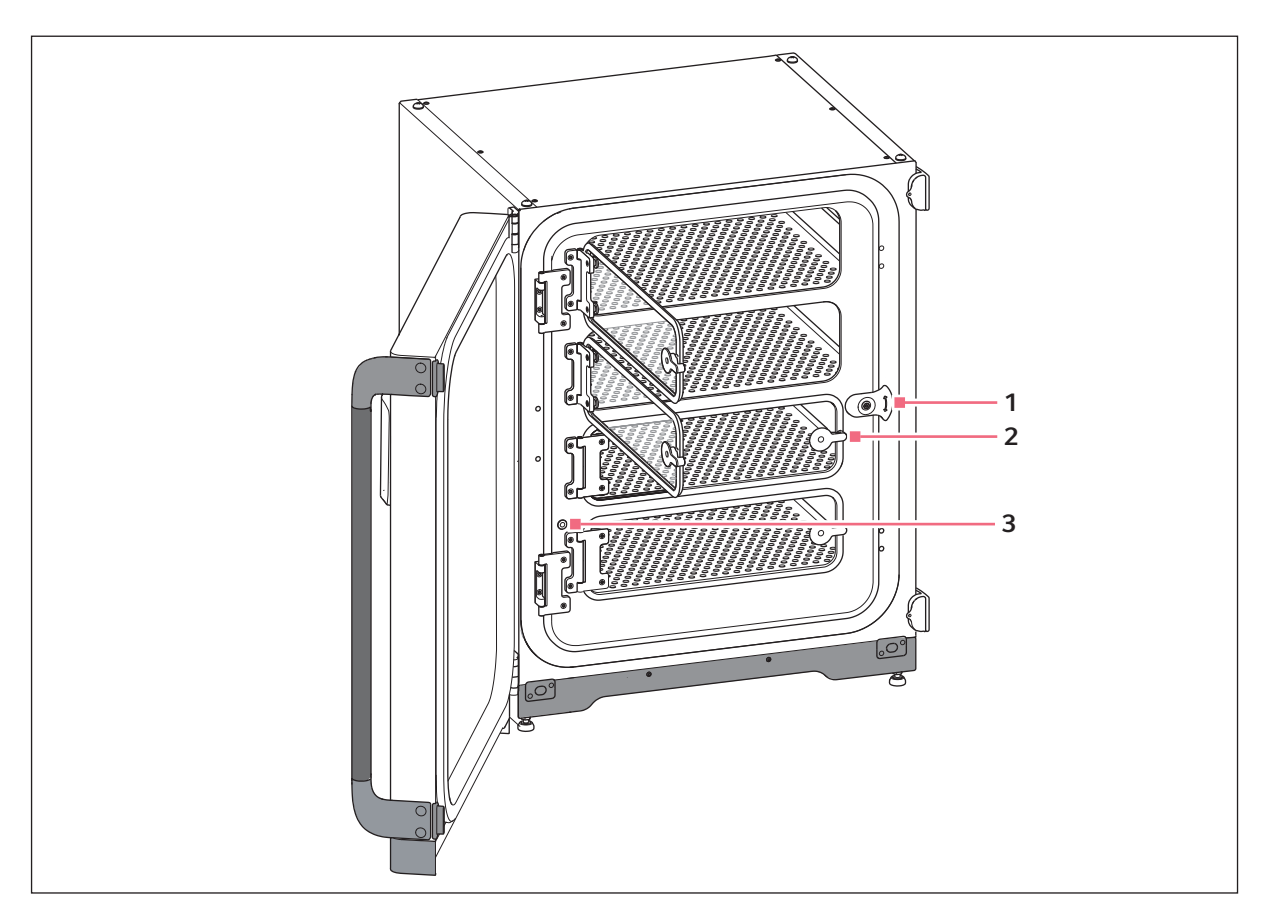

Fig. 3-6: Porta interna com 4 segmentos de porta

1 Trinco da porta interna

2 Manípulo do segmento da porta

3 Porta de amostragem

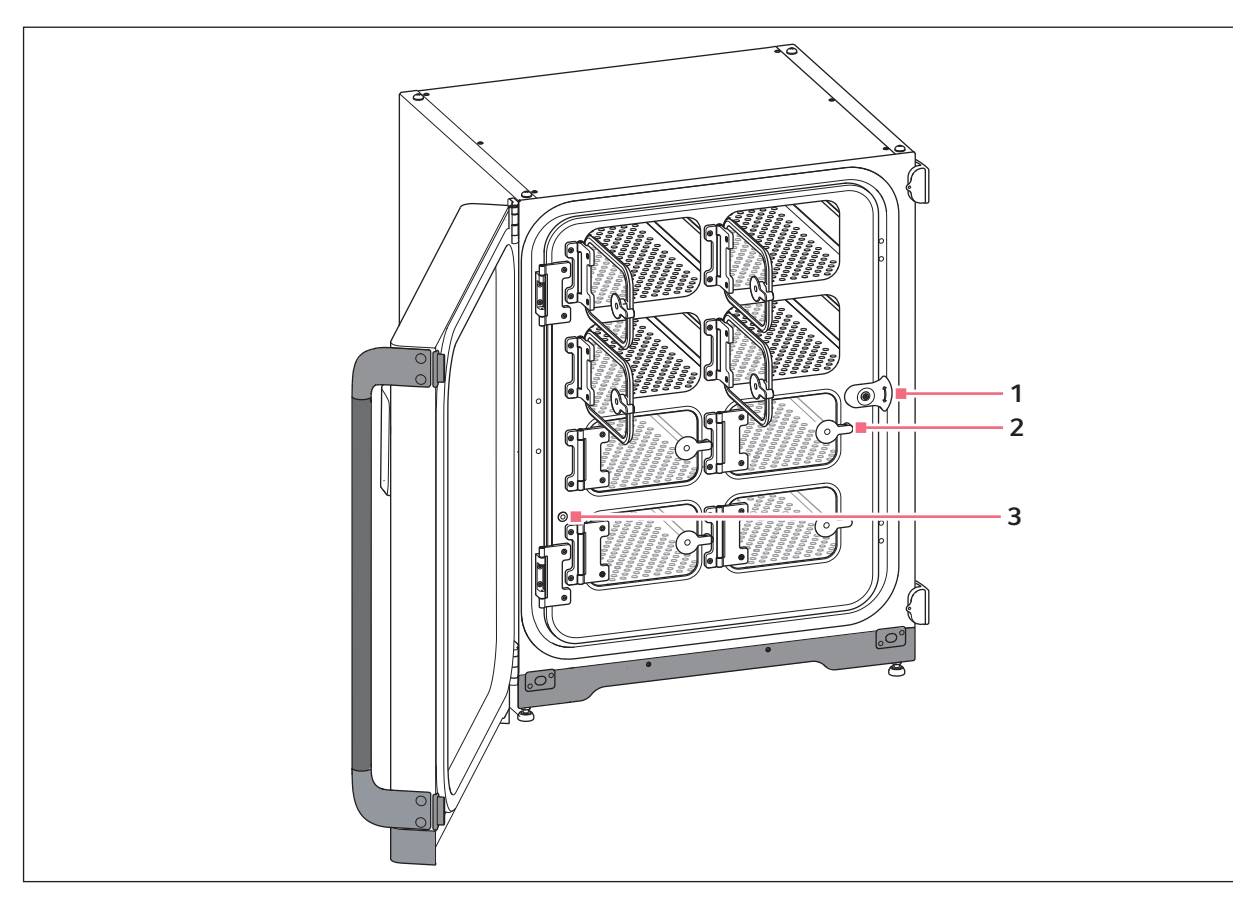

Fig. 3-7: Porta interna com 8 segmentos de porta

1 Trinco da porta interna

- 3 Porta de amostragem
- 2 Manípulo do segmento da porta

## 3.1.4 Sensor de nível de água (opcional)

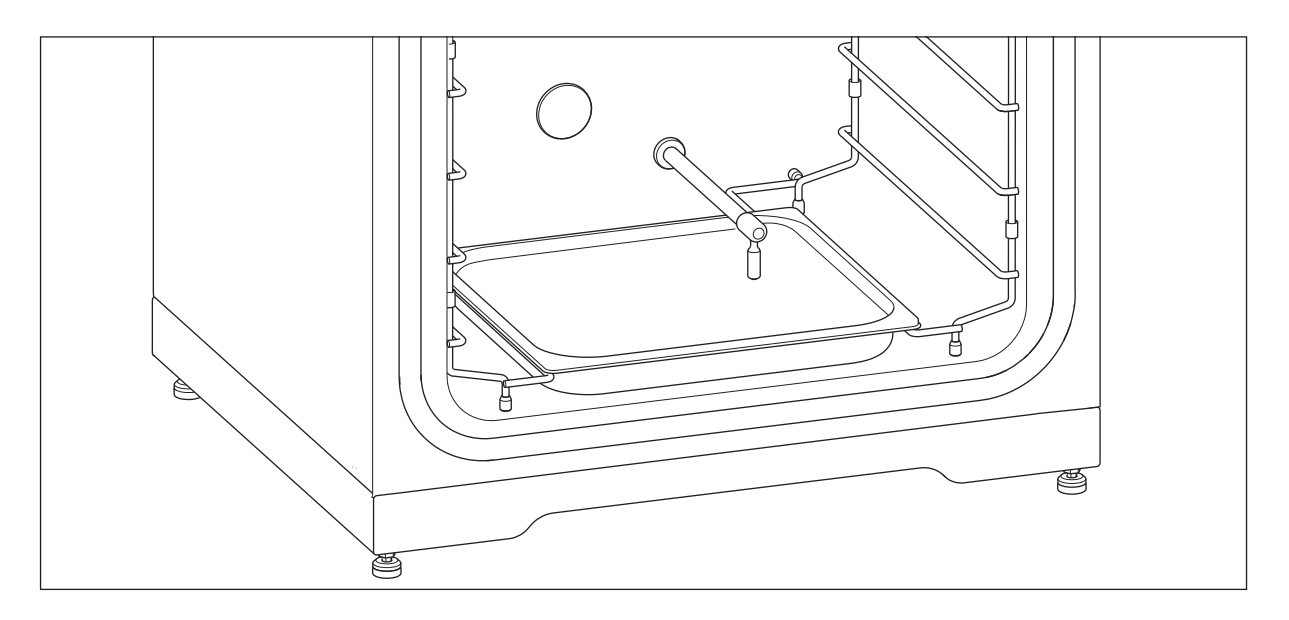

O sensor de nível de água está localizado por cima da bandeja de água. A extremidade flexível do sensor de nível de água permite que o usuário coloque e retire a bandeja de água facilmente.

#### 3.1.5 Sensor de umidade relativa (opcional)

O sensor de umidade está perto do canto superior esquerdo da câmara. Durante a desinfecção de alta temperatura, deve ser colocada a cobertura de proteção no sensor de umidade.

#### 3.1.6 Conectividade

O CellXpert C170i pode ser integrado na solução de conectividade da Eppendorf: a VisioNize Lab Suite.

A VisioNize Lab Suite é uma plataforma baseada em nuvem concebida para:

- conectar equipamentos de laboratório habilitados para internet para gerenciamento de dados, serviços de notificação por e-mail/SMS, monitoramento remoto, planejamento de manutenção e acesso à documentação de equipamentos;
- gerenciamento manual de equipamentos de laboratório para gerenciamento de dados, planejamento de manutenção e acesso à documentação de equipamentos.

Visite <u>www.eppendorf.com/visionize</u> e saiba mais sobre a VisioNize Lab Suite.

São necessários acessórios para conectar ao VisioNize (aqui Conetividade na pág. 155).

## 3.2 Material fornecido

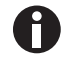

- Verificar se o material fornecido está completo.
- Inspecionar todos os itens para detectar danos que possam ter ocorrido durante o transporte.
- Para transportar e armazenar o equipamento com segurança, guardar a embalagem de transporte e o material da embalagem.

Comunique imediatamente qualquer dano ao transportador e ao seu departamento de vendas Eppendorf local.

| Quantidade                                  | Descrição                                                                                                    | Notas                                          |
|---------------------------------------------|----------------------------------------------------------------------------------------------------|------------------------------------------------|
| 1                                           | Equipamento                                                                                                    | Fornecido                                      |
| 1                                           | Manual de operação                                                                                                    | Fornecido                                      |
| 1                                           | Information on performing a risk assessment for the operation of incubators with $CO_2$ and $N_2$                                      | Fornecido                                      |
| 4                                           | Prateleira perfurada                                                                                                    | Instalado                                      |
| 1                                           | Rack de prateleira                                                                                                    | Instalado                                      |
| 1                                           | Bandeja para água                                                                                                    | Instalado                                      |
| 2                                           | Conector para porta de acesso                                                                                                    | Instalado                                      |
| 1 (opção de O <sub>2</sub> )                | Sensor de O <sub>2</sub>                                                                                                    | Instalado                                      |
| 1 (H <sub>2</sub> O opção de<br>nível)      | Sensor de nível de água                                                                                                    | Instalado                                      |
| 1 (rH opção de<br>sensor)                   | Sensor de umidade relativa                                                                                                    | Instalado                                      |
| 1 (rH opção de<br>sensor)                   | Cobertura de proteção para sensor de<br>umidade relativa                                                                               | Embalado em kit de acessórios                  |
| 1                                           | Cabo de rede                                                                                                    | Embalado na caixa dentro do cartão<br>exterior |
| 1<br>(2 para a opção<br>de O <sub>2</sub> ) | Diâmetro de tubo exterior 10 mm (0,4 in)<br>com diâmetro interior de 6,5 mm (0,2 in) com<br>filtro de gás em linha<br>Comprimento: 3 m | Embalado em kit de acessórios                  |
| 4                                           | Alça da tampa                                                                                                    | Embalado em kit de acessórios                  |
| 3                                           | Pé do rack de prateleira adicional                                                                                                    | Embalado em kit de acessórios                  |
| 3                                           | Espaçador de rack de prateleira adicional                                                                                              | Embalado em kit de acessórios                  |
| 4                                           | Pé de silicone                                                                                                    | Embalado em kit de acessórios                  |
| 1                                           | Kit de aperto                                                                                                    | Embalado em kit de acessórios                  |
| 1                                           | Plugue BMS                                                                                                    | Embalado em kit de acessórios                  |

| Quantidade | Descrição                                            | Notas                         |
|------------|------------------------------------------------------|-------------------------------|
| 2          | Chave de bocas para ajuste dos pés (8 mm e<br>13 mm) | Embalado em kit de acessórios |
| 4          | Tampa não deslizante para pés ajustáveis             | Embalado em kit de acessórios |
| 1          | Amortecedor de porta                                 | Embalado em kit de acessórios |

## 4 Instalação4.1 Requisitos de serviços

Os seguintes requisitos de serviços são necessários para operação:

| Serviço                                                | Requisito                                                                                                    |
|--------------------------------------------------------|----------------------------------------------------------------------------------------------------|
| Eletricidade                                           | Utilize uma rede/fonte de alimentação elétrica aterrada e que corresponde aos pré-requisitos elétricos na placa de identificação. A rede/fonte de alimentação elétrica deve estar equipada com um disjuntor residual. |
| Mecânica                                               | Utilize o kit de aperto para fixar a incubadora ou 2 incubadoras empilhadas na parede.                                                                                                    |
| Gás CO <sub>2</sub>                                    | Cilindro com saída de vapor 100% CO <sub>2</sub> , juntamente com regulador de dois<br>estágios para o controle de pressão entre 0,05 MPa e 0,15 MPa (7,2 e 21,8 psi;<br>0,5 e 1,5 bar)                               |
| Para a opção de O <sub>2</sub> : Gás<br>N <sub>2</sub> | Cilindro com saída de vapor de 100% de N <sub>2</sub> , juntamente com regulador<br>bifásico para o controle de pressão entre 0,05 MPa e 0,15 MPa (7,2 e 21,8 psi;<br>0,5 e 1,5 bar)                                  |

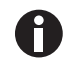

Guarde o material da embalagem e as proteções de transporte para transporte e armazenagem posteriores.

## 4.2 Selecionar o local de instalação

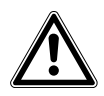

CUIDADO! Falta de segurança devido a condições de armazenamento e transporte com umidade

- Verifique durante a desembalagem se o equipamento tem água condensada.
- Se tiver água condensada devido ao armazenamento e transporte em condições umidas, deixe o equipamento secar durante 12 horas em um ambiente de 18–28 °C e 20–80 % de umidade relativa. Apenas com esse procedimento o equipamento corresponde aos requisitos de segurança.

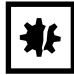

AVISO! Danos devido a sobreaquecimento.

- Não coloque o equipamentopróximo a fontes de calor (por exemplo, radiador, estufa).
- O equipamento não deve ser exposto à luz solar direta.
- Certifique-se de que todos os lados do equipamento estejam a uma distância adequada da parede e de outros equipamentos, garantindo uma circulação de ar sem obstruções.

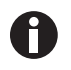

Durante o funcionamento, é necessário que o interruptor de rede e o equipamento de separação (por exemplo, interruptor de corrente diferencial residual) estejam acessíveis.

A válvula de gás principal deve ser facilmente acessível durante o funcionamento.

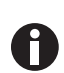

A

Não coloque a incubadora diretamente no chão devido à aspiração de poeira.

O CellXpert C170i cabe no chão, no chão sob uma bancada ou pode ser empilhado sobre outro para economizar espaço. Selecione uma superfície nivelada com capacidade de carga suficiente para o peso da incubadora. O peso de funcionamento depende das opções instaladas e do material dentro da incubadora.

#### Espaço mínimo do chão

- Largura: 81 cm (31.9 in)
- Profundidade: 60 cm (23.6 in)
- Altura: 95 cm (37.4 in)

#### Distância ótima

- 15 cm (6 in) na dobradiça da porta (abertura 90°)
- 10 cm (4 in) do lado oposto para montagem das pegas de levantamento

#### O local correto tem

- um espaço mínimo para ventilação de 5 cm (2 in) do lado esquerdo e direito um espaço mínimo para ventilação de 5 cm (2 in) para cima um espaço mínimo para ventilação de 3 cm (1.2 in) na traseira
- um espaço mínimo para ventilação de 5 cm (2 in) do lado direito para utilizar o interruptor principal
- proteção contra a luz solar direta
- proteção contra vibrações
- uma distância mínima entre fontes de calor, p. ex., aquecimentos, autoclaves ou compartimentos de secagem
- uma distância mínima entre o fluxo de ar quente, tubos de ar condicionado ou outros tubos
- uma distância mínima entre fontes frias, p. ex., freezers de temperatura muita baixa
- um chão nivelado e estável para evitar que o equipamento deslize

#### As conexões elétricas têm

- uma conexão de energia principal com especificações na placa de identificação
- acesso ao dispositivo de separação da rede de alimentação elétrica (por ex. desligar o cabo de alimentação principal) durante o funcionamento

Retire o plugue para deconectar o equipamento completamente da fonte de alimentação. Instale o equipamento de modo a permitir o acesso fácil ao plugue principal em caso de emergência.

## 4.3 Posicionar a incubadora

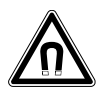

#### ATENÇÃO! Perigo devido a campo magnético forte

Os campos magnéticos podem afetar o funcionamento marcapassos e desfibriladores. Os marcapassos podem ser reiniciados.

• Mantenha uma distância mínima de 20 cm em relação ao ímã.

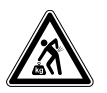

#### CUIDADO! Perigo de lesões devido a levantamento e transporte de cargas pesadas

- São necessárias, pelo menos, quatro pessoas para erguer com segurança a incubadora.
- Utilize um auxílio de transporte para transportar a incubadora.

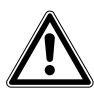

#### CUIDADO! Risco de lesão corporal

 A incubadora tem um centro de gravidade alto. Certifique-se de que o equipamento não caia quando for movido.

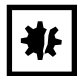

#### AVISO! Danos à incubadora

Se levantar a incubadora pela porta, provocará danos permanentes à incubadora.

- Apenas levante a incubadora pelos manípulos de levantamento.
- Nunca levante incubadora pela porta.

| ¥₽ |
|----|
|----|

#### AVISO! Danos à incubadora

Empurrar, puxar ou virar a incubadora sobre os pés e sobre as barreiras irá danificar os pés da incubadora.

- Levante a incubadora apenas pelos cabos de elevação.
- São necessárias, pelo menos, quatro pessoas para erguer com segurança a incubadora.
- Verifique se as porcas de segurança estão apertadas na placa inferior da incubadora.

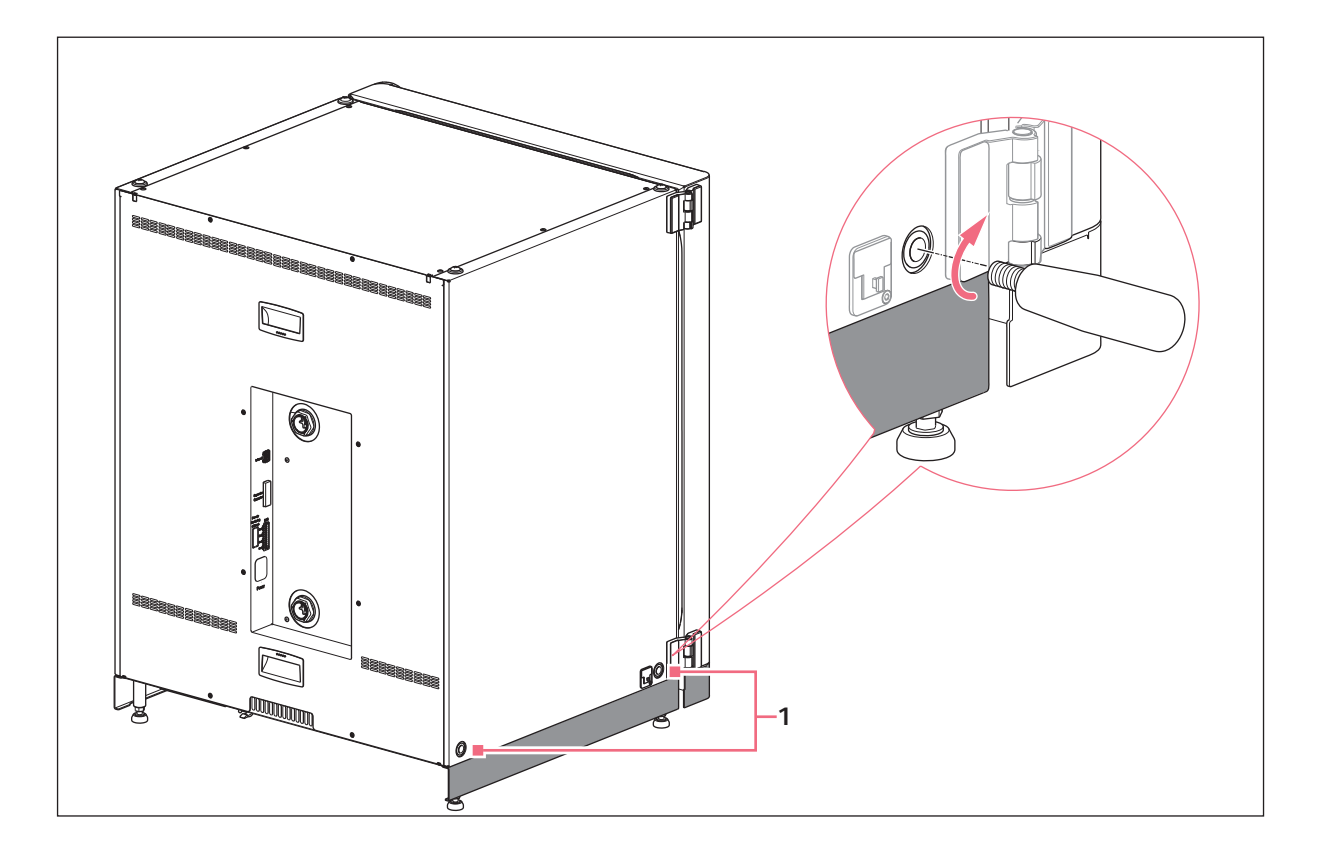

- 1 Orifícios para manípulos de levantamento
- 1. Instale os 4 manípulos de levantamento nos orifícios grampeados.
- 2. Mova cuidadosamente a incubadora para o local de funcionamento usando os manípulos de levantamento.
- 3. Certifique-se de que o cabo da porta não esteja apertado e possa ser movimentado.

Para não escorregar, utilize as tampas anti-derrapante:

- 1. Levante a incubadora de um lado utilizando os manípulos de levantamento.
- 2. Coloque uma tampa anti-derrapante por baixo de cada um dos pés da incubadora.
- 3. Repita o processo do outro lado da incubadora.
- 4. Retire os manípulos de levantamento e armazene-os para outras utilizações.
- 5. Instale as tampas de cobertura nos orifícios grampeados de ambos os lados da incubadora.

## 4.4 Colocação em funcionamento

## 4.4.1 Nivelar a incubadora

#### Requisito

Um nível com as extremidades direcionadas para a esquerda e direita está posicionado na prateleira.

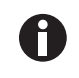

Não coloque o nível na caixa.

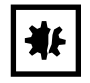

#### AVISO! Risco de danos materiais

Se o equipamento estiver desnivelado, é possível que nem todas as células sejam cobertas pelo meio. Isto pode provocar a perda de amostras.

• Nivele o equipamento ajustando os pés.

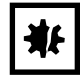

### AVISO! Danos à incubadora

Os pés podem se dobrar se forem virados para longe.

- Vire os pés para fora menos de 2 cm.
- Aperte a porca de segurança em cada pé.

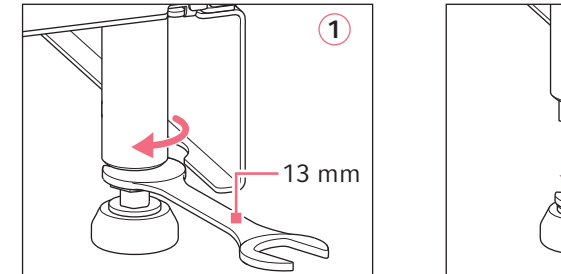

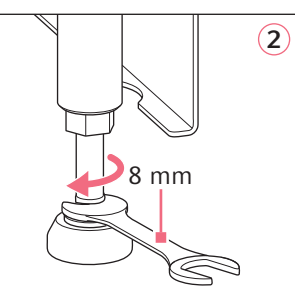

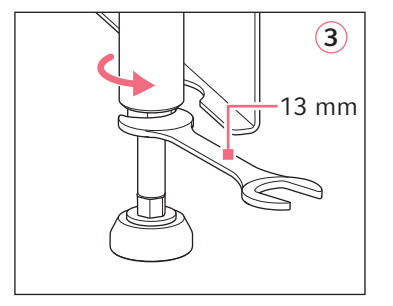

- 1. Desaperte a porca de aperto com a chave de 13 mm.
- 2. Ajuste os pés com a chave de 8 mm até que a incubadora esteja nivelada e estável.
- 3. Rode o nível de modo que a extremidade indique para a frente e para trás.
- 4. Nivele a incubadora ajustando a altura dos pés.
- 5. Coloque o nível de bolha nas outras prateleiras. Ajuste a altura dos pés se necessário.
- 6. Bloqueie os pés de nivelamento apertando as porcas de segurança em cada pé com a chave de 13 mm.

### 4.4.2 Fixar a incubadora

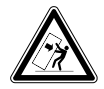

#### ATENÇÃO! Risco de lesão corporal e danos ao equipamento

Equipamentos individuais ou empilhados no suporte de empilhamento poderão cair se não forem fixados com o bloqueio de segurança.

• Equipamentos individuais ou dois equipamentos empilhados no suporte de empilhamento devem ser fixados à parede com o bloqueio de segurança.

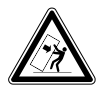

#### ATENÇÃO! Risco de lesão corporal e danos ao equipamento

Ao mover uma pilha de duas incubadoras, a incubadora superior poderá cair se ainda estiver fixada à parede.

• Retirar o bloqueio de segurança antes de mover as incubadoras.

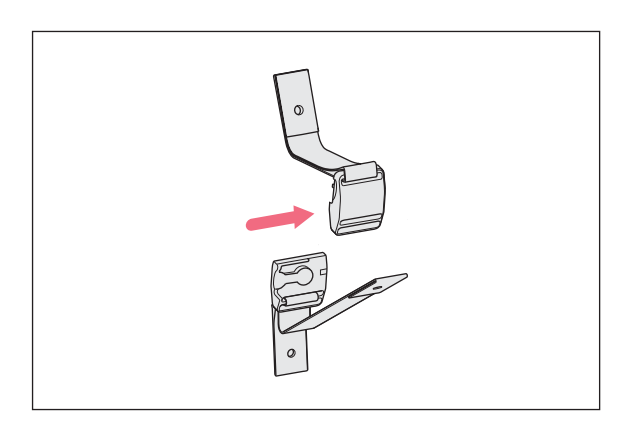

1. Desconecte a parte superior e inferior da lingueta de segurança desencostando-as.

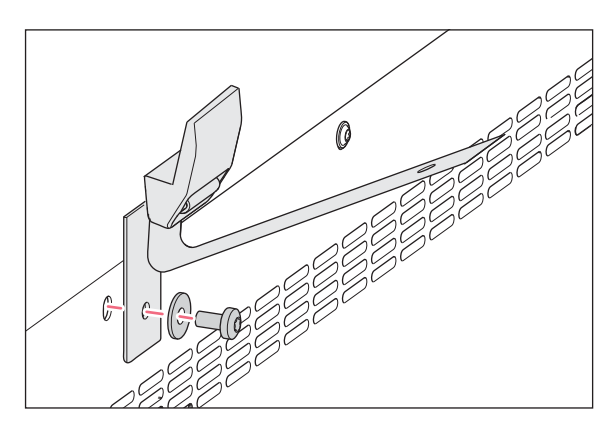

2. Para fixar a parte inferior da lingueta de segurança ao cimo da incubadora, utilize o parafuso suplente M4x8, torque 20, e uma arruela.

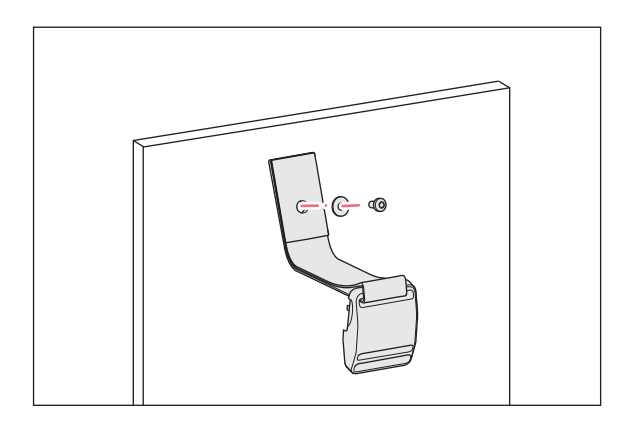

 Conecte a outra parte da lingueta de segurança e a arruela à parede. O parafuso deve ter um torque mínimo de desengate de 250 N (~25 kg).

4. Conecte ambas as partes da lingueta de segurança até fazer clique.

5. Aperte a tira. Não aperte em excesso.

## 4.5 Estabelecer conexões

#### 4.5.1 Conexão elétrica

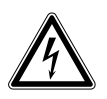

#### ATENÇÃO! Perigo devido a alimentação elétrica incorreta.

- Conectar o equipamento apenas a fontes de energia que cumpram os requisitos elétricos indicados na placa de identificação.
- Utilizar apenas tomadas com interruptor de proteção.
- Utilizar apenas o cabo de rede fornecido.

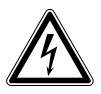

#### ATENÇÃO! Alta tensão

 Antes de colocar este equipamento para funcionar, certifique-se sempre de que ele esteja devidamente ligado à terra/aterrado através do cabo de alimentação elétrica fornecido.

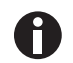

Não utilize um cabo de extensão de tomada múltipla.

- Assegure que os requisitos da tensão estão de acordo com as informações na placa de identificação.
- ▶ Incubadoras com 100 V 127 V: Apenas conecte 1 equipamento a 1 fusível.
- ▶ Incubadoras com 220 V 240 V: Conecte até 2 equipamentos a 1 fusível.
- Utilize o cabo de alimentação elétrica para conectar a incubadora à rede/fonte de alimentação elétrica correta.

## 4.5.2 Conexão de gás

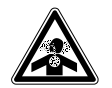

#### PERIGO! Inconsciência e morte devido a concentrações altas de CO<sub>2</sub>

Níveis altos de CO<sub>2</sub> são encontrados na área de funcionamento da incubadora CO<sub>2</sub>.

- Use o seu equipamento de proteção individual.
- Se o laboratório não estiver corretamente ventilado, utilize um sistema de alarme para o CO<sub>2</sub>/O<sub>2</sub>.
- Verifique o sistema de tubos com um teste de fugas.
- Leia as Information on performing a risk assessment for the operation of incubators with CO<sub>2</sub> and N<sub>2</sub> da Eppendorf Eppendorf SE.

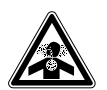

ATENÇÃO! Falta de segurança devido a instalação de gás incorreta ou ventilação insuficiente

• Apenas técnicos devidamente formados devem instalar e conectar os tubos de gás.

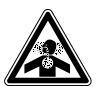

#### ATENÇÃO! Risco de asfixia

- Observe as diretrizes nationais relativas ao manuseio de gases, ao equipamento e à operação de laboratórios.
- Evite uma concentração excessiva de CO<sub>2</sub> no ar a ser respirado enquanto trabalha no laboratório.
- Evite uma remoção de O<sub>2</sub> no ar a ser respirado devido a trabalho realizado com N<sub>2</sub>.

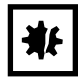

#### AVISO! Risco de danos materiais

Os tubos de gás e o filtro de gás podem quebrar devido à alta pressão.

▶ Os gases de entrada CO<sub>2</sub> e N<sub>2</sub> não devem exceder 0,15 MPa (1,5 bar, 21,8 psi).

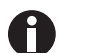

A válvula de gás principal deve ser facilmente acessível durante o funcionamento.

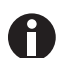

Apenas utilize gás seco.

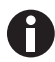

Não dobre os tubos de gás.
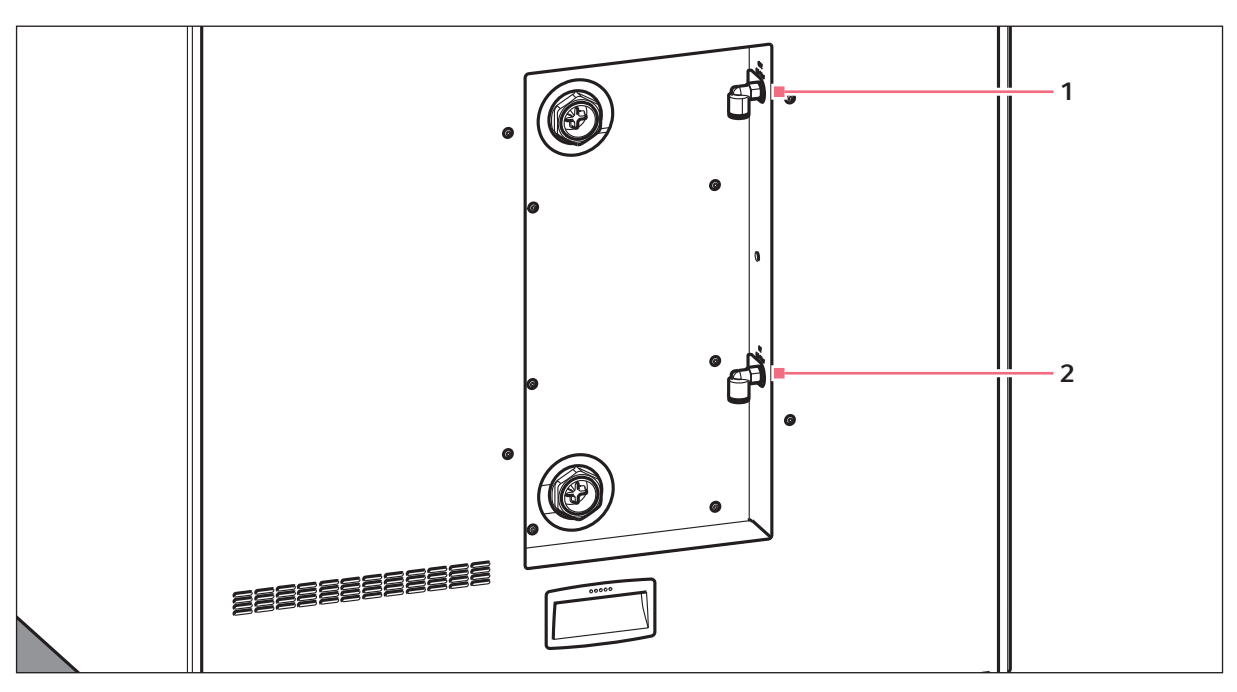

Fig. 4-1: Conexões de tubos de CO<sub>2</sub> e N<sub>2</sub> na traseira do CellXpert C170i

1 Conector de tubos de CO<sub>2</sub>

#### 2 Conector de tubo de N<sub>2</sub> (opcional)

- Conecte a parte longa do tubo de gás a saída do regulador de pressão. Certifique-se de que o
  fornecimento de gás esteja conectado ao lado *INLET* do filtro de gás em linha. Conecte a parte mais
  curta do tubo de gás fornecido ao conector do tubo de CO<sub>2</sub> na traseira da incubadora. Coloque o tubo de
  gás no conector do tubo até esse encostar completamente. Verifique se o tubo de gás está fixo
  puxando-o levemente. O tubo não deve se movimentar. Coloque a extremidade conectada no regulador
  de pressão.
- 2. Para a opção de O<sub>2</sub>: Conecte a parte longa do tubo de gás a saída do regulador de pressão. Certifique-se de que o fornecimento de gás esteja conectado ao lado *INLET* do filtro de gás em linha. Conecte a parte mais curta do tubo de gás fornecido ao conector do tubo de N<sub>2</sub> na traseira da incubadora. Coloque o tubo de gás no conector do tubo até esse encostar completamente. Verifique se o tubo de gás está fixo puxando-o levemente. O tubo não deve se movimentar. Coloque a extremidade conectada no regulador de pressão.
- 3. Um cilindro de CO<sub>2</sub> de tamanho grande com saída de vapor (com um cilindro de N<sub>2</sub> opcional de tamanho grande e com saída de vapor) é necessário para alimentar a incubadora. O cilindro controla a pressão do gás primário. Recomenda-se a instalação de um regulador de pressão de CO<sub>2</sub> (e um regulador de N<sub>2</sub> opcional) bifásico.

4. Verifique as configurações da pressão das conexões de  $CO_2$  e  $N_2$ .

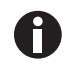

É recomendada uma configuração de pressão padrão para  $CO_2$  de 0,1 MPa (14,5 psi; 1 bar) ou para um valor situado no intervalo entre 0,05 e 0,15 MPa (7,2 e 21,8 psi; 0,5 e 1,5 bar). Opção de  $O_2$ : É recomendada uma configuração de pressão padrão para  $N_2$  de 0,1 MPa (14,5 psi; 1 bar) ou para um valor situado no intervalo entre 0,05 e 0,15 MPa (7,2 e 21,8 psi; 0,5 e 1,5 bar).

5. Para desconectar o tubo de gás, desligue a pressão de gás, puxe a anilha do conector do tubo para baixo e retire o tubo de gás.

# 4.5.3 Sensor de O<sub>2</sub> (opcional)

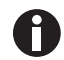

Nunca desconecte o sensor de  $O_2$ .

Se a incubadora tiver sido fornecida com a opção de  $O_2$ , o sensor de  $O_2$  já estará montado. O sensor está calibrado individualmente para cada incubadora. Não utilize sensores de  $O_2$  de outros equipamentos. Se um sensor de  $O_2$  estiver com defeito, entre em contato com o serviço autorizado.

# 4.6 Amortecedor de porta

O amortecedor da porta permite que a porta feche suavemente. Se necessário, pode instalar adicionalmente o amortecedor da porta.

#### Material fornecido

- Amortecedor de porta
- Chave inglesa curvada Tx10
- Chave de parafusos de cabeça plana
- Conector

39

# 4.6.1 Instalação do amortecedor da porta

O ponto de instalação é no fundo da parte interior da porta externa.

#### Requisito

O suporte do amortecedor da porta está instalado.

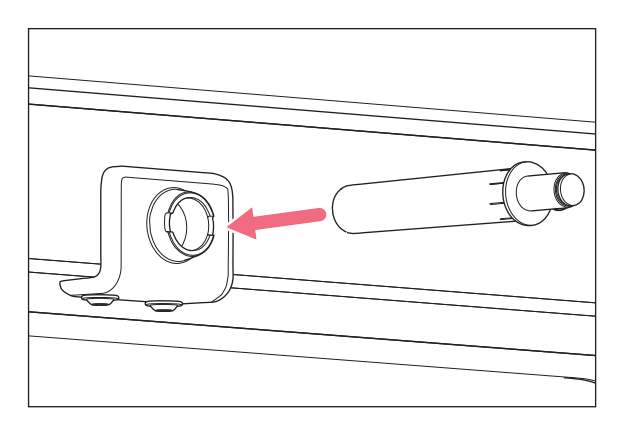

1. Introduza a parte mais longa e mais larga do amortecedor no suporte.

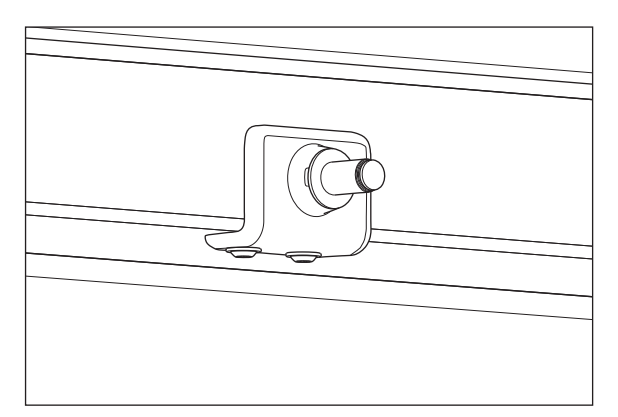

2. Pressione o amortecedor para dentro do suporte até encostar completamente.

### 4.6.2 Desmontagem do amortecedor da porta

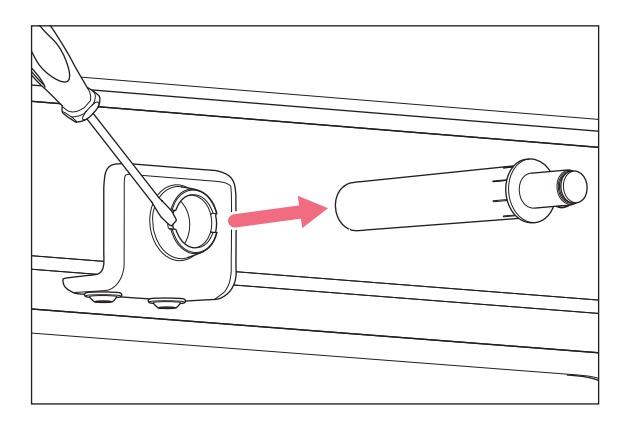

1. Retire o amortecedor da porta com a chave de parafusos de cabeça plana.

# 4.7 Relé de alarme para o Building Management System

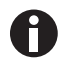

Conecte somente equipamentos que cumpram os requisitos de segurança de acordo com a norma IEC 60950-1.

A conexão com BMS (Building Management System) permite o monitoramento central do equipamento. É possível programar as fontes de alarme utilizando a interface de usuário.

O sistema é ativado por condições de alarme:

- temperatura excessiva
- temperatura reduzida
- erros e alertas
- CO<sub>2</sub> alto
- CO<sub>2</sub> baixo
- falha de energia

Não é possível desligar o alarme de falha de energia. Se a rede/fonte de alimentação elétrica falhar ou se o equipamento for desligado, todos relés mudarão para alarme: Os contatos abertos estão conectados.

O sistema é conectado por conector de 12 pinos na traseira da incubadora. O conector é fornecido.

Conecte o equipamento ao BMS com conectores do tipo monocondutor ou multicondutor com seção cruzada de AWG 28–16 ou 0.08–1.5 mm<sup>2</sup>. Instale o núcleo de ferrite ao cabo como descrito nas instruções de uso do núcleo de ferrite.

O comprimento máximo do cabo deve ser inferior a 30 m.

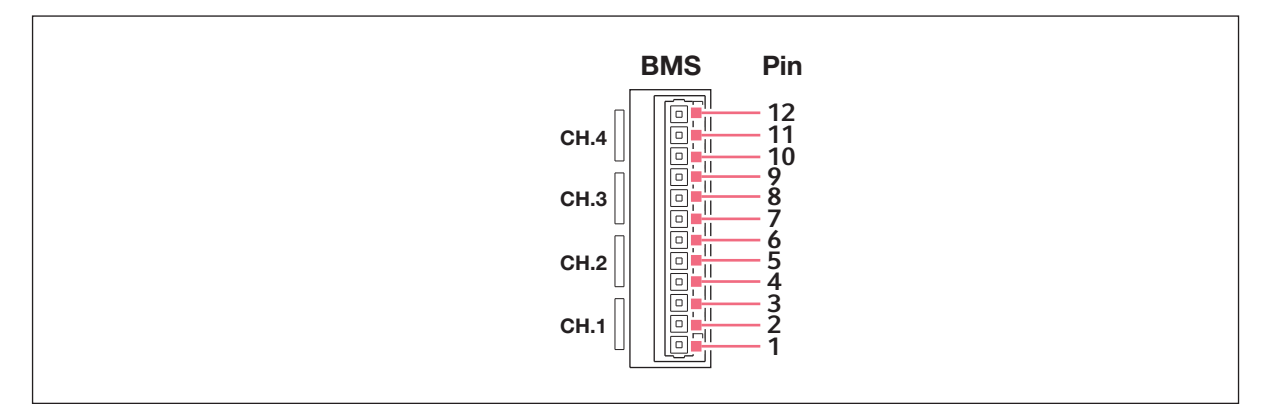

Fig. 4-2: Conector BMS

| Pino | Denominação                 |
|------|-----------------------------|
| 1    | Canal 1 comum               |
| 2    | Canal 1 normalmente fechado |
| 3    | Canal 1 normalmente aberto  |
| 4    | Canal 2 comum               |
| 5    | Canal 2 normalmente fechado |
| 6    | Canal 2 normalmente aberto  |
| 7    | Canal 3 comum               |
| 8    | Canal 3 normalmente fechado |
| 9    | Canal 3 normalmente aberto  |
| 10   | Canal 4 comum               |
| 11   | Canal 4 normalmente fechado |
| 12   | Canal 4 normalmente aberto  |

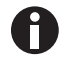

O relé não deve ser operado com mais de 2 A e 30 V DC/AC.

Configurações padrão são:

| Canal 1 (relé 1) | Alarme da temperatura                                                |
|------------------|----------------------------------------------------------------------|
| Canal 2 (relé 2) | Alarme CO <sub>2</sub>                                               |
| Canal 3 (relé 3) | Alarme de O <sub>2</sub> (OFF, se a opção não estiver<br>disponível) |
| Canal 4 (relé 4) | Alarme de nível de água (OFF, se a opção não estiver disponível)     |

É possível programar as fontes de alarme para os canais na interface de usuário.

# 4.7.1 Incubadora com e sem alarme

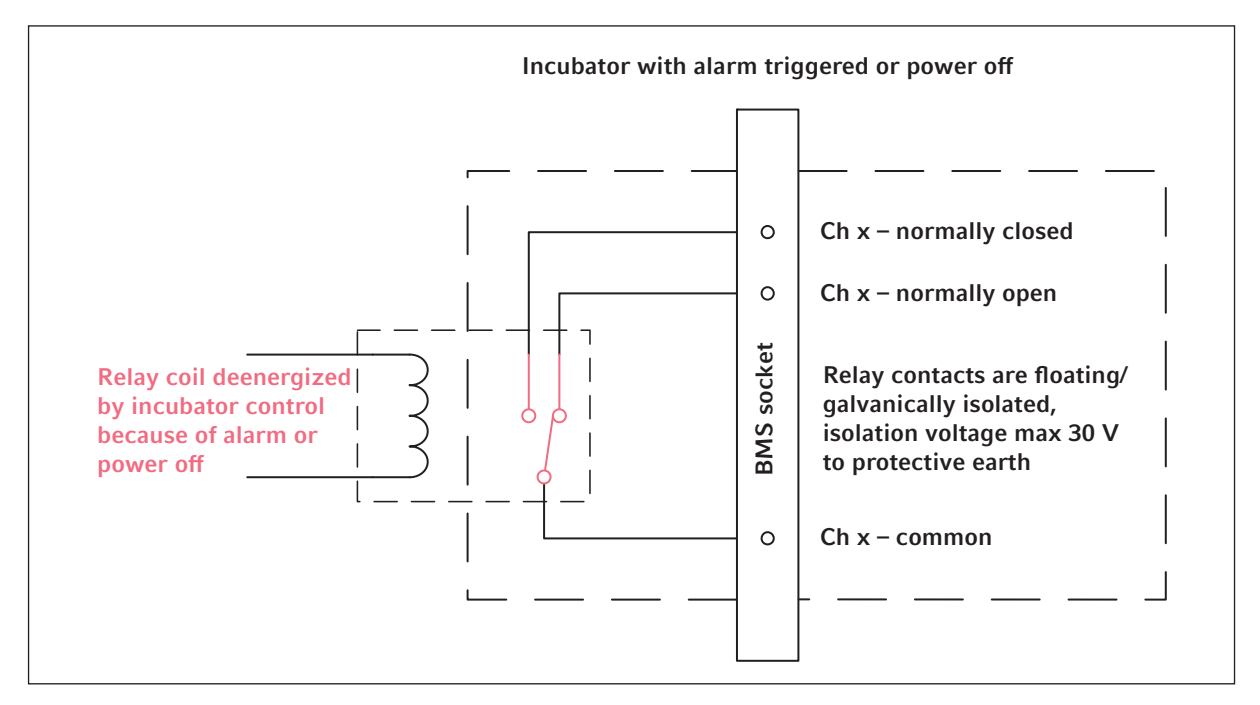

Fig. 4-3: Incubadora com alarme

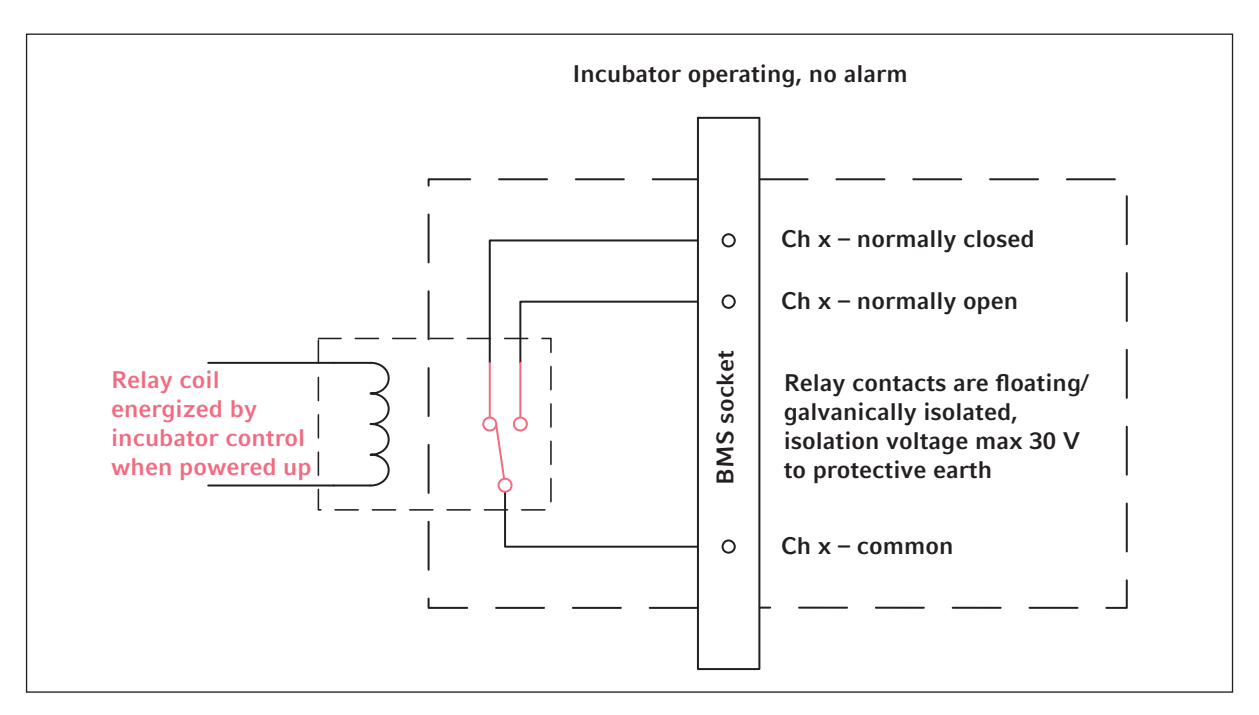

Fig. 4-4: Incubadora sem alarme

# 4.8 Conexão com a VisioNize Lab Suite

Os passos seguintes descrevem como conectar um equipamento com interface VisioNize sensível ao toque à VisioNize Lab Suite.

#### **Requisitos:**

- Tomada da rede local perto do equipamento
- Cabo Ethernet padrão
- Acesso à internet com portas abertas para a seguinte URL:
  - URL: <u>www.eppendorf.com</u>
  - Porta: 443 TCP
  - Protocolo: MQTT através de ssoquetes web

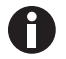

Para evitar o acesso não autorizado, perda de dados, perda de amostras e abuso de dados, proteja os seus equipamentos VisioNize com interface sensível ao toque contra um acesso não autorizado a partir da internet.

• Pergunte dicas a seu administrador de sistema TI.

#### Conectar a rede de internet

Requisito

Todos os equipamentos estão integrados na rede local e têm a porta aberta para a seguinte URL <u>www.eppendorf.com</u>.

A versão do software do equipamento é compatível com a VisioNize Lab Suite. (Toque em *Menu > Settings > About this device* para verificar: role para baixo até *Software version*.)

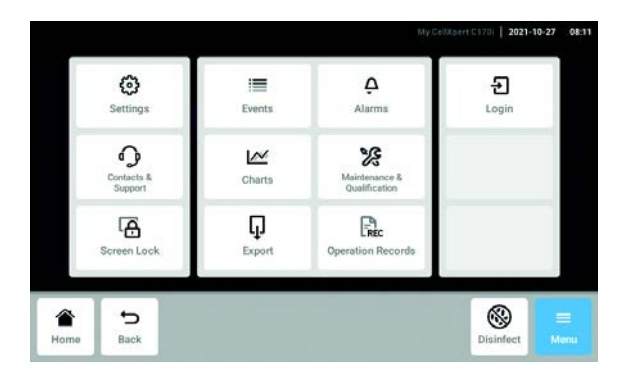

- Conecte a tomada ethernet na parte traseira do equipamento com a tomada desbloqueada da rede através do cabo ethernet padrão.
- 2. Para verificar a conexão da internet, abra as configurações no touch screen do equipamento.
- 3. Toque em Menu > Settings > System Settings > Network.

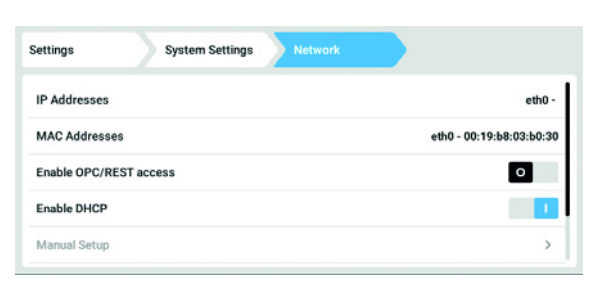

4. Ligue DHCP como protocolo da rede internet

#### DHCP

| Settings System | Settings Network | Manual Setup  |      |
|-----------------|------------------|---------------|------|
| IPv4 Address    | 192.168.4.202    | 192.168.4.202 |      |
| Prefix Length   | 23               |               |      |
| Gateway         | 192.168.4.1      | 192.168.4.1   |      |
| DNS Server 1    | 192.168.4.216    |               |      |
| DNS Server 2    | 192.168.4.217    |               |      |
| * 5             | Þ                | Ŷ             | =    |
| Home Back       | Start            | Light         | Menu |

Settings System Settings eth0 - 10.0.108.43 Г IP Addresses eth0 - 00:19:b8:02:a5:99 MAC Addresses Enable OPC/REST access 0 Enable DHCP Manual Setup > Unlock door 5 G Back Menu

- 5. Se não utilizar DHCP, desative *Enable DHCP* e toque em *Manual Setup*.
- 6. Inserir as configurações do equipamento.

7. Toque em *Back* para verificar as entradas de registro.

Quando o equipamento estiver conectado com êxito, o endereço IP é indicado ao lado de *IP Addresses*.

Se o endereço IP não for indicado, anote o endereço MAC e contate o seu administrador local TI.

 Para verificar se o seu equipamento está corretamente configurado para se conectar ao VisioNize, utilize a função Check Cloud Connectivity Prerequisites em Menu > Contacts & Support > Diagnostics.

# 4.8.1 Registro na VisioNize Lab Suite

Os equipamentos VisioNize com interface sensível ao toque já incluem o certificado para conexão à VisioNize Lab Suite.

Acesse a sua conta VisioNize Lab Suite através da seguinte página: https:// <your\_tenant\_name>.visionizelabsuite.eppendorf.com. Acesse <u>https://www.eppendorf.com/visionize</u> para solicitar uma demonstração ou saber mais sobre a VisioNize Lab Suite. Para se inscrever na VisioNize Lab Suite, acesse: <u>https://www.eppendorf.com/visionize-subscription</u>.

Depois de entrar na sua conta VisioNize Lab Suite:

- 1. Adicione o equipamento à sua lista de equipamentos.
- 2. Vá para Device management.
- 3. Clique em Add device.
- 4. Selecione um equipamento com interface VisioNize sensível ao toque.
- 5. Digite o número de série.
- 6. Vá para *Menu* > *Settings* > *About this device* na tela do equipamento para verificar o número de série.
- 7. Confirme clicando em Submit.
- 8. Vá para a guia *Requests* no aplicativo de gerenciamento de equipamentos.
- 9. Selecione o equipamento que pretende adicionar.
- 10. Clique em *Accept device*, após ter ligado o equipamento à sua rede local.
- 11. Se o botão *Accept device* for desativado, verifique se o seu equipamento está conectado à rede local.

**Instalação** CellXpert® C170i Português (PT)

46

# 5 Operação5.1 Preparar a operação

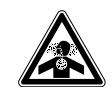

#### PERIGO! Inconsciência e morte devido a concentrações altas de CO<sub>2</sub>

Níveis altos de  $CO_2$  são encontrados na área de funcionamento da incubadora  $CO_2$ .

- Use o seu equipamento de proteção individual.
- Se o laboratório não estiver corretamente ventilado, utilize um sistema de alarme para o CO<sub>2</sub>/O<sub>2</sub>.
- Verifique o sistema de tubos com um teste de fugas.
- Leia as Information on performing a risk assessment for the operation of incubators with CO<sub>2</sub> and N<sub>2</sub> da Eppendorf Eppendorf SE.

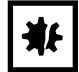

#### AVISO! Danos a componentes eletrônicos causados por condensação

Após o transporte do equipamento de um ambiente frio para um ambiente mais quente, pode se formar condensação.

 Depois de instalar o equipamento, espere no mínimo 12 horas. Somente em seguida, ligue o equipamento à rede/fonte de alimentação elétrica.

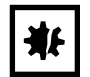

#### AVISO! Risco de danos materiais

Os tubos de gás e o filtro de gás podem quebrar devido à alta pressão.

Os gases de entrada CO<sub>2</sub> e N<sub>2</sub> não devem exceder 0,15 MPa (1,5 bar, 21,8 psi).

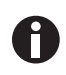

Depois de ligar a incubadora, os sensores devem iniciar. Poderá demorar alguns minutos até serem exibidos os valores.

- 1. Usando o cabo elétrico fornecido, conecte a incubadora em uma rede/fonte de alimentação elétrica aterrada.
- Ligue o fornecimento do gás CO<sub>2</sub> através do regulador de pressão. Defina a pressão do gás para 0,1 MPa (1 bar; 14,5 psi). Para a opção de O<sub>2</sub>:Ligue o fornecimento do gás N<sub>2</sub> através do regulador de pressão. Defina a pressão do gás para 0,1 MPa (1 bar; 14,5 psi).

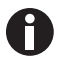

O intervalo da pressão do gás  $CO_2$  é ajustável entre 0,05 MPa (pressão de fluxo; 0,5 bar; 7,2 psi) e 0,15 MPa (pressão em repouso; 1,5 bar; 21,8 psi). O intervalo da pressão do gás  $N_2$ é ajustável entre 0,05 MPa (pressão de fluxo; 0,5 bar; 7,2 psi) e 0,15 MPa (pressão em repouso; 1,5 bar; 21,8 psi).

Abra completamente a válvula de parada para assegurar um fluxo de volume adequado. Certifique-se de que a pressão do gás e a taxa de fluxo volumétrico do gás sejam suficientes, especialmente se estiver conectado mais que um equipamento à fonte de gás CO<sub>2</sub>. 3. Os valores nominais da câmara são pré-programados a 37°C e 5% de CO<sub>2</sub>.

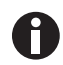

- O sensor de CO<sub>2</sub> leva 30 minutos para iniciar depois de ligar o equipamento. Não é exibido um valor de processo durante a fase de iniciação.
- O sensor de O<sub>2</sub> (opcional) leva 10 minutos para iniciar depois que o equipamento tiver sido ligado. Não é exibiddo um valor de processo durante a fase de iniciação.
- Se a energia para a incubadora for interrompida por tempo suficiente para a temperatura cair para abaixo do valor nominal, a válvula de CO<sub>2</sub> é desativada até que o valor nominal da temperatura seja alcançado novamente. (A desativação evita leituras falsas de CO<sub>2</sub> enquanto a incubadora não atinge o valor nominal da temperatura).
- Ligue a incubadora usando o interruptor liga/desliga situado no lado direito do equipamento. Deixa a incubadora ligada até que a temperatura da câmara e a concentração de CO<sub>2</sub> programadas sejam alcançadas.

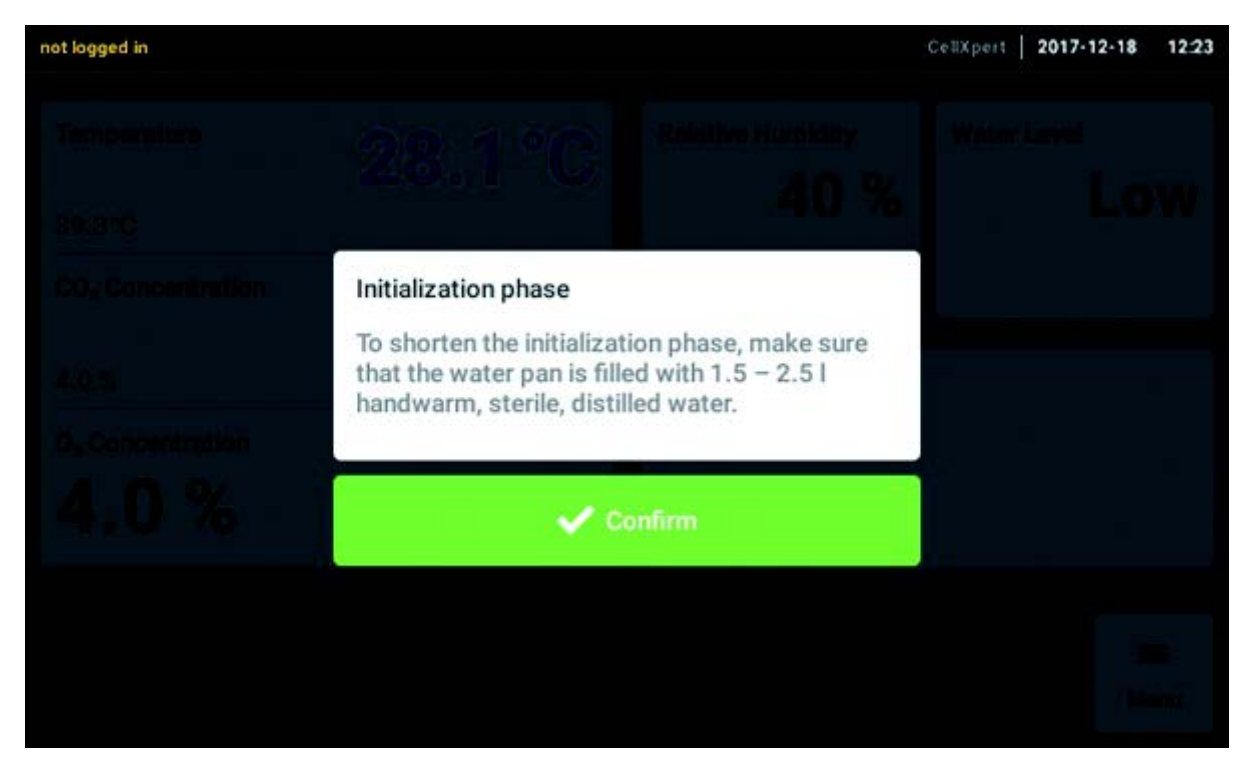

O visor da temperatura acende imediatamente.

5. Deixe a incubadora ligada durante pelo menos duas horas (preferencialmente durante a noite) para permitir que as condições se estabilizem.

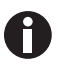

Os sensores de  $CO_2$  são calibrados na fábrica para controlarem exatamente a 5 %  $CO_2$  e 37°C. A alteração da temperatura ou do valor nominal do  $CO_2$  provoca desvios na exatidão.

49

# 5.2 Funções e limitações

# 5.2.1 Gerenciamento da temperatura

A temperatura é ajustável de 22°C a 50°C. As incubadoras foram concebidas para operar, no mínimo, a uma temperatura de 4°C acima da temperatura ambiente. Se o valor nominal for inferior a 4°C acima da temperatura ambiente, a incubadora tenta ajustar a temperatura. É possível ocorrer um erro do sensor depois de algum tempo. Reinicie a incubadora e ajuste outro valor nominal.

Evite a condensação e reduza o valor nominal da temperatura:

- · resfriando a incubadora o mais rápido possível ao abrir as portas
- esvaziando e reabastecendo a bandeja para água com água com a temperatura máxima do novo valor nominal

# 5.2.2 Pressão do gás

 $O CO_2 e N_2$  estão conectados ao conector do tubo. A pressão do gás varia entre

0,05 e 0,15 MPa (7,2 e 21,8 psi, 0,5 e 1,5 bar). Se a pressão estiver fora da faixa, as seguintes reações ocorrem em determinados valores:

| Valor de pressão | Reação                                                                                                    |  |
|------------------|----------------------------------------------------------------------------------------------------|--|
| > 1,8 bar        | A válvula se fecha para proteger o equipamento. C<br>controle de CO <sub>2</sub> é interrompido até que a pressão<br>seja suficientemente baixa. |  |
| < 0,2 bar        | Ocorre um erro. O controle de CO <sub>2</sub> é interrompido<br>até que a pressão seja suficientemente alta.                                     |  |

Você pode desligar o monitor de pressão para baixa pressão do gás (aqui *Monitor de pressão Gas system na pág. 80*).

# 5.2.3 CO<sub>2</sub>

É possível ajustar a concentração de  $CO_2$  no intervalo entre 0,1% e 20%. É possível desativar o controle de gás e trabalhar apenas com o controle da temperatura.

Se quiser reduzir o valor nominal para a concentração  $CO_2$  durante o funcionamento, deixe o  $CO_2$  escapar abrindo as portas interna e externa.

Os sensores devem reiniciar depois de ligar o equipamento ou depois de efetuar uma desinfecção a alta temperatura. O status *Initializing Sensor* está descrito nas áreas de função. Não é possível ajustar o valor nominal durante esse tempo.

# 5.2.4 O<sub>2</sub> (opção)

Se desejar saber se a opção  $O_2$  está instalada em seu equipamento, toque em *Menu* > *Settings* > *About this CellXpert C170i* > *Hardware Configuration*.

A concentração  $O_2$  é ajustável de 1 % respetivamente de 0,1 % a 20 % através da conexão  $N_2$ . É possível desativar o controle de gás.

Se o sensor de  $O_2$  não estiver sendo utilizado temporariamente, desative o sensor de  $O_2$ . Dê um toque nos itens de menu em *Settings > Device Settings > Home Screen Configuration*.

Se quiser reduzir o valor nominal para a concentração de  $O_2$  durante o funcionamento, deixe o  $O_2$  escapar abrindo as portas interna e externa.

Não é possível ajustar uma concentração elevada de CO<sub>2</sub> juntamente com uma concentração elevada de O<sub>2</sub>. Se valores nominais tiverem sido selecionados em detrimento de oportunidades físicas, poderá ocorrer uma mensagem de alarme.

Depois de ligar o equipamento ou depois da desinfecção de alta temperatura, o sensor  $O_2$  tem que reiniciar. O status *Initializing Sensor* está descrito nas áreas de função. Não é possível ajustar o valor nominal durante a inicialização.

Uma concentração  $O_2$  baixa de 1 % respetivamente de 0,1 % a 20 % pode provocar a formação de pequenas gotas no exterior da câmara. Se aparecerem pequenas gotas, ajuste as condições ambientais aumentando a temperatura ambiente para >22 °C e/ou reduzindo a umidade relativa para <40 %.

### 5.2.5 Umidade relativa (opcional)

O sensor de umidade detecta a umidade relativa na incubadora. Durante uma desinfecção de alta temperatura, é necessário proteger o sensor com a cobertura. O alarme tem um intervalo de 3,5 h depois de fechar a porta e de 5 h after depois de ligar o equipamento.

51

# 5.2.6 Nível de água (opcional)

|                                          | My Calippart   15:12                                                |
|------------------------------------------|---------------------------------------------------------------------|
| Temperature 35.                          | PCC Concentration Relative Humidity<br>33 %                         |
| 35.9 °C<br>CO <sub>2</sub> Concentration | Water Level is Jow. Water Level is low. Water level sensor enabled. |
| 4.8 %                                    | Water level sensor disabled.                                        |
| Home Back                                | Oisinfect     ■                                                     |

Aparece uma indicação no visor quando o nível de água for inferior a 0,5 L. A indicação aparece a cada 15 minutos até reencher a bandeja com água. A função de alarme está ativada quando passarem 2 horas desde o fecho da porta e 1 hora depois de ligar o equipamento.

# 5.2.7 Recurso de manutenção

O CellXpert C170i apresenta a opção de ativar um lembrete automático para tarefas usuais(aqui *Tarefas recorrentes na pág. 91*).

# 5.3 Abrir e fechar portas

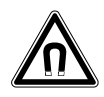

#### ATENÇÃO! Perigo devido a campo magnético forte

Os campos magnéticos podem afetar o funcionamento marcapassos e desfibriladores. Os marcapassos podem ser reiniciados.

• Mantenha uma distância mínima de 20 cm em relação ao ímã.

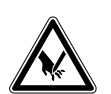

#### CUIDADO! Cortes devido à quebra do vidro

Uma porta de vidro danificada pode cortar as mãos.

• Retire o vidro partido com uma ferramenta apropriada.

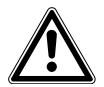

#### CUIDADO! Risco de lesão corporal

 Antes de fechar a porta de vidro, certifique-se de que as prateleiras estejam corretamente instaladas na câmara. Se bater a porta de vidro contra a prateleira, poderá provocar a quebra do vidro e potenciais ferimentos.

# 5.3.1 Abrir a porta interna e a porta externa

1. Para abrir a porta externa, puxe o manípulo da porta.

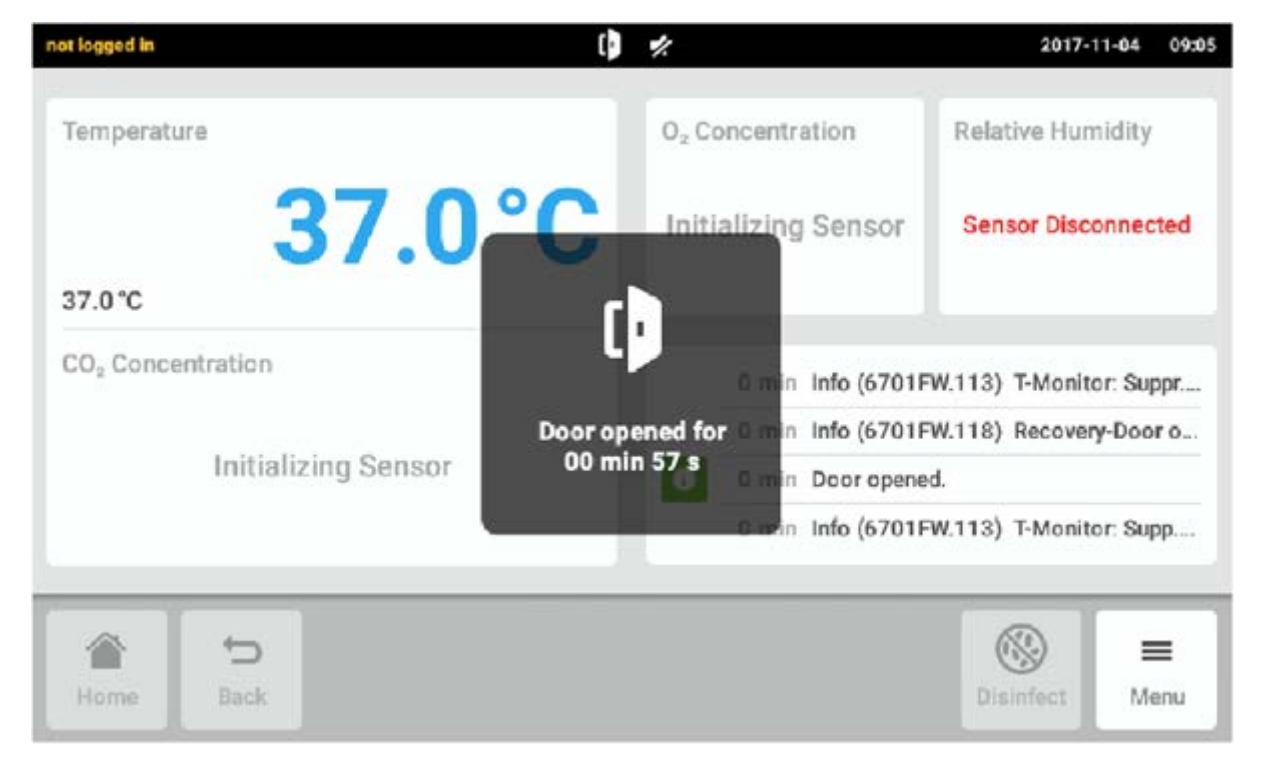

Fig. 5-1: Dica de tela

Quando a porta externa estiver aberta, será exibida uma dica na tela sensível ao toque.

2. Gire o trinco da porta interna 90° para cima. Para abrir a porta interna, puxe o trinco da porta interna.

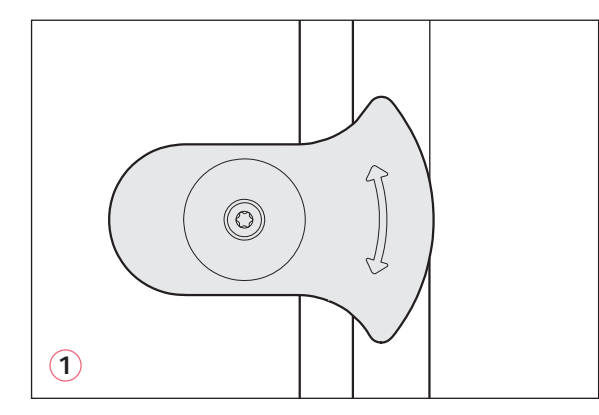

Fig. 5-2: Trinco da porta interna com ímã

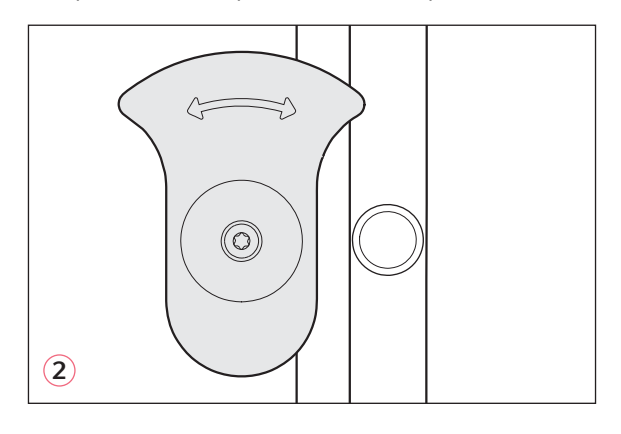

- 1 Trinco da porta interna aberto
- 2 Trinco da porta interna fechado

53

### 5.3.2 Fechar a porta interna e a porta externa

1. Feche a porta interna e gire o trinco do porta interna 90° lateralmente até que o mesmo seja fixo pelo ímã.

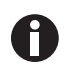

A porta interna não terá sido fechada corretamente enquanto o trinco da porta interna não estiver orientado horizontalmente. Uma porta fechada incorretamente pode provocar condensação.

2. Feche a porta externa até encostar nos ímãs.

# 5.3.3 Abrir e fechar segmentos de porta (opcional)

#### Pré-requisitos:

- Uma porta interna de 4 a 8 segmentos está instalada.
- Abrir a porta externa.
- 1. Para abrir o segmento da porta externa, puxe o manípulo do segmento da porta.

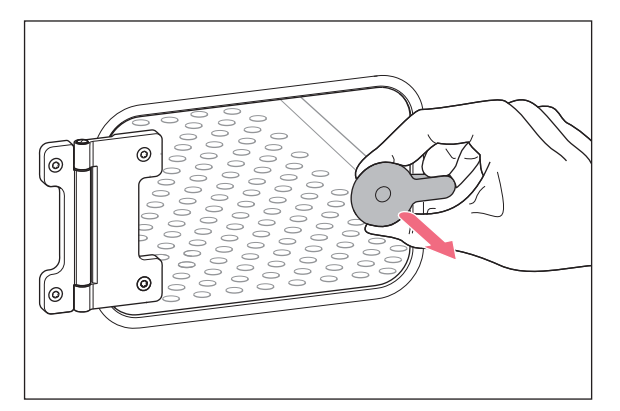

Feche o segmento da porta.
 O manípulo está fixo pelo ímã.

# 5.4 Usando a bandeja de água

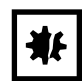

#### AVISO! Risco de danos materiais

 Para evitar possíveis danos ao sensor de CO<sub>2</sub>, nunca deixe água na bandeja de água enquanto a incubadora estiver desligada ou se um ciclo de desinfecção a alta temperatura tiver sido iniciado.

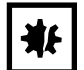

#### **AVISO! Risco de danos materiais devido a água derramada** Água derramada pode causar corrosão.

- Para evitar possíveis danos ao equipamento, observe a capacidade máxima de água na bandeja para água.
- Não movimente o equipamento se a bandeja para água estiver cheia.

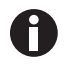

- Deixe a bandeja de água sempre no sítio.
- Utilize água quente, destilada e estéril apenas na bandeja de água. A utilização de qualquer outro tipo de água, incluíndo água deionizada, pode provocar corrosão dentro da incubadora.
- 1. Encha a bandeja de água com 1.5-2.5 litros de água quente, destilada e estéril.
- Não é recomendada a utilização de qualquer biocida na bandeja de água. Para reduzir a possibilidade de contaminação, cada 7 a 14 dias, esvazie a bandeja, limpe-a com uma solução de álcool isopropílico 70 % e água destilada 30 %, e depois reencha a bandeja com 1,5 a 2.5 litros de água destilada quente.

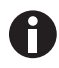

O nível de umidade dentro da câmara não é ajustável. A câmara chega a 85 % e 95 % umidade relativa a 37 °C (dependendo da umidade ambiente) com a bandeja de água.

### 5.4.1 Utilização da bandeja de água com o sensor de nível de água opcional

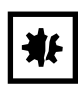

#### AVISO! Risco de danos materiais

- Não empurre as peças do equipamento interior contra o suporte do nível de água.
- 1. A parte flexível do sensor de nível de água oscila para a frente ou para trás quando coloca ou retira a bandeja de água.

# 5.5 Usando as portas de acesso

É possível inserir componentes, p. ex., sensores, na câmara através das portas de acesso.

#### Requisitos

- O componente, p. ex., sensor com fio, é colocado na câmara.
- Ambas as portas de acesso são fechadas com os plugues cegos.
- Certifique-se que o componente não é maior do que o diâmetro interior de 25 mm (0.98 in) da porta de acesso.
- 1. Retire um dos plugues cegos.
- 2. Puxe o fio do componente pela porta de acesso.
- 3. Para uma estanquidade otimizada, faça um corte na cobertura do plugue cego.Embrulhe o fio do componente à volta do plugue.

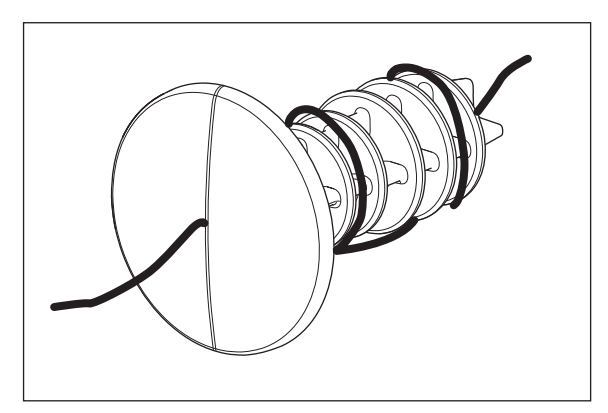

Fig. 5-3: Fio à volta do plugue cego

4. Volte a equipar o plugue cego. Certifique-se que o plugue está fixado e alinhado com o painel traseiro.

5. Coloque a extremidade do fio no cimo da incubadora.

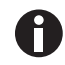

Certifique-se que a porta de acesso está limpa e seca antes de reinstalar o plugue.

# 5.6 Desligamento de segurança

| ₩ |
|---|
|---|

AVISO! Risco de danos materiais

Os tubos de gás e o filtro de gás podem quebrar devido à alta pressão.

• Os gases de entrada CO<sub>2</sub> e N<sub>2</sub> não devem exceder 0,15 MPa (1,5 bar, 21,8 psi).

### 5.6.1 Temperatura

A CellXpert C170i se desliga se atingir 10 K acima do valor nominal de um circuito de aquecimento ou 5 K abaixo do valor nominal, de acordo com **DIN 12880** padrão (classe de limite de temperatura 1).

- Reinicie o equipamento.
- Se o erro ocorrer novamente, entre em contato com o Eppendorf Service.

# 5.6.2 Conectores

A válvula de entrada de gás desliga-se se a pressão for superior a 1.8 bar (0.18 MPa).

# 5.7 Desligando o instrumento

- 1. Desligue o equipamento.
- 2. Desconecte o cabo de alimentação.
- 3. Desligue a pressão do gás.
- 4. Desconecte o tubo de pressão.
- 5. Esvazie a bandeja de água.
- 6. Limpe o equipamento.
- 7. Deixe a incubadora secar com as portas abertas.
- 8. Deixe a incubadora arrefecer.

56

# 6 Apresentação dos elementos de comando

# 6.1 Conceito de comando intuitivo

A Eppendorf oferece um conceito de comando que abrange vários produtos e possibilita a familiarização rápida com os diferentes produtos da Eppendorf. Elementos de comando básicos estão sincronizados em produtos Eppendorf diferentes dentro de uma interface tátil intuitiva.

# 6.2 Símbolos

| Símbolo  | Descrição                          |
|----------|------------------------------------|
| 1        | Status: função ativa               |
| 0        | Status: função inativa             |
| D        | Porta aberta                       |
| 8        | Erro ativo                         |
|          | Alarme ativado                     |
| •        | Advertência                        |
| 0        | Nota                               |
| Ò        | Abrir configuração de alarme       |
|          | Abrir log de evento                |
| 12       | Abrir lista                        |
| C.       | Duração de lista                   |
| ×        | Fechar                             |
| V        | Filtros                            |
| <b>џ</b> | Exportação de dados                |
| \$       | Alterar posição da função          |
| Ü        | Configuração de alarme predefinido |

| Símbolo | Descrição                               |
|---------|-----------------------------------------|
| - 0 +   | Ajuste de aumento fino                  |
| 0       | Indicar valores utilizados recentemente |

# 6.3 Visão geral da tela inicial

| Temperature                   | 36.0°C | 20.0 20.0 20.0 20.0 20.0 20.0 20.0 20.0                 |
|-------------------------------|--------|---------------------------------------------------------|
| 37.0°C                        |        | Tempe                                                   |
| CO <sub>2</sub> Concentration | 0.0 %  | 20.0 1 d 18 h 12 h 6 h co.                              |
| 5.0 %                         |        | 0 min Relative Humidity function disabled.              |
| O <sub>2</sub> Concentration  | 20.8 % | 1 min O <sub>2</sub> Concentration parameter 'alarm lo. |
| 100%                          |        | 1 min O <sub>2</sub> Concentration parameter 'alarm hi. |
| 10.0 %                        |        | 1 min O <sub>2</sub> Concentration set-point changed f. |
|                               |        | @ _                                                     |

3 Barra de ferramentas

equipamento

Botões para navegação e operação do

Fig. 6-1: Tela inicial

#### 1 Barra de status

Informações referentes a usuário conectado, hora, status do equipamento, nome do equipamento

2 Área de funções Funções padrão do equipamento

# 6.3.1 Barra de status

- Defina o nome do equipamento em *Menu* > *Settings* > *About this CellXpert C170i*.
- Inicie sessão como usuário através do User Management.
- Defina a data e a hora em *Menu* > *Settings* > *System Settings* > *Date & Time*.

Com o alarme ativo, o limite de alarme excedido é destacado em vermelho.

# 6.3.2 Área de funções

As funções primárias são exibidas no canto esquerdo. As funções adicionais são exibidas no canto direito.

| User                                      | <u> </u> | CellXpert   2017-12-18 12:23                                                                                                    |
|-------------------------------------------|----------|----------------------------------------------------------------------------------------------------|
| 1 Temperature                             | 36.0°C   | 50.0 20.0 20.0 20.0 20.0 20.0 20.0 20.0                                                                                                    |
| 2 37.0°C<br>CO <sub>2</sub> Concentration |          | 20.0 1 d 18 h 12 h 6 h 0.0 c0,                                                                                                    |
| 5.0 %                                     | 0.0 %    | 0 min Relative Humidity function disabled.                                                                                                    |
| <sup>4</sup><br>5 10.0 %                  | 20.8 %   | 1 min $O_2$ Concentration parameter 'alarm lo         1 min $O_2$ Concentration parameter 'alarm hi         1 min $O_2$ Concentration parameter 'alarm hi |
|                                           |          |                                                                                                    |
| Home Back                                 |          | Disinfect Menu                                                                                                    |

Fig. 6-2: Área de funções

- 1 Nome da função
- 2 Valor nominal de uma função controlada exibido em caracteres pretos pequenos
- **3** Valor real de uma função controlada exibido em caracteres azuis grandes
- 4 Valor real de uma função não controlada exibido em caracteres cinza pequenos
- 5 Valor nominal de uma função não controlada exibido em caracteres pretos grandes
- 6 Gráfico visualização das duas funções mais importantes
- 7 Log de evento visualização das notificações e mensagens

#### 6.3.3 Barra de ferramentas

| 37.0°C                        | 30.0 °C | 00 00 00 00 00 00 00 00 00 00 00 00 00                 |
|-------------------------------|---------|--------------------------------------------------------|
| CO <sub>2</sub> Concentration | 0.0 %   | 20.0 1 d 18 h 12 h 6 h 0.0 co,                         |
| 5.0 %                         |         | 0 min Relative Humidity function disabled.             |
| O <sub>2</sub> Concentration  | 20.8 %  | 1 min O <sub>2</sub> Concentration parameter 'alarm Io |
| 100%                          |         | 1 min O <sub>2</sub> Concentration parameter 'alarm hi |
| 10.0 %                        |         | 1 min O <sub>2</sub> Concentration set-point changed f |
|                               |         | (⊗) =                                                  |

#### 1 Tela inicial

Dê um toque no botão Home para exibir a tela inicial.

#### 2 Traseira

Dê um toque no botão Back para retornar à janela 4 Menu anterior.

#### 3 Desinfectar

Dê um toque no botão Disinfect para iniciar a desinfecção a alta temperatura (aqui Desinfecção a alta temperatura na pág. 127).

Dê um toque no botão Menu para abrir funções, tais como Configurações, Alarmes ou Eventos.

# 6.4 Barra de informações

Se houver mensagens, a barra de informações aparecerá em vez da barra de status. A barra de informações exibe mensagens de advertência, alarme e erro.

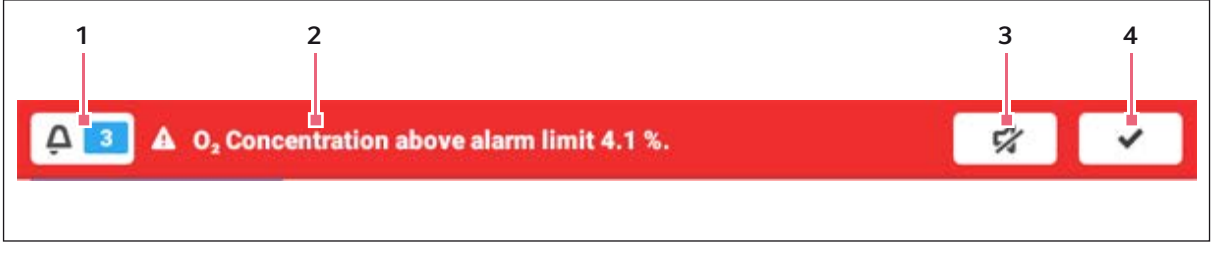

Fig. 6-3: Barra de informações

#### 1 Número de mensagens não confirmadas

#### 2 Mensagens atuais

Barra de notificações vermelha: Mensagens de alarme ou erro não confirmadas. Barra de notificações amarela: Mensagens de alerta não confirmadas

- **3** Silenciar o alarme sonoro Desativa temporariamente o som de alarme.
- Confirmar mensagem atual Quando confirmada a notificação atual, esta será eliminada da barra de notificação. Quando todas as mensagens forem confirmadas, a barra de informações desaparecerá.

| 📮 💶 🔺 Temperature below alarm limit 34.9 °C. |        |                   |                            |  |
|----------------------------------------------|--------|-------------------|----------------------------|--|
| Temperature                                  | 34.5°C | Relative Humidity | Water Level                |  |
| 35.0°C                                       | A      | 00 /0             | LOW                        |  |
| CO <sub>2</sub> Concentration                | 0.0 %  |                   |                            |  |
| 4.0 %                                        |        | 0 min Temperature | e below alarm limit 34.9 ° |  |
| O <sub>2</sub> Concentration                 | 20.7 % | 0 min Temperature | e alarm enabled.           |  |
| 40%                                          |        | 0 min Temperature | e parameter 'alarm low' c  |  |
| 4.0 %                                        |        | 0 min Temperature | e parameter 'alarm high' c |  |
| Home Dack                                    |        |                   | Disinfect Menu             |  |

# 6.4.1 Editar a barra de informações

- Para visualizar o log, dê um toque no número ao lado do símbolo do sino.
- Para desativar temporariamente o som de alarme, dê um toque no símbolo de mudo.
- Para confirmar a mensagem atual, dê um toque no símbolo de marca de seleção.

O símbolo de alarme será exibido até que os valores estejam dentro do limite de alarme.

#### 6.4.2 Editar a mensagem

| A 🚺 🗛               | Temperature below alarm limit 34.9 °C. | 57          | ✓                |
|---------------------|----------------------------------------|-------------|------------------|
| Events              | 2231                                   | ^           | ~                |
| A 2017-09<br>System | 9-22, 14:25:47                         |             | 8                |
| Temper              | ature below alarm limit 34.9 °C.       |             |                  |
|                     |                                        | Acknowledge |                  |
| Home                | ←<br>Back                              | Disinfect M | <b>■</b><br>Menu |

• Para acessar a mensagem atual, dê um toque na barra de informações. A mensagem aparece no *Event log*.

- Para confirmar a mensagem, dê um toque no botão Acknowledge.
- Para alterar os limites de alarme, dê um toque no símbolo Alarm (símbolo do sino).
- Para alterar o valor definido da função, dê um toque no botão situado acima do símbolo Alarm.

# 7 Executar a aplicação7.1 Comandar a interface de usuário

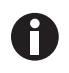

A tela sensível ao toque é comandada apenas com os dedos sem auxiliares. É possível usar luvas de laboratório de nitrila ou látex. Como alternativa, é possível usar a caneta para tela sensível ao toque, por exemplo, se for necessário usar luvas mais grossas no laboratório.

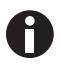

Se for derramado líquido no visor serão ativadas as funções que se encontrem debaixo do líquido.

- Não pingar líquidos no visor.
- Não derramar líquidos no visor.

#### User CellXpert | 2017-12-18 1 12:24 Tamperature ["C] 20.0 Z Temperature 37.1°C 10.0 8 37.0°C 0.0 20.0 8 CO<sub>2</sub> Concentration 1 d 18 h 12 h 6 h C0. % 5.0 % 0 0 min Og Concentration parameter 'alarm Io.,. 0 0 min O, Concentration parameter 'alarm hi ... 19.4 % O2 Concentration 0 min Og Concentration set-point changed f ... 10.0 % 0 min O<sub>2</sub> Concentration parameter 'alarm Io... Ð $\otimes$ = Back Disinfect Menu

# 7.2 Selecionar as funções

Dê um toque na função Temperature na área de funções. São exibidas as configurações de parâmetro.

# 7.3 Configurar os valores

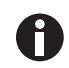

A temperatura pode ser ajustada utilizando o controle deslizante ou o teclado numérico.

# 7.3.1 Configurar um valor utilizando o controle deslizante

| User           |                      | CellXpert   2017-12-18 | 12:37    |
|----------------|----------------------|------------------------|----------|
|                | 07 000               | 37.0°C                 | Ċ        |
|                | 37.0°C               |                        | =        |
|                |                      |                        | <u>~</u> |
| 22.0           | 50.0                 | -(3)+                  |          |
| 🖁 Temp         | CO <sub>2</sub> Conc | 0 <sub>2</sub> Conc    |          |
| Home 5<br>Back |                      | Disinfect M            | lenu     |

Dê um toque no controle deslizante e arrastar para a direita ou esquerda.

O valor nominal se altera.

# 7.3.2 Alterar um valor de forma incremental utilizando o ajuste preciso

- Dê um toque no botão +. O valor nominal aumentou de forma incremental.
- Dê um toque no botão -. O valor nominal dimunuiu de forma incremental.

# 7.3.3 Selecionar o último valor utilizado

| User      |    |         | CellXpert   2017-12-20 | 12:06    |
|-----------|----|---------|------------------------|----------|
|           |    | 30.5°C  | 25.4°C                 | Ċ        |
|           |    | 34.5°C  |                        |          |
|           |    | 37.0 °C |                        | <u>~</u> |
| 22.0      |    | 37.5°C  | (3) +                  |          |
|           |    | 41.0 °C |                        |          |
| 🖁 Temp    | CC | 41.5°C  | Ô RH                   |          |
| â 5       |    |         | 8                      | =        |
| Home Back |    |         | Disinfect N            | tenu .   |

- 1. Dê um toque no centro da configuração de precisão. É exibida uma lista contendo os últimos valores nominais usados.
- 2. Selecionar o valor nominal da lista.

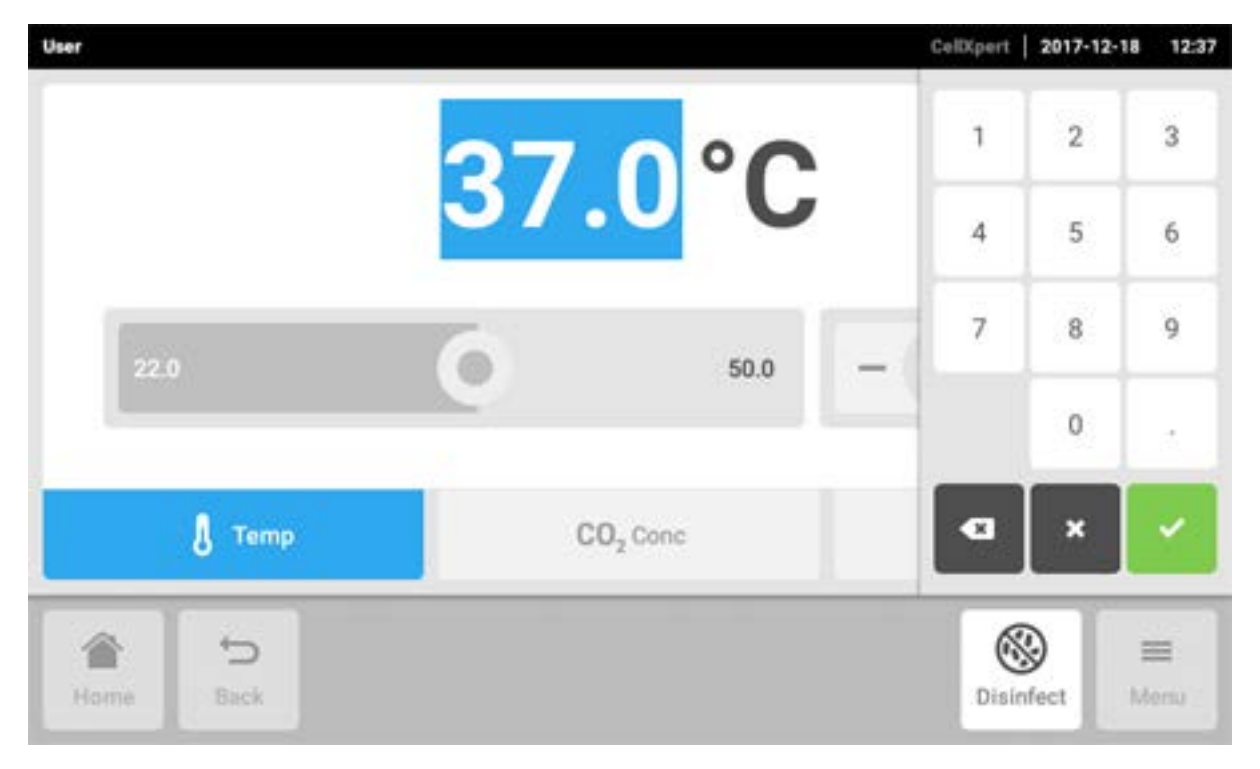

#### 7.3.4 Configurar um valor utilizando o teclado numérico

- 1. Dê um toque no valor nominal exibido. Aparece o teclado numérico.
- 2. Introduza um novo valor nominal.
- 3. Confirmar a introdução. O teclado numérico desaparece.

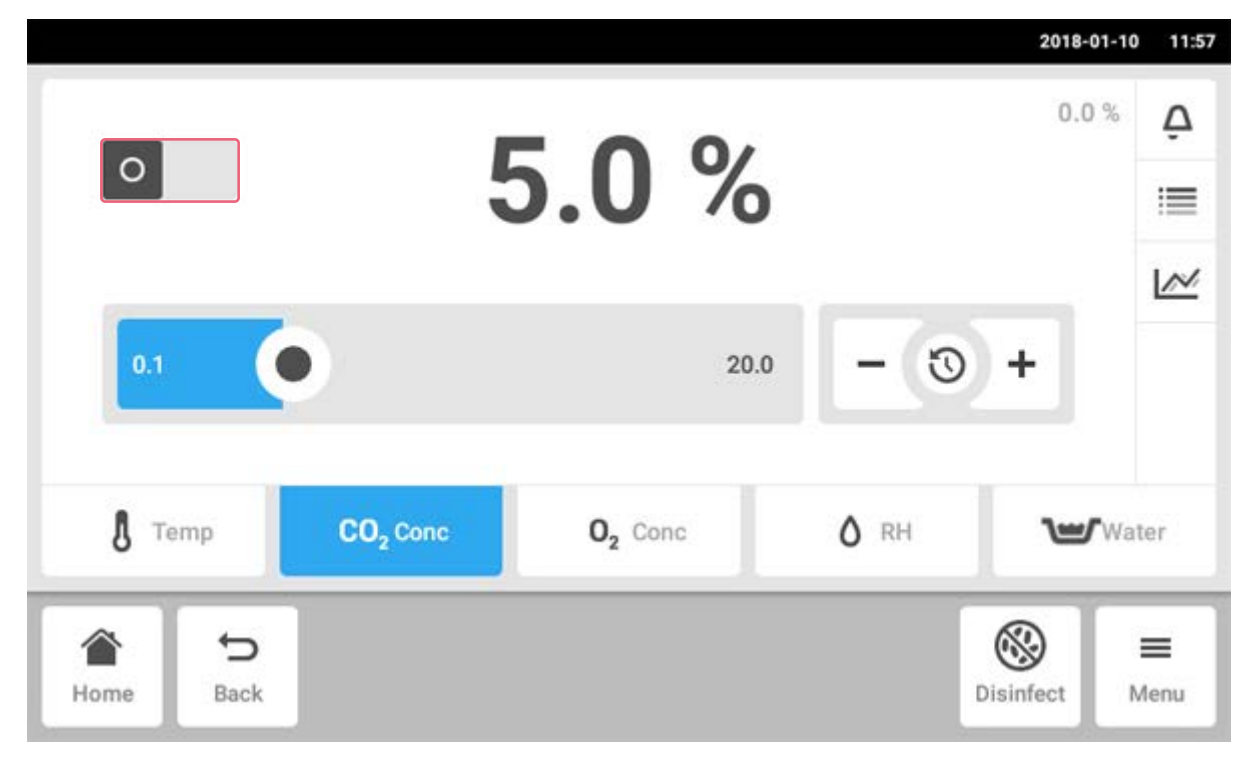

# 7.3.5 Ativar ou desativar o controle de gás.

- Para ativar ou desativar o controle de CO<sub>2</sub>, dê um toque no botão de status.
- Para ativar ou desativar o controle de  $\mathrm{O}_2$  (opcional), dê um toque no botão de status.

### User CellXpert | 2017-12-18 12:37 37.0°C Δ 37.0°C N 0 0 50.0 J Temp CO2 Conc 02 Conc 8 ₽ $\equiv$ Back Disinfect Home Menu

# 7.4 Mudar entre as funções

A fim de passar para outra função, dê um toque no símbolo da função desejada. A função ativa é exibida em azul.

# 8 Áreamenu

A área Menu contém todos as configurações do software.

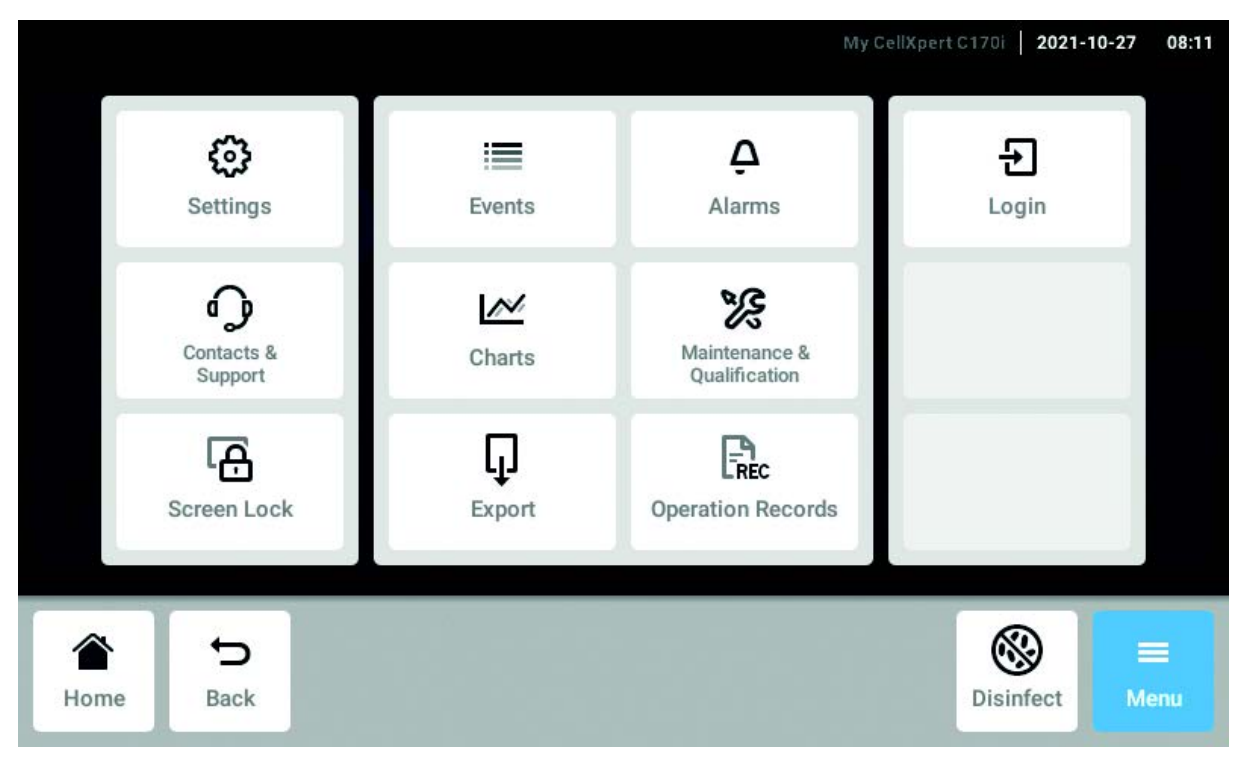

Fig. 8-1: A tela Menu

#### Settings

Informação acerca do aparelho e licenças Configurações de equipamento, manutenção e sistema Ativar gerenciamento de usuário

#### Contacts & Support

Informação de pessoas de contato local

#### Screen Lock

Bloquear e desbloquear a tela sensível ao toque Limpar a tela sensível ao toque

#### Events

Log de eventos com mensagens e alarmes

#### Charts

Visualizar as funções em um diagrama

#### Export

Exportar gráficos, logs, dados e *Operation Records* 

#### Alarms

Ativar alarmes e definir limites de alarmes

#### Maintenance & Qualification Efetuar tarefas recorrentes

*Login/Logout* Gerenciamento de usuário

#### Users

Definições de perfil de usuário

# Operation Records

Definir e exportar registros de experiências

# 8.1 Selecionar o menu

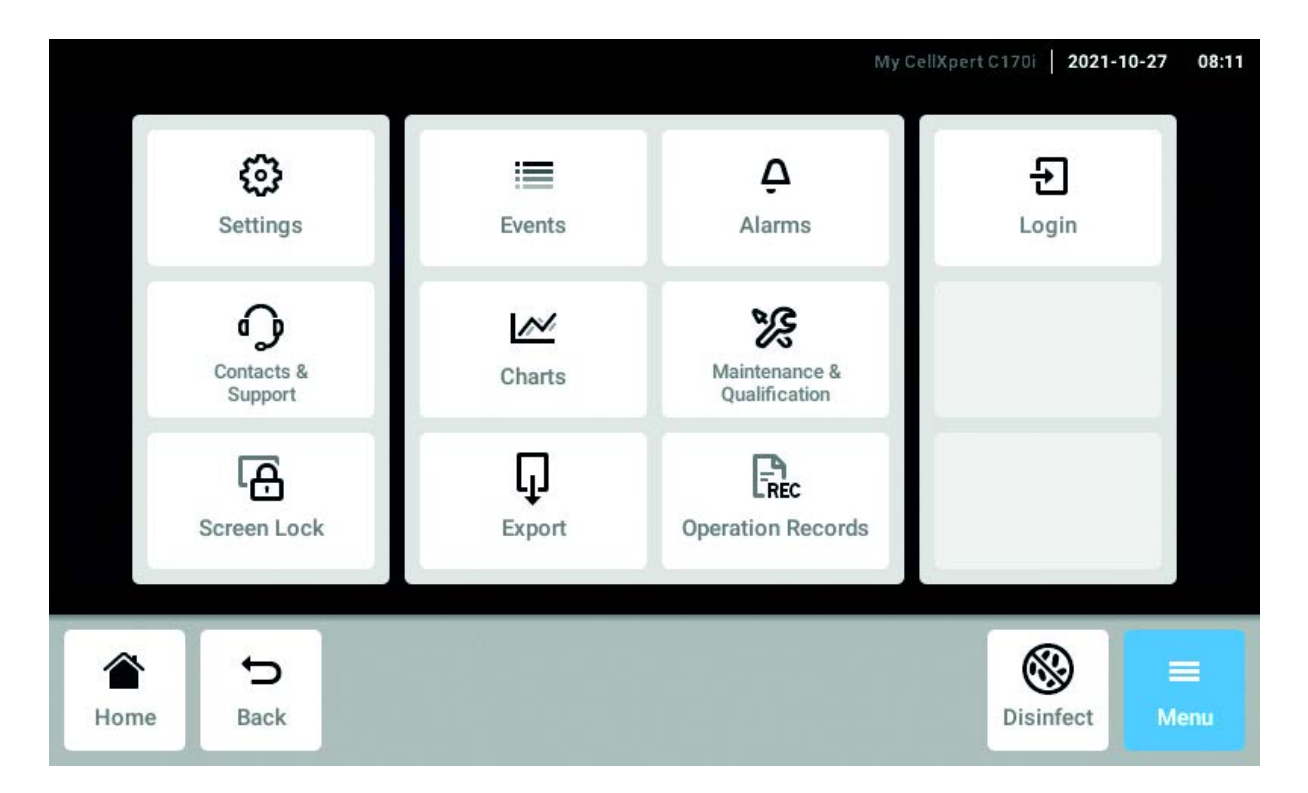

Dê um toque no botão Menu. São exibidos os itens de menu disponíveis para o equipamento.

Selecione um item do menu.

71

# 8.2 Configurações

Esta área disponibiliza informações sobre o equipamento. É possível ajustar as configurações do equipamento e ativar o gerenciamento do usuário.

• Dê um toque nos itens de menu em *Menu > Settings*.

Estão disponíveis as configurações indicadas a seguir.

| ier .                       | CellXpert   2017-12-18 12 |
|-----------------------------|---------------------------|
| Settings                    |                           |
| About this CellXpert C170i  | >                         |
| System Settings             | >                         |
| Device Settings             | >                         |
| User Management             | >                         |
| Maintenance & Qualification | >                         |
|                             | Solution                  |
| Home Back                   | Disinfect Menu            |

#### Sobre este produto CellXpert C170i

Consultar as informações referentes ao equipamento e a licenças.

#### **Configurações do sistema** Configurar a data, hora e a rede.

#### Configurações do equipamento

Configure sons, atrasos, tela e Operation Records

#### Gerenciamento de usuário

Criar gerenciamento de usuário

#### Manutenção & Qualificação

Configurar tarefas recorrentes

# 8.2.1 O item de menu About this CellXpert C170i

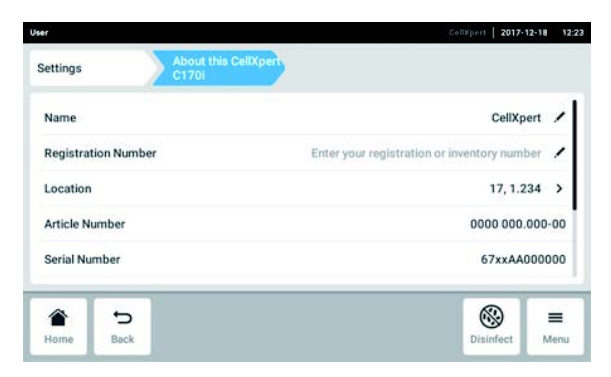

Fig. 8-2: Campos disponíveis

#### Nome

Introduzir o nome do equipamento.

#### Número de registro

O administrador pode introduzir o número de inventário do equipamento.

#### Localização

O administrador pode introduzir a localização do equipamento.

#### Número de artigo

Número de artigo do modelo.

 Dê um toque nos itens de menu em Menu > Settings > About this CellXpert C170i.

#### Número de série

Consultar o número de série do equipamento na placa de identificação.

# Versão do software

Versão do software de usuário

#### Configuração de hardware

Visualizar informações sobre extensões opcionais.

#### Informações referentes a licenças

Visualizar informações sobre licenças.
73

## 8.2.2 O item de menu System Settings

|            |                |                  | MyCe | IXpert C170i | 2021-10-27 | 08:19 |
|------------|----------------|------------------|------|--------------|------------|-------|
| Settings   |                | System Settings  |      |              |            |       |
| Date & T   | ime            |                  |      |              |            | >     |
| Network    |                |                  |      |              |            | >     |
| Install Sc | oftware Update | e from USB Drive |      |              |            |       |
|            |                |                  |      |              |            |       |

Fig. 8-3: Configurações disponíveis

#### Date & Time

Configurar a data, a hora e o fuso horário.

#### Network

Definir os parâmetros para operação em rede.

 Dê um toque nos itens de menu em Menu > Settings > System Settings.

# 8.2.2.1 Date & Time – Configurar automaticamente a data e a hora

Requisito

- O equipamento está conectado à rede.
- Está disponível um servidor de hora.

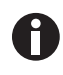

Se estiver conectado à VisioNize Lab Suite, utilize a configuração automática de data e hora a fim de evitar assincronicidade.

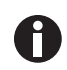

A alteração da data, da hora ou do fuso horário pode afetar temporariamente a aparência da lista. O registro pode estar classificado incorretamente.

| lser            |                 | CellXpert   2017-12-18 1 |
|-----------------|-----------------|--------------------------|
| Settings        | System Settings | Date & Time              |
| Automatic date  | & time          |                          |
| NTP server addr | ess             | time.android.com 🖌       |
| Set date        |                 | 2017-12-18               |
| Set time        |                 | 12:32                    |
| Select timezone |                 | UTC /                    |
| <b>*</b> 5      |                 | @ =                      |
| Home Back       |                 | Disinfect Men            |

- Dê um toque nos itens de menu em Menu > Settings > System Settings > Date & Time.
- 2. Ative o botão Automatic date & time.
- 3. Dê um toque no item de menu Select timezone.
- 4. Selecione o continente.
- 5. Selecione o fuso horário.
- Feche a seleção.
   É exibido o menu Date & Time.

#### Install Software Update from USB Drive

## 8.2.2.2 Date & Time - Configurar manualmente a data e a hora

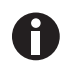

Se a data e a hora forem configuradas incorretamente, algumas características da VisioNize Lab Suite podem não funcionar, por exemplo, *Events*.

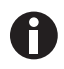

A alteração da data, da hora ou do fuso horário pode afetar temporariamente a aparência da lista. O registro pode estar classificado incorretamente.

| User            |                 |             | CellXpert   201 | 7-12-18 | 12:33 |
|-----------------|-----------------|-------------|-----------------|---------|-------|
| Settings        | System Settings | Date & Time |                 |         |       |
| Automatic date  | & time          |             |                 | ٥       |       |
| NTP server addr | ess             |             | time.android    | l.com   | /     |
| Set date        |                 |             | 2017-           | 12-18   | /     |
| Set time        |                 |             | 2               | 12:33   | /     |
| Select timezone |                 |             |                 | итс     | 1     |
| Home Back       |                 |             | Disinfect       | I M     | lenu  |

- Dê um toque nos itens de menu em Menu > Settings > System Settings > Date & Time.
- Desative o botão Automatic date & time.
   Os itens de menu Set date e Set time são ativados.
- 3. Dê um toque no item de menu *Set date*.
- 4. Configure a data atual.
- Dê um toque no botão Confirm. A data foi salva. É exibido o menu Date & Time.
- 6. Dê um toque no item de menu Set time.
- 7. Configure a hora.
- 8. Dê um toque no botão *Confirm*. A hora foi salva. É exibido o menu *Date & Time*.
- 9. Dê um toque no item de menu Select timezone.
- 10. Selecione o continente.
- 11. Selecione o fuso horário.
- 12. Feche a seleção.
  - É exibido o menu Date & Time.

## 8.2.2.3 Rede

Uma conexão à internet não é necessária para a operação. Ao ligar o equipamento à internet, o operador será responsável pela segurança dos dados.

Somente um administrador de rede tem permissão para conectar o equipamento a uma rede local ou à internet.

Verifique as configurações da rede interna ou da internet antes de conectar o equipamento.

| ser          |                 | My Collapset C1701 2021-02-09 0                     |
|--------------|-----------------|-----------------------------------------------------|
| Settings     | System Settings | Network                                             |
| IP Addresses |                 | eth0 - 10.172.2.193;eth0.2 - 169.254.9.218          |
| MAC Address  | es              | eth0 - 00:19:b8:02:a4:f2,eth0.2 - 00:19:b8:02:a4:f2 |
| Enable OPC/R | EST access      |                                                     |
| Enable DHCP  |                 |                                                     |
| Manual Setup |                 | >                                                   |
|              | >               |                                                     |
| Home B       | ack             | Disinfect Menu                                      |

Fig. 8-4: Configurações disponíveis

#### **IP** Addresses

Endereço IP atual do equipamento

MAC Addresses

Endereço através do qual é possível identificar o equipamento na rede

#### Enable remote access

Permitir a comunicação do equipamento com o Enable OPC/REST access software externo.

#### Enable DHCP

O equipamento utiliza um endereço IP que foi atribuído por um servidor DHCP.

#### Manual Setup

Introduza as configurações de rede manualmente. Ative se o interruptor Enable DHCP estiver desligado

Self Signed Certificate Atribui um certificado próprio.

76

| User         |      |                 |         | CellXpert   2017-12-1 | 12:31 |
|--------------|------|-----------------|---------|-----------------------|-------|
| Settings     |      | System Settings | Network | Manual Setup          |       |
| IPv4 Addres  | s    |                 |         |                       |       |
| Prefix Lengt | h    |                 |         |                       |       |
| Gateway      |      |                 |         |                       |       |
| DNS Server   | 1    |                 |         |                       |       |
| DNS Server 2 | 2    |                 |         |                       |       |
| *            | •    |                 |         |                       | -     |
| Home         | Back |                 |         | Disinfect             | Menu  |

- 6. Desative *Enable DHCP* utilizando o interruptor.O botão *Manual Setup* é exibido.
- 7. Dê um toque no botão Manual Setup.
- 8. Confirme a entrada de registro.
- Dê um toque no botão *Back*. A data foi salva. A janela das configurações de rede é exibida.

# 8.2.2.4 Install Software Update from USB Drive

- 1. Faça o download da atualização a partir do site www.eppendorf.com/software-downloads/.
- 2. Descompacte o arquivo de atualização no diretório de nível superior de uma unidade USB.

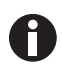

O equipamento só tem acesso aos dados no nível superior da unidade USB.Não salve os dados em uma pasta.

- 3. Toque em *Menu* > *Settings* > *Install Software Update from USB Drive*.
- 4. Insira a unidade USB na porta USB do equipamento.

É exibido um diálogo de instalação na tela.

5. Confirme a instalação.

O equipamento irá preparar a atualização e, em seguida, reiniciar.

- 6. Aguarde que o arquivo de atualização seja copiado para o equipamento.
- 7. Desconecte a unidade USB para iniciar o processo de instalação.

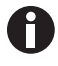

Não anule a atualização do software. Se a atualização for interrompida, isto pode provocar a perda de dados e será necessário redefinir o equipamento para as configurações de fábrica. Se isso ocorrer, entre em contato com o serviço autorizado.

- 1. Toque nos items do menu Menu > Settings > System Settings > Network > Manual Setup.
- Desative *Enable DHCP* utilizando o interruptor.
   O botão *Manual Setup* é exibido.
- 3. Dê um toque no botão Manual Setup.
- 4. Confirme a entrada de registro.
- 5. Dê um toque no botão *Back*.
- A data foi salva. A janela das configurações de rede é exibida.

77

## 8.2.3 O item de menu Device Settings

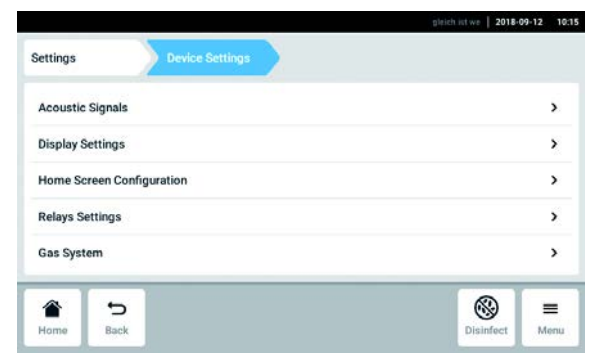

Fig. 8-5: Configurações disponíveis

Acoustic Signals<br/>Configurações do som e do volume de alarmeRelays Settings<br/>Configuração do alarme de contato do relé BMSDisplay Settings<br/>Configurações de brilho da telaGas System<br/>Configuração do monitor de baixa pressãoHome Screen Configuration<br/>Configuração da tela inicialOperation Records<br/>Configuração do modelo do registro de operação

 Dê um toque nos itens de menu em Menu > Settings > Device Settings.

## 8.2.3.1 Acoustic Signals – configurar o som de alarme sonoro

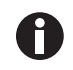

Por questões de segurança, não é possível desabilitar os sinais de alarme.

| Settings            | Device Settings                 | Acoustic Signals                       | 2018-0    | 1-09 13 |
|---------------------|---------------------------------|----------------------------------------|-----------|---------|
|                     |                                 |                                        |           |         |
| Device Sounds       | Alarms                          | Interface                              |           |         |
| Alarm Volume        | For safe<br>alarms have a fixed | ty reasons,<br>I volume on this device | ■)) Te    | est     |
| Interface<br>Volume | 10%                             | 0 100 %                                | ♦) Te     | st      |
| <del>د</del> ک      |                                 |                                        | 8         | =       |
| Home Back           |                                 |                                        | Disinfect | Menu    |

- 1. Dê um toque nos itens de menu em *Menu* > *Settings* > *Device Settings* > *Acoustic Signals.*
- 2. Para ativar os sinais de interface, incluindo o alarme da porta, dê um toque no botão *Alarms and Interface*.
- 3. Para alterar o volume dos sinais de interface, passe o dedo pelo controle deslizante.
- Para verificar o volume dos sinais de alarme ou interface, dê um toque no botão *Test* correspondente.
- 5. Dê um toque no botão *Alarms* para ativar somente os sinais de alarme (todas as notificações da barra de informações, tais como erros, alarmes e alertas).

## 8.2.3.2 Display settings – desbloquear a tela sensível ao toque

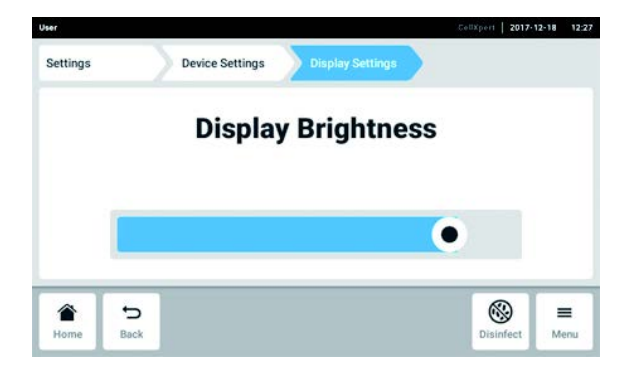

- Dê um toque nos itens de menu em Menu > Settings > Device Settings > Display Settings.
   O controle deslizante para Display Brightness é exibido.
- 2. Para alterar o brilho do visor, passe o dedo no controle deslizante.

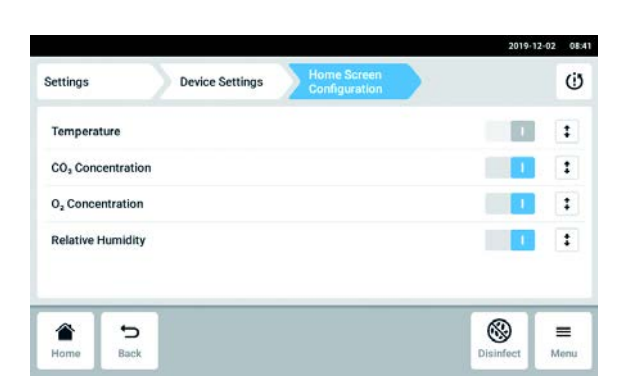

## 8.2.3.3 Home Screen Configuration – Configurar a tela inicial

 Dê um toque nos itens de menu em Menu > Settings > Device Settings > Home Screen Configuration.

É possível especificar as funções que são exibidas na tela inicial. É possível definir a ordem das funções na tela inicial. Você pode selecionar as seguintes funções:

- Temperature
- CO<sub>2</sub> Concentration
- O<sub>2</sub> Concentration (opcional)
- Relative Humidity (opcional)
- 2. Para que apareça uma função na tela inicial, ative o botão.
- Na tela inicial, defina a ordem das funções através das teclas de seta. Na tela inicial, as funções são exibidas na mesma ordem em que aparecem na lista.
  - Se 2 áreas não estiverem ocupadas na tela inicial, o log de evento será exibido na tela inicial.
  - Se 4 áreas não estiverem ocupadas na tela inicial, a lista e o log de evento aparecem na tela inicial.

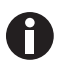

Se o sensor de  $O_2$  não estiver sendo utilizado temporariamente, desative o interruptor. Depois de ativar o interruptor, o sensor leva algum tempo para renicializar.

## 8.2.3.4 Relay settings -configurar o alarme de contato do relé BMS

É possível selecionar eventos para os 4 relés do equipamento. É transmitido um sinal para o relé correspondente se ocorrer um evento selecionado. O relé pode ser conectado a um BMS.

- 1. Selecione o relé que pretende editar.
- 2. Dê um toque na caneta preta do relé.

É exibida uma sobreposição de eventos a ser selecionada para cada relé:

- Alarme da temperatura
- Alarme de alta temperatura
- Alarme de baixa temperatura
- Alarme CO<sub>2</sub>
- Alarme de CO<sub>2</sub> alto
- Alarme de CO<sub>2</sub> baixo
- Alarme de O<sub>2</sub> (opcional)
- Alarme de O<sub>2</sub> alto (opcional)
- Alarme de O<sub>2</sub> baixo (opcional)
- Alarme de umidade (opcional)
- Alarme de nível de água (opcional)
- Advertências
- Erro
- Qualquer alarme/alerta/erro
- Desligado
- 3. Selecione um evento.

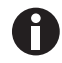

O relé selecionado transmite um sinal se estiver ocorrendo um evento.

## 8.2.3.5 Relay settings -relé de teste

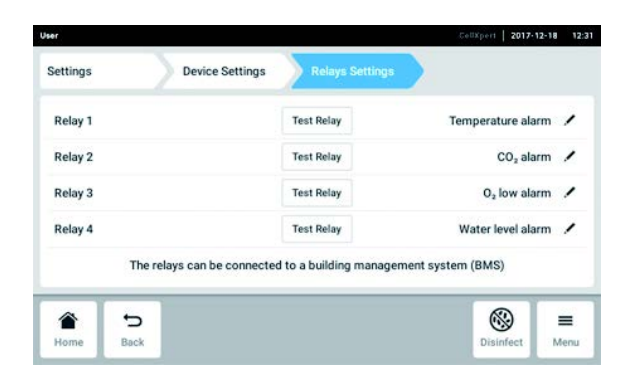

- Dê um toque nos itens de menu em Menu > Settings > Device Settings > Relay Settings.
- Dê um toque no botão *Test Relay*.
   O relé permanece ativo durante 15 segundos para verificar a conexão correta ao BMS.

#### 8.2.3.6 Monitor de pressão Gas system

Se as aplicações precisarem de pressão baixa ou muito baixa, desligue o monitor de pressão para evitar a indicação de alertas ou erros.

| ettings                              |                      | evice Setting   | Js         | Gas Sys      | tem          | <u> /                                    </u> |   |
|--------------------------------------|----------------------|-----------------|------------|--------------|--------------|-----------------------------------------------|---|
| Pressure Monit<br>If the pressure mo | or<br>nitor is swite | hed off, no war | rning will | be generated | d at low pre | ssure.                                        | 1 |
|                                      |                      |                 |            |              |              |                                               |   |
|                                      |                      |                 |            |              |              |                                               |   |
|                                      |                      |                 |            |              |              |                                               |   |
|                                      |                      |                 |            |              |              |                                               |   |
|                                      |                      |                 |            |              |              |                                               |   |
|                                      |                      |                 |            |              |              |                                               |   |

- Dê um toque nos itens de menu em Menu > Settings > Device Settings > Gas System.
- 2. Para desativar o monitor de pressão, deslize o interruptor para a posição *O*.

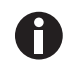

Sem a monitoração da baixa pressão, podem ocorrer outras mensagens. Como o sistema de gás poderá trabalhar para além das condições especificadas (0.05–0.15 MPa), podem ocorrer alertas timeout para a concentração de gás, seguidas de mensagens de erros.

## 8.2.3.7 Configurações de Operation Records

1. Se pretende incluir o nome da sua empresa em todos os documentos exportados do *Operation Records*, toque nos itens de menu *Menu* > *Settings* > *Device Settings* > *Operation Records Settings* e digite o nome da sua empresa.

# 8.3 Alarmes

É possível disparar alarmes por causa de vários fatores.

- Alarme da porta: dispara se a porta externa tiver sido aberta há muito tempo.
- Alarme da temperatura: dispara se a temperatura no interior do equipamento ultrapassar o limite do alarme.
- Alarme de CO<sub>2</sub>: dispara se a concentração de CO<sub>2</sub> no interior do equipamento ultrapassar o limite do alarme.
- Alarme de O<sub>2</sub> (opcional) dispara se a concentração de O<sub>2</sub> no interior do equipamento ultrapassar o limite do alarme.
- Umidade relativa (opcional): dispara se a umidade no interior do equipamento for inferior ao limite do alarme.
- Alarme de nível de água (opcional): dispara se o nível de água da bandeja for inferior a 0.5 L.

É exibida uma mensagem de alarme na barra de informações se um valor estiver fora do intervalo de valores nominais especificado. O alarme permanece ativo enquanto o valor estiver novamente dentro do limite de alarme definido. O sistema de alarme está pausado durante um período de tempo definido, de modo que não é necessário disparar mensagens de alarme após:

- ligar a incubadora;
- alterar um valor nominal;
- fechar a porta externa.
- desinfecção a alta temperatura

## 8.3.1 Abrir visão geral de alarmes

• Dê um toque nos itens de menu em *Menu > Alarms*.

| Door                          |         | 11 a    | >   |
|-------------------------------|---------|---------|-----|
| Temperature                   | 36.9 °C | 37.1 °C | ~ > |
| CO <sub>2</sub> Concentration | 4,9 %   | 5.1 %   |     |
| O <sub>2</sub> Concentration  | 18.9 %  | 19.1%   | ~ > |
| Relative Humidity             | 80 %    |         | ~ > |

Fig. 8-6: Visão geral dos alarmes do equipamento, limites de alerta e limites de alarme

1 Limite de alarme inferior

3 Alarme ativado (temperatura)

2 Limite de alarme superior

4 Alarme não ativado (CO<sub>2</sub>)

Com o alarme ativo, o limite de alarme excedido é destacado em vermelho.

| arms                          | tration above alarm limit 4.1 %. | 54<br>1 | · •                      |
|-------------------------------|----------------------------------|---------|--------------------------|
| Door                          |                                  | 15 s    | <ul> <li>&gt;</li> </ul> |
| Temperature                   | 34.9 °C                          | 35.0°C  | <b>~</b> >               |
| CO <sub>2</sub> Concentration | 3.9 %                            | 4.1 %   | >                        |
| O <sub>2</sub> Concentration  | 3.9 %                            | 4.1 %   | >                        |
| Relative Humidity             | 80 %                             |         | >                        |

# 8.3.2 Configuração de alarmes e limites de alarme

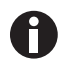

# Quando o equipamento é fornecido, os limites de alarme definidos de fábrica são indicados abaixo.

- Temperatura ±0,5 K
- CO<sub>2</sub> e O<sub>2</sub> ±0.5 %
- UR: 80 %
- Porta: 30 s
- Nível de água: ligado

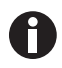

É possível definir os limites de alarme para um valor mais próximo do valor nominal. As mensagens de alarme podem, então, ocorrer com mais frequência.

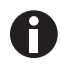

Se alterar um valor nominal, os limites de alarme serão alterados relativamente.

- 1. Dê um toque nos itens de menu em *Menu > Alarms*.
- 2. Para acessar a um alarme, dê um toque na linha correspondente.

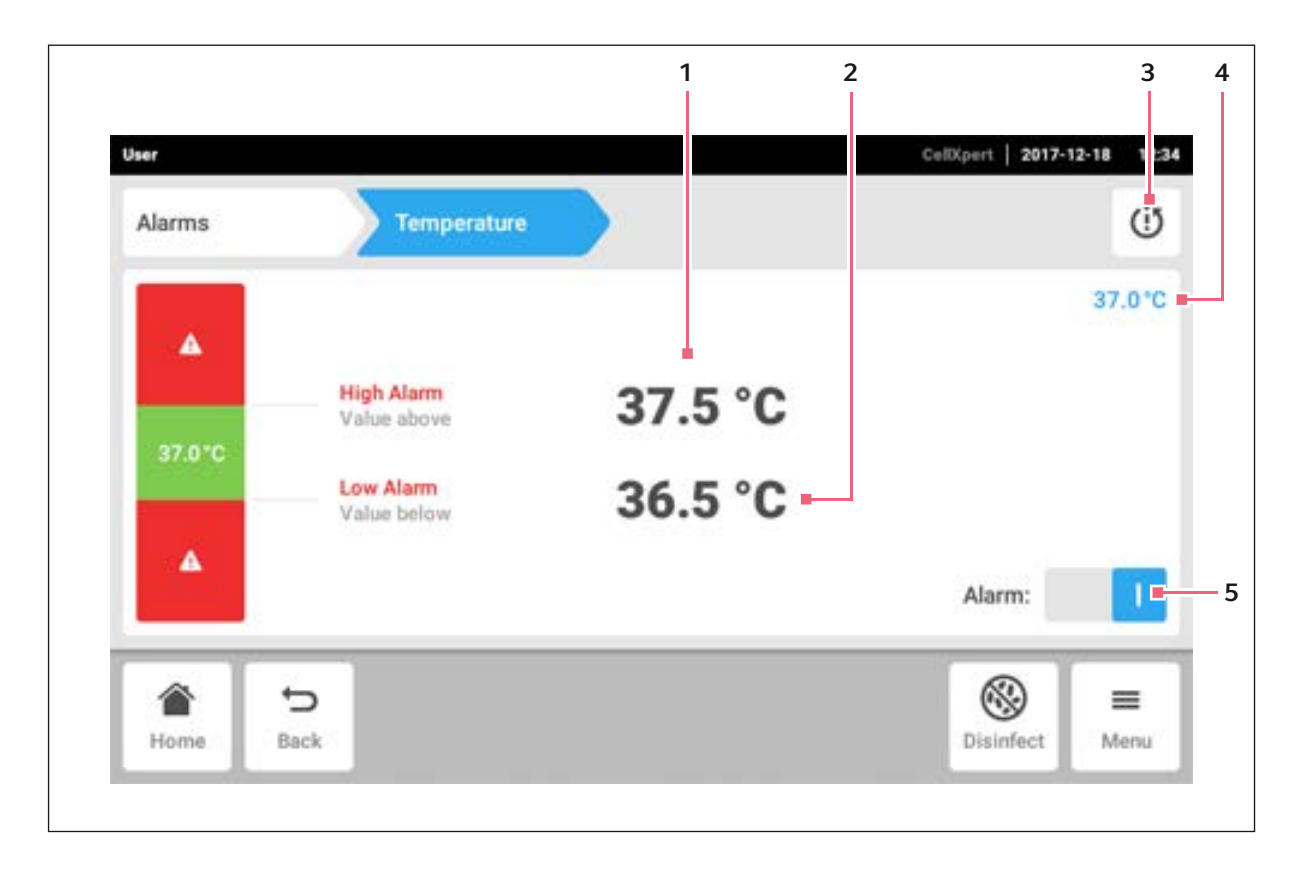

1 Limite de alarme superior

4 Valor real

- 2 Limite de alarme inferior
- 3 Especifica limites de alarme em torno do valor nominal com base nas configurações de fábrica.
  - A janela das configurações de alarme é exibida.

valor real

5 Ativar ou desativar o alarme

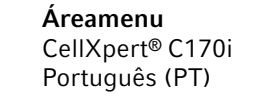

3. Dê um toque para alterar um limite de alarme.

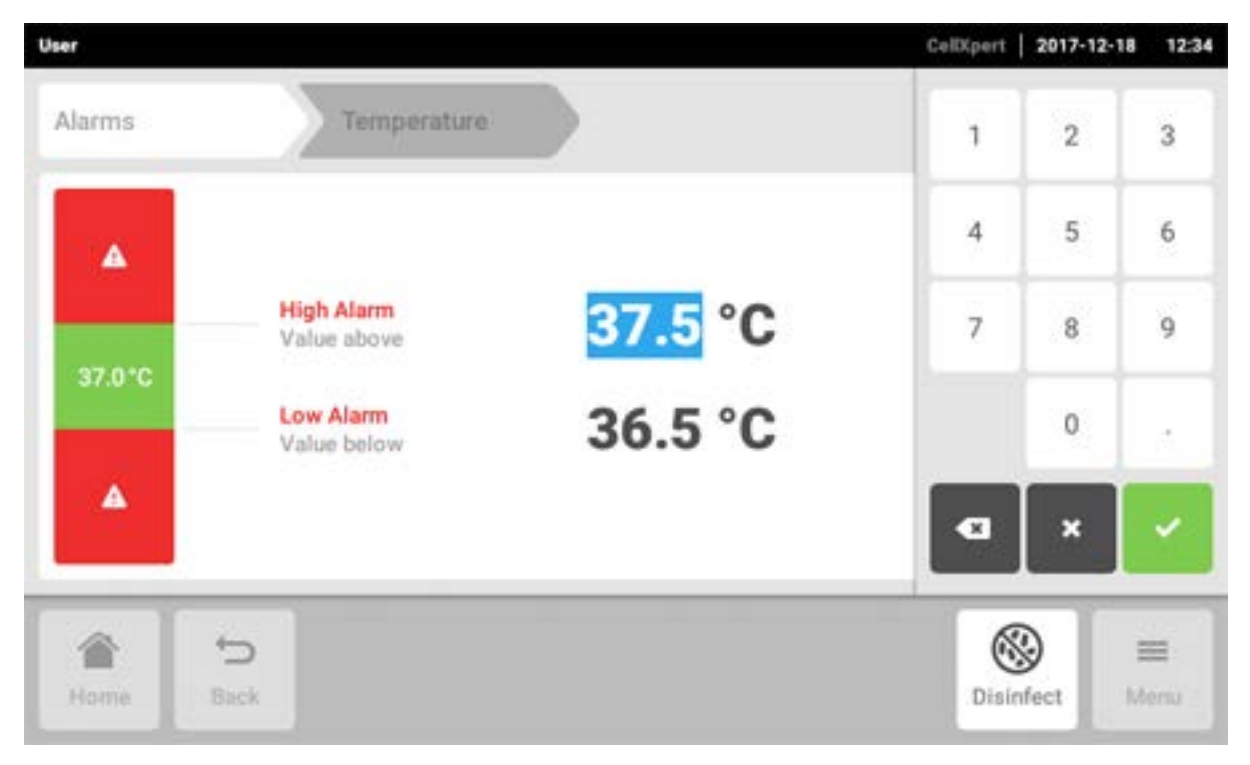

O teclado numérico é exibido.

- 4. Introduza o novo limite de alarme.
- 5. Confirme a introdução.

O limite de alarme introduzido é exibido na tela sensível ao toque.

# 8.4 Eventos

Esta área contém mensagens e alarmes juntamente com a hora correspondentes e, se necessário, o usuário.Você pode filtrar e exportar *Events*.

| Events |                        |     |                                               |        | Ծ կ |
|--------|------------------------|-----|-----------------------------------------------|--------|-----|
| 0      | 2017-12-18<br>12:24:34 | 02  | O <sub>2</sub> Concentration alarm disabled.  | User   | >   |
| 0      | 2017-12-18<br>12:24:31 | CO2 | CO <sub>2</sub> Concentration alarm enabled.  | User   | >   |
| 0      | 2017-12-18<br>12:24:14 | ()  | Door alarm enabled.                           | User   | >   |
| 0      | 2017-12-18<br>12:24:14 | ()  | Door alarm changed from 0:15 min to 0:30 min. | User   | >   |
|        | 2017-12-18<br>12:19:34 | 8   | Info (6731FW.113)                             | System | >   |
| ~      | -                      |     |                                               | Ø      |     |

Fig. 8-7: A tela log de evento

- 1 Lista com todas as notificações e mensagens
- 2 Confirme todas as notificações
- **3** Opções de filtrosO botão está destacado em azul quando as mensagens são filtradas.
- 4 Exportar lista com mensagens para dispositivo de armazenamento USB.

É possível salvar até 100000 notificações de evento. Se houver mais de 100000 registros, os 100 mais antigos serão sobrescritos.

#### 8.4.1 Recuperar eventos

1. Dê um toque no *Menu > Events*.

## 8.4.2 Filtrar eventos

| User                     |                                  | CellXpert   2017-12-18 | 12:29 |
|--------------------------|----------------------------------|------------------------|-------|
| Events                   | P Filter by priority             | × v                    | Q     |
| 0 2017-12-18             | S Filter by time span            |                        | > 1   |
| 0 2017-12-18 (           | Filter by function               |                        | >     |
| 0 2017-12-18 12:24:14    | <b>O</b> Filter by message       |                        | >     |
| 0 2017-12-18<br>12:24:14 | Filter by acknowledgement status |                        | >     |
| 2017-12-18<br>12:19:34   | Clear all filters                | em                     | >     |
| Home Back                |                                  | Disinfect M            | enu   |

- 1. Dê um toque no botão Filter
- 2. Selecione o filtro.Se um filtro estiver ativado, aparecerá uma confirmação ao lado do filtro. O símbolo *Filter* está assinalado em azul.
- 3. Para desativar todos os filtros, dê um toque no botão Clear all filters.

## 8.4.3 Acessar mais informações

- Selecione uma mensagem ou notificação a partir da lista de eventos. Aparecerá uma janela com mais informações.
- 2. Para navegar para mensagens ou notificações, use as teclas de seta.

## 8.4.4 Exportar eventos

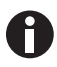

Os logs de eventos filtrados atualmente são exportados.

- 1. Conecte um dispositivo de armazenamento USB.
- 2. Para exportar Events sob a forma de lista, dê um toque no botão Export.
- 3. Para encerrar o procedimento, confirme a notificação.

#### 8.5 Listas

A lista indica 2 funções em 2 eixos y. O tempo é exibido no eixo X.

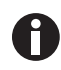

Os dados referentes aos 7 últimos dias são salvos de forma não compactada. Os dados com mais de 7 dias até 6 meses são salvos de forma compactada. A compactação dos dados pode afetar a aparência da tabela.

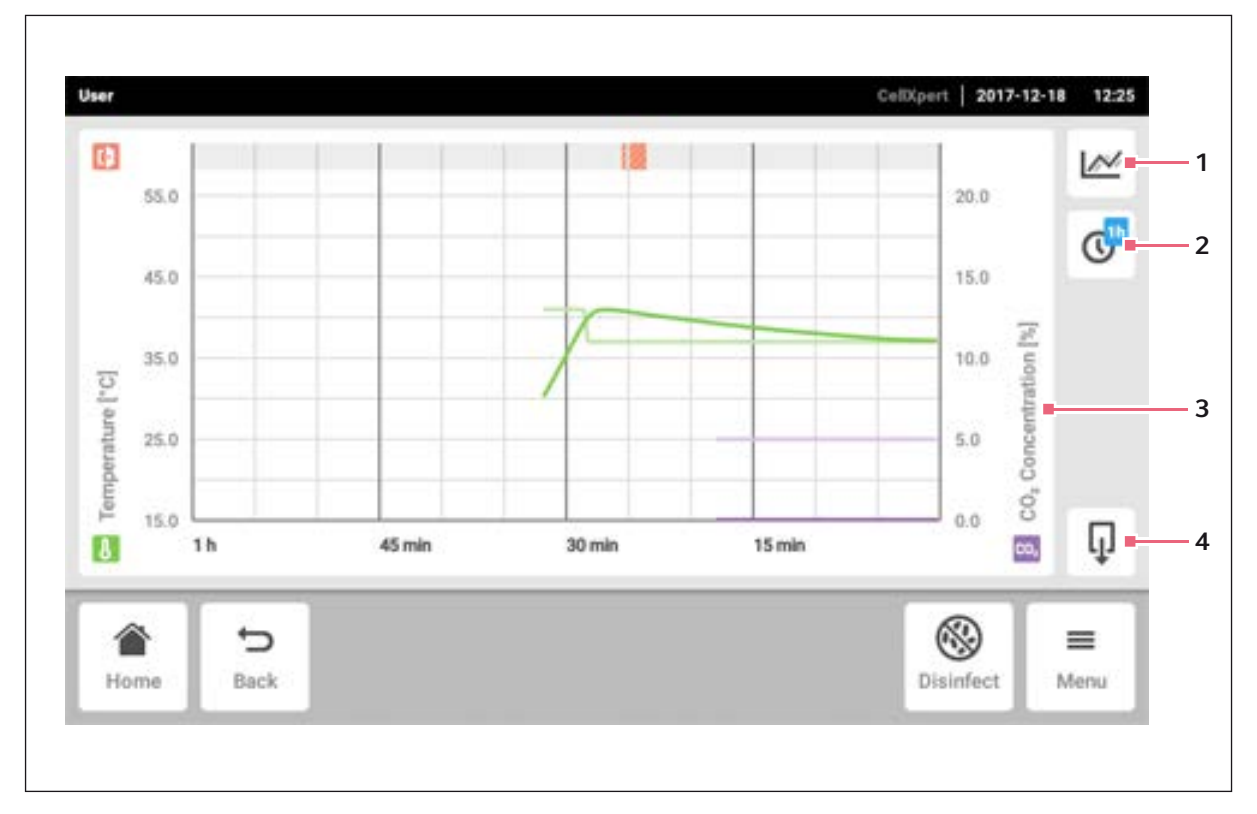

Fig. 8-8: Tela de Lista

- Selecionar a função A tabela exibe o valor da função selecionada.
- 2 Selecionar período de tempo
- 3 Nome da função dos valores exibidos
- 4 Exportar dados da tabela para um dispositivo de armazenamento USB

#### 8.5.1 Abrir a lista

1. Dê um toque nos itens do *Menu > Charts*.

#### 8.5.2 Selecionar as funções

1. Para selecionar a função a ser exibida, dê um toque no botão correspondente.

| User                      |                                         | CellXpert 2017-12-18 12:2 |
|---------------------------|-----------------------------------------|---------------------------|
| 55.0                      | Please select the functions you want to | ×                         |
| 45.0                      | Temperature                             | ≥ 15.0 C <sup>4</sup>     |
| 35.0<br>[J.]<br>aunt 25.0 | CO <sub>2</sub> Concentration           | 10.0 Long                 |
| 15.0 1h                   |                                         |                           |
|                           |                                         |                           |
| Home Back                 |                                         | Disinfect Menu            |

Aparece uma janela com 2 linhas.

- 2. Para selecionar as funções para o eixo y esquerdo, dê um toque na linha superior.
- 3. Para selecionar as funções para o eixo y direito, dê um toque na linha inferior.

| User      |         |                               | CelD(pert   2017-12-18 | 12:26 |
|-----------|---------|-------------------------------|------------------------|-------|
| D         | 55.0    | Temperature                   | ×                      |       |
|           | 45.0    | CO <sub>2</sub> Concentration | 15.0                   | 0     |
| ,c]       | 35.0    | O <sub>2</sub> Concentration  | 10.0 (jg               |       |
| erature [ | 25.0    | Relative Humidity             | 5.0 5.0                |       |
| Temp      | 15.0 1h | Clear Function                | S                      | Ū     |
| 1<br>Ho   | ma Back |                               | Disiplect M            | =     |
| 10        | Dack    |                               | Disinfect              | enu   |

Aparece uma janela com as funções disponíveis.

4. Selecione a função.

A função aparece na linha principal.

5. Confirme a seleção.

As funções aparecem na tabela.

## 8.5.3 Selecionar o período de tempo

- 1. Para selecionar o período de tempo, dê um toque no botão correspondente.
- 2. Selecionar período de tempo.

O período de tempo aparece no eixo x.

O programa mede os dados da função a cada 10 segundos. Se você selecionar um período de tempo maior, será ajustada a resolução dos dados exibidos.

## 8.5.4 Exibir valores da lista

- 1. Para exibir valores numéricos da lista, selecione um período de tempo definido.
- 2. Dê um toque no ponto correspondente da tabela. As funções aparecem em uma janela separada.

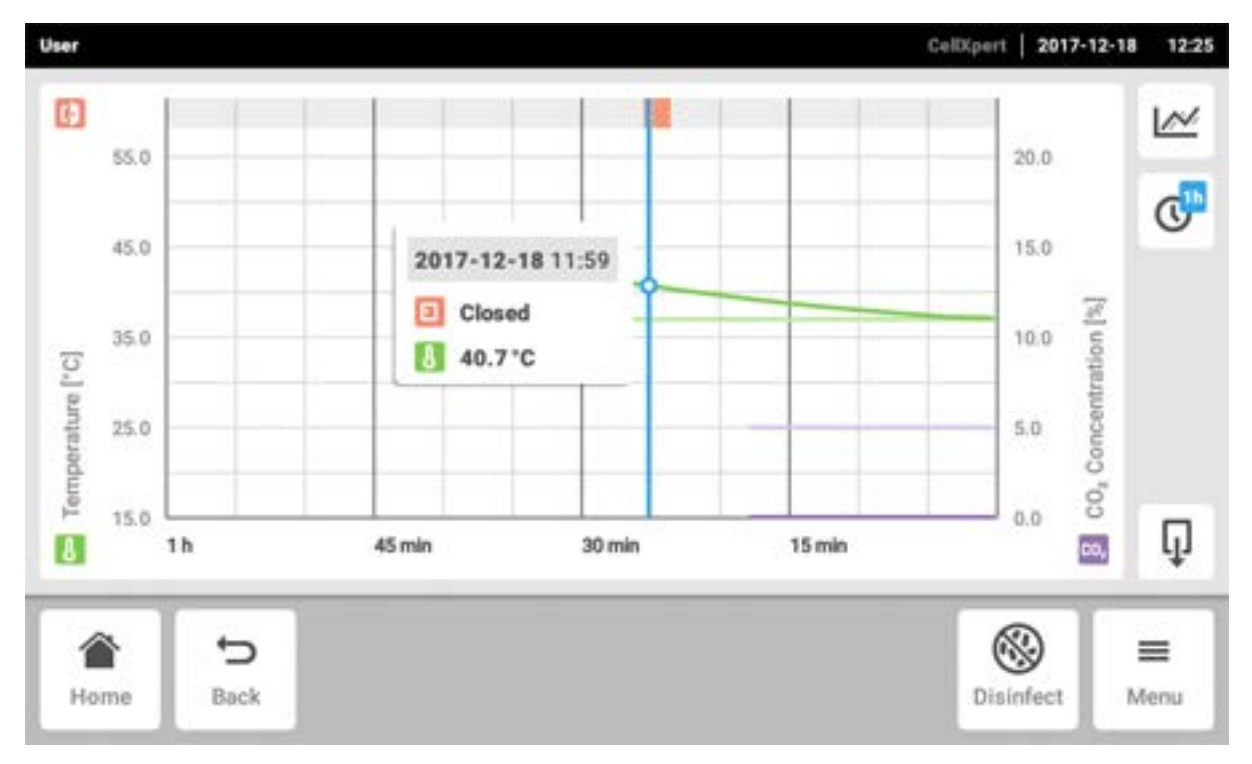

## 8.5.5 Exportar a tabela

Para exportar dados da tabela, dê um toque no botão *Export*.
 O período de tempo e os parâmetros selecionados atualmente são exportados.

# 8.6 Exportação

É possível exportar listas, logs e dados de serviço para um dispositivo de armazenamento USB.

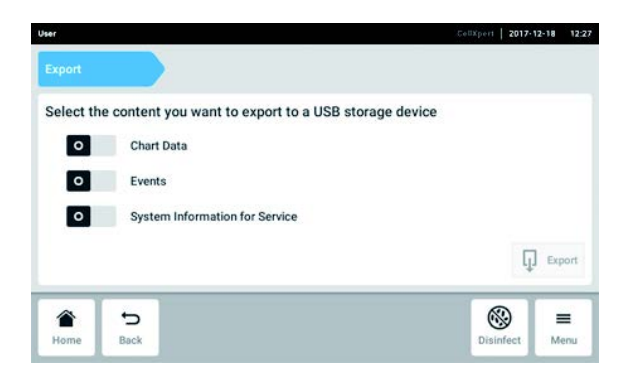

- 1. Conecte um dispositivo de armazenamento USB.
- Dê um toque nos itens de menu em Menu > Export.
  - É exibida uma lista de seleção para a exportação.
- Selecione os dados a serem exportados. Os dados exibidos em cinza não serão exportados.
- Dê um toque no botão *Export*. Os dados foram salvos. Se a exportação tiver sido bem sucedida, será exibido o aviso *Export* successful.
- 5. Confirme a exportação.
- 6. Retire o dispositivo de armazenamento USB.

# 8.7 Tarefas recorrentes

O CellXpert C170i apresenta a opção de ativar um lembrete automático para tarefas usuais. A Eppendorf disponibiliza um conjunto de tarefas pré-definidas no momento em que a incubadora é fornecida. O usuário pode editar tarefas existentes ou definir novas tarefas.

# 8.7.1 Tarefas pré-definidas

| Nome da tarefa                                | Descrição                                                                                                    |  |
|-----------------------------------------------|----------------------------------------------------------------------------------------------------|--|
| Manutenção de rotina realizada por epServices | Tarefas oferecidas pela Eppendorf: Se desejar que a<br>manutenção seja executada regularmente, entre em<br>contato com o seu representate Eppendorf local. |  |
| Desinfecção a alta temperatura                | Tarefas assistidas através da operação da                                                                                                    |  |
| Verificação de desempenho                     | incubadora.                                                                                                    |  |
| Limpeza da câmara                             | As tarefas executadas manualmente e                                                                                                    |  |
| Reabastecimento de água                       | independentemente da operação do software.                                                                                                    |  |

#### 8.7.2 Execute uma tarefa recorrente

1. Dê um toque nos itens de menu em *Menu > Maintenance & Qualification > Recurring Tasks*.

| High Temperature Disinfection                    | High Temperature Dis | sinfection                   |
|--------------------------------------------------|----------------------|------------------------------|
| Performance Check Temperature Assisted Procedure | Mode                 | warn when due                |
| Routine Maintenance by epServices                | Interval             | due in 59 days               |
| Water Refill                                     | Last                 | 2017-12-21<br>result: Failed |
| Chamber Cleaning                                 |                      | Perform task                 |

É exibida uma lista contendo as tarefas pré-definidas.

- 2. Selecione uma tarefa.
- 3. Dê um toque no botão Perform task .

Se a tarefa *High Temperature Disinfection* for selecionada, será iniciado um procedimento guiado por software.

Se a tarefa *Performance Check* for selecionada, será iniciado um procedimento guiado por software.

Se forem selecionadas outras tarefas, será possível confirmar a execução de tarefas.

Somente um técnico do serviço autorizado tem permissão para executar tarefas oferecidas pela Eppendorf.

O registro da última execução de uma tarefa será atualizado essa tarefa for executada novamente.

Um alerta indica ao usuário que é necessário executar uma tarefa. A fim de definir um intervalo para o alerta, ver *Edit a recurring task*.

## 8.7.3 Editar uma tarefa recorrente

É possível editar uma tarefa existente.

1. Dê um toque nos itens de menu em *Menu > Settings > Recurring Tasks*.

| High Temperature Disinfection Offered by Eppendorf        | off | High Temperatu | re Disinfection                         |     |
|-----------------------------------------------------------|-----|----------------|-----------------------------------------|-----|
| Performance Check Temperature<br>Offered by Eppendorf     | off | Mode           |                                         | off |
| Performance Check CO <sub>2</sub><br>Offered by Eppendorf | off | Interval       | due after 365 da<br>remind 30 days befo |     |
| Performance Check O <sub>2</sub><br>Offered by Eppendorf  | off |                |                                         |     |
| Add Task                                                  |     |                | Edit                                    | Ō   |

É exibida uma lista contendo as tarefas pré-definidas.

- 2. Selecione uma tarefa.
- 3. Dê um toque no botão Edit.

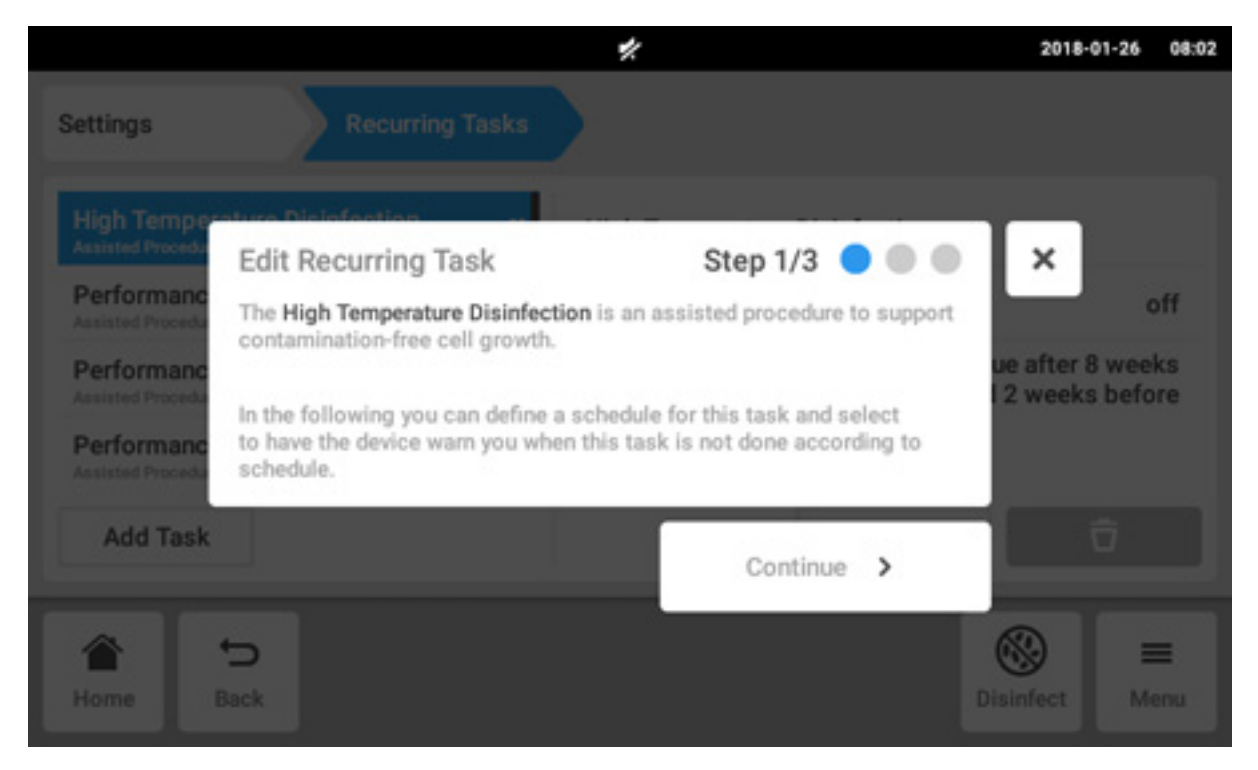

É exibida uma janela de assistente contendo explicações referentes à tarefa.

4. Dê um toque no botão Continue.

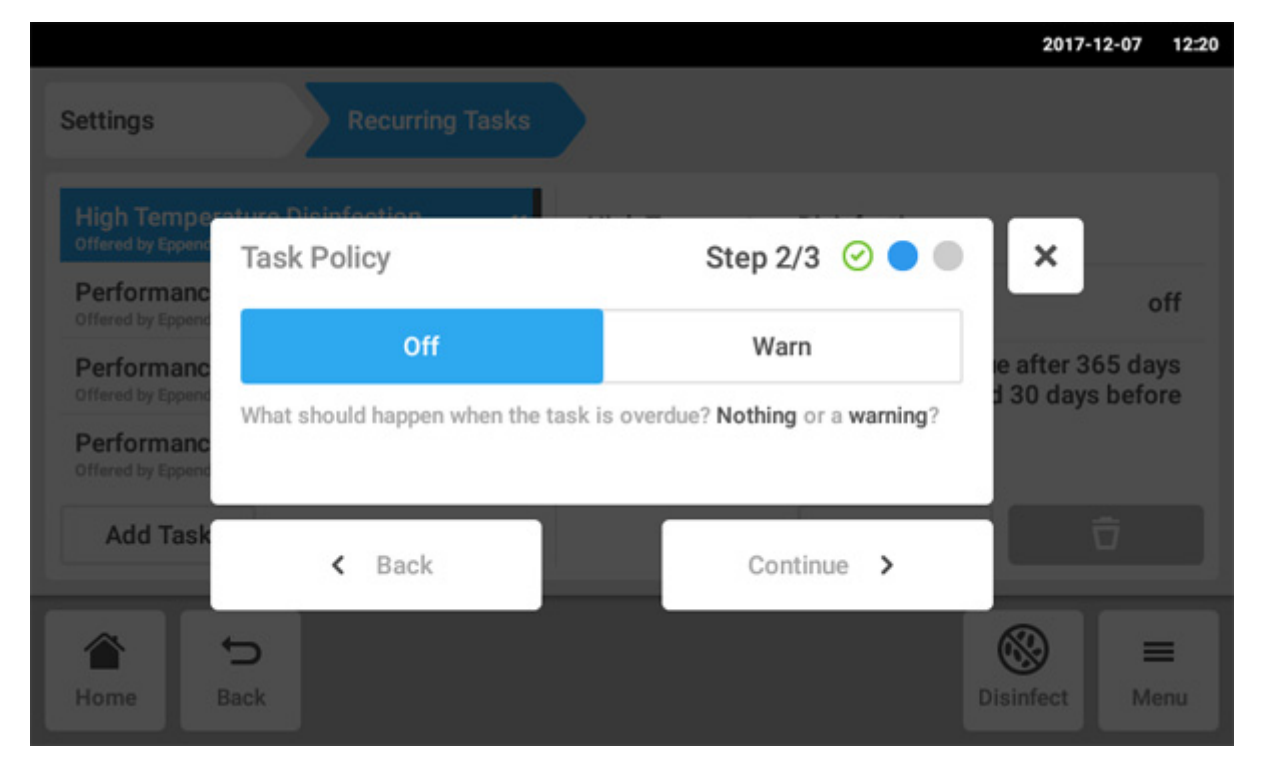

- 5. Selecione a opção de ser alertado pela incubadora quando o tempo para a execução da tarefa tiver sido ultrapassado. Ao selecionar *Off*, ainda será possível definir um intervalo sem disparar um alerta.
- 6. Dê um toque no botão Continue.

|                   |         |          |        |            | 2017-12-07 | 12:20 |
|-------------------|---------|----------|--------|------------|------------|-------|
| Settings          | Recurri |          |        | 1          | 2          | 3     |
| Trigger by Interv | val     | Step 3/3 | 000    | <b>x</b> 4 | 5          | 6     |
| Due every         | 365     | Days 🗸   |        | 7          | 8          | 9     |
| Remind            | 30      | Days 🗸   | before |            | 0          |       |
| < Back            |         |          | Finish | Edit       | ×          |       |
| A S               |         |          |        | 0          |            | =     |
| Home Back         |         |          |        | Dis        | infect M   |       |

- 7. Defina o intervalo: anualmente, mensalmente, semanalmente ou diariamente. Além disso, é possível definir um lembrete.
- 8. Dê um toque no botão Finish.

## 8.7.4 Definir uma nova tarefa recorrente

É possível definir uma nova tarefa habitual a fim de definir um lembrete. É possível excluir as tarefas que você mesmo definiu.

1. Dê um toque no botão Add Task.

| Settings Recurring                                        | Tasks        |                | 20                        | 17-12-07 12:                                |  |  |
|-----------------------------------------------------------|--------------|----------------|---------------------------|---------------------------------------------|--|--|
| High Temperature Disinfection                             | off          | High Temperatu | re Disinfection           |                                             |  |  |
| Performance Check Temperature<br>Offered by Eppendorf     | off          | Mode           |                           | off                                         |  |  |
| Performance Check CO <sub>2</sub><br>Offered by Eppendorf | off Interval |                | due after<br>remind 30 da | due after 365 days<br>remind 30 days before |  |  |
| Performance Check 0 <sub>2</sub><br>Offered by Eppendorf  | off          |                |                           |                                             |  |  |
| Add Task                                                  |              |                | Edit                      | Ū                                           |  |  |
|                                                           |              |                | 8                         | =                                           |  |  |
| Home Back                                                 |              |                | Disinfect                 | Menu                                        |  |  |

É exibida uma janela de assistente.

|                                  |                                    |                                          |                                       |                              |                                  |                              |                | 2017-12-0               | 07 12:21      |
|----------------------------------|------------------------------------|------------------------------------------|---------------------------------------|------------------------------|----------------------------------|------------------------------|----------------|-------------------------|---------------|
| Settings                         | New R                              | ecurring                                 | Task                                  |                              | Step 1                           | /3 🔵                         | •              | ×                       |               |
| Performanc<br>Offered by Epsen   |                                    | Task nar                                 | ne                                    |                              |                                  |                              |                |                         |               |
| Performanc<br>Offered by Eppend  | In the fol<br>have the<br>done acc | lowing you<br>device warr<br>ording to s | can define<br>1 you or be<br>chedule. | e a schedule<br>e auto-disqu | e for this task<br>Jalified when | k and select<br>this task is | to<br>not      |                         | off           |
| Performance<br>Offered by Eppend | e uneuk u <sub>s</sub><br>of       |                                          | 011                                   | Interva                      | 1                                |                              | remind 3       | after 365<br>10 days be | days<br>efore |
| q <sup>1</sup> v                 | V <sup>2</sup>                     | 3                                        | r 4                                   | t                            | у <sup>6</sup>                   | u "                          | i <sup>8</sup> | <b>0</b> <sup>9</sup>   | р°            |
| а                                | s                                  | d                                        | f                                     | g                            | h                                | j                            | k              | 1                       |               |
| Ŷ                                | z                                  | х                                        | с                                     | v                            | b                                | n                            | m              |                         | •8            |
| ?123                             | ,                                  |                                          |                                       |                              |                                  |                              |                | . I •                   | lext          |

- 2. Introduza o nome da tarefa
- 3. Dê um toque no botão Next.

|                                                        |                                    |                                  | 2017-12-07 12:21 |
|--------------------------------------------------------|------------------------------------|----------------------------------|------------------|
| Settings                                               |                                    |                                  |                  |
| Performanc<br>Offered by Eppend<br>Performanc          | Task Policy                        | Step 2/3 🥝 🔵                     | ×                |
| Offered by Eppend                                      | Off                                | Warn                             | e after 365 days |
| Offered by Eppend<br>Verification<br>Offered by Eppend | What should happen when the task i | s overdue? Nothing or a warning? | d 30 days before |
| Add Task                                               | < Back                             | Continue >                       | Ō                |
| Home B                                                 | b<br>Back                          |                                  | Disinfect Menu   |

4. Selecione a opção de ser alertado pela incubadora quando o tempo para a execução da tarefa tiver sido ultrapassado. Ao selecionar *Off*, ainda será possível definir um intervalo sem disparar um alerta.

5. Dê um toque no botão Continue.

|                   |       |          |        |            | 2017-12-07  | 12:22        |
|-------------------|-------|----------|--------|------------|-------------|--------------|
| Settings          | Recur |          |        | 1          | 2           | 3            |
| Trigger by Interv | val   | Step 3/3 | 000    | <b>x</b> 4 | 5           | 6            |
| Due every         | 48    | Weeks 🗸  |        | 7          | 8           | 9            |
| Remind            | 4     | Weeks 🗸  | before |            | 0           |              |
| < Back            |       |          | inish  | Edit       | ×           |              |
| Home Back         |       |          |        |            | Olsinfect I | <b>H</b> enu |

- 6. Defina o intervalo: anualmente, mensalmente, semanalmente ou diariamente. Além disso, é possível definir um lembrete.
- 7. Dê um toque no botão Finish.

# 8.8 Operation Records

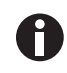

Todos os experimentos foram documentados e armazenados. Se houver mais de 1000 entradas de registros, as entradas mais antigas serão sobrescritas.

# 8.8.1 Vá para Operation Records

- 1. Dê um toque no botão Menu.
- 2. Dê um toque no botão Operation Records.

É exibida a lista de experimentos que foram concluídos.

# 8.8.2 Criar um experimento

- 1. Dê um toque no botão +.
- 2. Digite o nome do registro para o experimento.
- 3. Digite a data de início.
- 4. Digite a data de término.
- 5. Confirme as entradas de registro.

## 8.8.3 Filtrar entradas de registro

1. Tocar no botão para as opções de filtros.

É exibida a janela Set Filters com as seguintes opções de filtro:

- Result: filtrar por resultado All Records, Record contains warnings, Record contains alarm ou Record contains error
- From date: filtrar a partir de uma determinada data
- Until date: filtrar até uma determinada data
- Operation name: filtrar por nome de operação
- User: filtrar por usuário se o gerenciamento de usuários tiver sido configurado

Nesta janela, as entradas de registro são confirmadas com o botão *Confirm* ou reiniciadas com o botão *Reset Filters*.

2. Atribua valores às opções de filtro necessárias e toque em Confirm.

As entradas de registro filtradas são exibidas.

## 8.8.4 Exportação de entradas de registro

1. Conecte uma unidade USB e dê um toque no botão Export.

As entradas de registro são salvas em um documento PDF. Se a exportação tiver ocorrido com êxito, será exibida a janela *Export successful*.

#### 8.8.5 Exibir informações sobre um experimento.

1. Toque na entrada da lista desejada.

A informação sobre o experimento selecionado é exibida e também pode ser exportada.

- Result: são exibidos os resultados Successfully Created, Record contains warnings, Record contains alarm ou Record contains error.
- Initial Parameters: a temperatura configurada, a concentração de CO<sub>2</sub>, a concentração de O<sub>2</sub> incluindo os limites de alarme e o limite de alarme de umidade relativa são exibidos.
- *Time Span*: a hora inicial e a hora final são exibidas.
- Events: são exibidas informações referidas ao evento.
- System: as informações do sistema são exibidas.

É possível atribuir o nome da sua empresa para o *Operation Records* (aqui *Configurações de Operation Records na pág. 80*).

# 8.9 Screen Lock

A tela sensível ao toque pode ser bloqueada para evitar alterações inadvertidas durante a operação.

## 8.9.1 Bloquear a tela sensível ao toque

• Dê um toque nos itens de menu em *Menu > Screen Lock*.

|                               | My Cell                          | Xpert C170i 2021-10-27 08:26 |  |
|-------------------------------|----------------------------------|------------------------------|--|
|                               |                                  | W                            |  |
| Temperature                   | O <sub>2</sub> Concentration     | Relative Humidity            |  |
| 27 1 00                       | 10.6 %                           | 28 %                         |  |
| <b>37.0°</b> C                | 2.0 %                            |                              |  |
| 2 C                           |                                  |                              |  |
| CO <sub>2</sub> Concentration | 3 min Door clos                  | ed after 0:07 min.           |  |
| 0.1 %                         | 3 min Door oper                  | ned.                         |  |
| 50%                           | 0 5 min Temperatu                | ure parameter 'alarm low' c  |  |
| 0.0 /0                        | 5 min Temperatu                  | ure parameter 'alarm high' c |  |
|                               |                                  |                              |  |
| Loc                           | ked                              | А                            |  |
| Press and hold                | Press and hold button to unlock. |                              |  |

# 8.9.2 Desbloquear a tela sensível ao toque

• Pressione e segure *Unlock Screen* até a tela sensível ao toque ficar desbloqueada.

## 8.9.3 Ativar o ou desativar o Automatic Screen Lock

|          |              |                 |             | My.CellXpert.C1701   2021- | 11-01 .07:19 |
|----------|--------------|-----------------|-------------|----------------------------|--------------|
| Settings |              | Device Settings | Screen Look |                            |              |
| Automat  | tic Screen L | ock             |             |                            |              |
| Set Time | it.          |                 |             | 10 minu                    | tes /        |
|          |              |                 |             |                            |              |
|          |              |                 |             |                            |              |
|          |              |                 |             |                            |              |
| 1        | Ð            |                 |             | 8                          | =            |
| Home     | Back         |                 |             | Disinfect                  | Menu         |

- Dê um toque nos itens de menu em Menu > Settings > Device Settings > Screen Lock.
- 2. Para ativar ou desativar o *Automatic Screen Lock*, toque no botão de estado.

3. Se o *Automatic Screen Lock* for ativado,, tocando em *Set Timer*, o tempo para que a *Screen Lock* seja exibida pode ser ajustado.

**Áreamenu** CellXpert<sup>®</sup> C170i Português (PT)

102

# 9 Gerenciamento de usuários

## 9.1 O conceito de gerenciamento de usuários

É possível utilizar o gerenciamento de usuários para organizar o acesso à incubadora.Existem três funções para os usuários:

- Administrador
- Usuário com direitos padrão
- Usuário com direitos restritos

## 9.1.1 Funções de usuário para trabalhar com o gerenciamento de usuários

#### Administrador (função com direitos adicionais)

- Configurar a incubadora
- Acesso ao gerenciamento de usuários

#### Usuário com direitos padrão

• Um usuário normal pode operar a incubadora sem restrições.

#### Usuário com direitos restritos

• Um usuário com direitos restritos pode trabalhar com certas restrições, por exemplo, confirmar notificações e visualizar configurações.

#### Usuário não conectado

• Um usuário não conectado pode visualizar todas as informações relevantes.

## 9.1.2 Trabalhar sem gerenciamento de usuários

Sem o gerenciamento de usuários, todos os usuários têm os mesmos direitos de administrador.

## 9.1.3 Direitos de usuários

| Tarefas                          | Usuário com direitos<br>restritos | Usuário com direitos<br>padrão | Direitos de<br>administrador/usuário<br>(direitos sem o<br>gerenciamento de<br>usuários |
|----------------------------------|-----------------------------------|--------------------------------|-----------------------------------------------------------------------------------------|
| Alterar parâmetros               |                                   | х                              | х                                                                                       |
| Alterar os limites de alarme     |                                   |                                | x                                                                                       |
| Alterar configurações            |                                   |                                | х                                                                                       |
| Alterar as configurações do relé |                                   |                                | x                                                                                       |
| Alterar o volume do<br>alarme    |                                   | x                              | x                                                                                       |

| Tarefas                                             | Usuário com direitos<br>restritos | Usuário com direitos<br>padrão | Direitos de<br>administrador/usuário<br>(direitos sem o<br>gerenciamento de<br>usuários |
|-----------------------------------------------------|-----------------------------------|--------------------------------|-----------------------------------------------------------------------------------------|
| Alterar a configuração da<br>tela inicial           |                                   | x                              | x                                                                                       |
| Alterar o seu PIN/senha                             | х                                 | х                              | х                                                                                       |
| Alterar o nome de<br>usuário                        |                                   |                                | x                                                                                       |
| Alterar direitos de<br>usuários                     |                                   |                                | x                                                                                       |
| Confirmar alarme                                    |                                   | х                              | х                                                                                       |
| Confirmar erro                                      |                                   |                                | х                                                                                       |
| Confirmar alertas                                   | х                                 | х                              | х                                                                                       |
| Iniciar a desinfecção a<br>alta temperatura         |                                   | x                              | x                                                                                       |
| Iniciar a verificação de<br>desempenho              |                                   |                                | x                                                                                       |
| Iniciar a função de teste<br>do relé                |                                   |                                | x                                                                                       |
| Exportar o log de evento                            | х                                 | х                              | х                                                                                       |
| Exportar tabelas                                    | х                                 | x                              | x                                                                                       |
| Iniciar/encerrar sessão                             | х                                 | х                              | х                                                                                       |
| Visualizar as<br>coinfigurações de<br>administrador | x                                 | x                              | x                                                                                       |
| Visualizar configurações<br>de usuários             | x                                 | x                              | x                                                                                       |
| Visualizar informações<br>de equipamento            | x                                 | x                              | x                                                                                       |
| Definir configurações de rede                       |                                   |                                | x                                                                                       |
| Criar uma conta de<br>usuário                       |                                   |                                | x                                                                                       |
| Redefinir a senha de<br>usuário                     |                                   |                                | x                                                                                       |
| Excluir a conta de<br>usuário                       |                                   |                                | x                                                                                       |

# 9.2 Ativar o gerenciamento de usuários

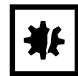

#### AVISO! Perda de dados devido a perda da senha de administrador

O administrador apenas pode alterar a sua senha ou PIN com os dados de acesso atuais. Se perder os dados de acesso do administrador, não serão possíveis alterações no gerenciamento de usuários e na configuração do sistema.

Nesse caso, o equipamento terá de ser reiniciado com as configurações de fábrica por um técnico autorizado. Todas as contas de usuário bem como os dados e configurações armazenadas no equipamento serão descartadas.

- Criar uma segunda conta de usuário com direitos de administrador.
- Armazenar a senha de administrador em um local seguro.

×

Step 1/3 🔵 🔍 🔘

Continue >

Password

## 9.2.1 Criar um administrador

Requisito

- O equipamento está pronto para funcionar.
- A tela inicial é exibida.

Login Mode

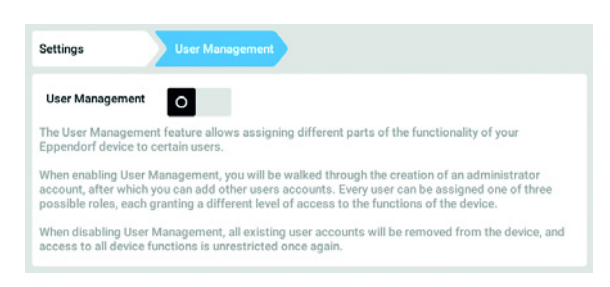

- 1. Dê um toque no botão *Menu* e navegue para o item de menu *Settings* > *User Management*.
- Para ativar o gerenciamento de usuários, mova a opção User Management para a posição I. É exibida a janela Login mode.
- 3. Defina o modo de login para todos os usuários.
- Continue o processo utilizando a tecla Continue. É exibida a janela Administrator credentials.

|   |   |   | Admi  | nistra | ator ca | ede | ntials |   |   |   | Ste | p 2/ | 3 🕑    |   | • | Ι | × |   |
|---|---|---|-------|--------|---------|-----|--------|---|---|---|-----|------|--------|---|---|---|---|---|
|   |   |   | Enter | user   | name    |     | Tom    |   |   |   | _   |      |        |   |   |   |   |   |
|   |   |   |       | <      | Bac     | ¢.  |        |   |   |   |     | Co   | intinu | > | ( |   |   |   |
| a | 1 | w | 2     | e      | 3       | r   | 4      | t | 5 | у | 6   | u    | 7      | i | 8 | 0 | 9 | р |
|   |   |   |       |        |         |     |        |   |   |   |     |      |        |   |   |   |   |   |

- 5. Introduza o nome do usuário para o primeiro administrador no campo *Enter User Name*.
- 6. Continue o processo utilizando a tecla *Continue*. É exibida a janela *Administrator credentials*.

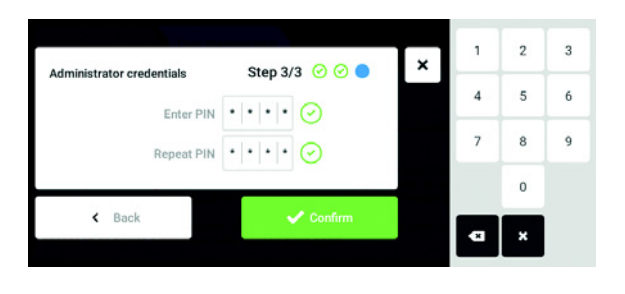

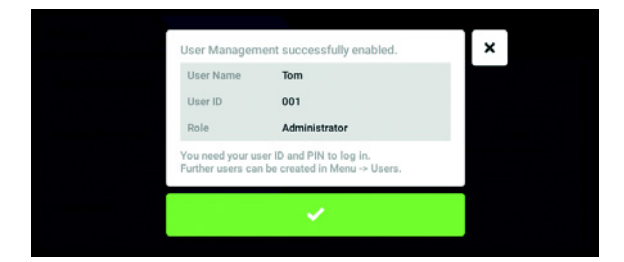

# 9.2.2 Editar o gerenciamento de usuários

Requisito

- A incubadora está pronta para funcionar.
- O administrador está conectado.
- A tela inicial é exibida.

| ettings          | User Manageme      | nt       |        |        |
|------------------|--------------------|----------|--------|--------|
| User Management  |                    |          |        |        |
| Automatic Logout | Off                | 5 min    | 10 min | 30 min |
| N                | lo automatic log   | out.     |        |        |
| Login Mode       | PIN                | Password |        |        |
|                  | og in with user ID | and PIN. |        |        |

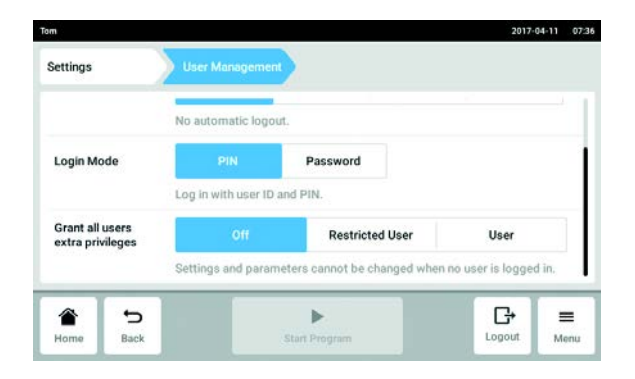

- Introduza no campo a senha Enter PIN/Password. Confirme a entrada no campo Repeat PIN/ Password.
- 8. Continue o processo utilizando a tecla *Continue*. É exibida a janela *User Management successfully enabled*.

O gerenciamento de usuários está ativado. A conta do primeiro administrador está criada.

9. Confirme a mensagem.
É exibida a janela *User Management*.
Não é possível editar o gerenciamento de usuário.

1. Dê um toque no botão *Menu* e navegue para o item de menu *Settings* > *User Management*.

2. Defina as configurações para o gerenciamento de usuários.

- User Management: Ligar e desligar o gerenciamento de usuários.
- *Automatic Logout*: Definir o período de tempo após o qual será terminada a sessão de usuário se este não utilizar a tela sensível ao toque.
- Login Mode: Definir o modo de login para todos os usuários.
- Grant all users extra privileges: Direitos restritos (Restricted User) ou padrão (User) estão ativos para todos os usuários.

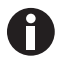

Se a opção *Grant all users extra privileges* estiver ativada, não será necessário iniciar sessão. Ou seja, usuários que não estejam registrados no gerenciamento de usuários podem operar o equipamento com os respectivos direitos concedidos (*Restricted User / User*).

#### 9.2.3 Desativar o gerenciamento de usuários

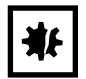

AVISO! Perda de dados ao desativar o gerenciamento de usuários Se desativar o gerenciamento de usuários, serão excluídas todas as contas de usuário.

- Verifique se é necessário desativar o gerenciamento de usuários.
- Informe todos os usuários que foram excluídas contas de usuários.

#### Requisito

- A incubadora está pronta para funcionar.
- O administrador está conectado.
- A tela inicial está ativa.

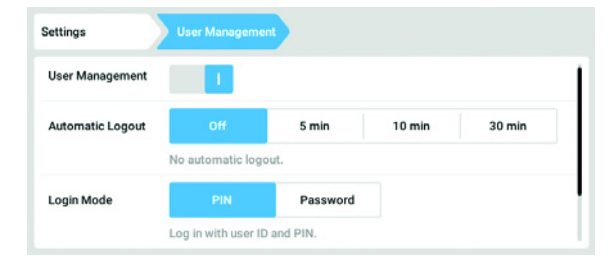

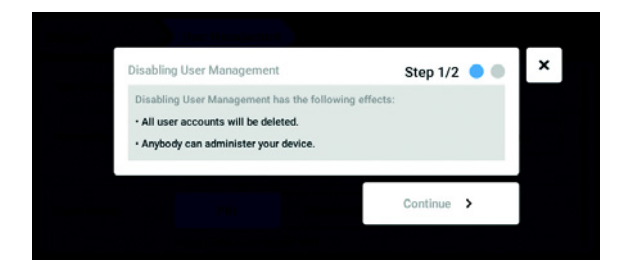

- 1. Dê um toque no botão *Menu* e navegue para o item de menu *Settings* > *User Management*.
- Para desativar o gerenciamento de usuários, mova a opção User Management para a posição 0. É exibida a janela Disabling User Management.
- Continue o processo utilizando a tecla Continue. É exibida a janela Confirm deleting all user accounts.

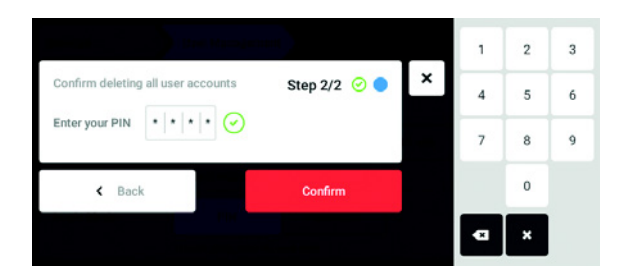

- 4. Introduza a senha/PIN.
- Conclua o processo utilizando a tecla *Confirm*.
   O gerenciamento de usuários está desativado.Todos os usuários são eliminados.

# 9.3 Log in do usuário

#### Requisito

O gerenciamento de usuários está configurado e você pode iniciar sessão como usuário ou administrador.

| 1       | 2        |
|---------|----------|
|         | 1 3      |
| Login   | 4 5 6    |
| User ID | 7 8 9    |
| PIN     | 0        |
|         | <b>F</b> |
|         | 4 3      |

Fig. 9-1: A tela Login

- 1 Caixa de edição
- 2 Teclado numérico

- 3 Anular o início de sessão
- 4 Excluir a introdução progressivamente

## Iniciar sessão como usuário

- 1. Dê um toque nos itens de menu em *Menu > Login*.
- 2. Introduza o seu nome de usuário/ID e a sua senha/PIN.

Se for introduzida a senha/ PIN correta, o usuário está registrado automaticamente.
## Log out do usuário

1. Dê um toque nos itens de menu em *Menu* > *Logout*.

# 9.4 Editar as contas de usuários na função de administrador

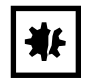

## AVISO! Perda de dados devido a uso indevido da senha de administrador.

A senha de administrador protege o software do equipamento contra acessos não autorizados.

- Anotar a senha de administrador.
- Guardar a senha de administrador em local seguro.
- Apenas disponibilize a senha de administrador a pessoas que configuram o sistema.
- Se tiver problemas com a senha de administrador, contate a Eppendorf SE.

## 9.4.1 Criar uma conta de usuário

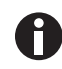

É possível criar 999 contas de usuário.

#### Requisito

• O usuário está conectado.

| Tom | Administrator | Tom       |               |
|-----|---------------|-----------|---------------|
|     |               | Full Name | optional 🖌    |
|     |               | E-mail    | optional 🖍    |
|     |               | User ID   | 001 /         |
|     |               | Role      | Administrator |
|     | Add User      |           | Change PIN    |

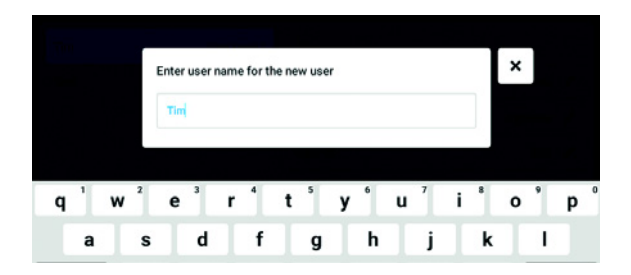

1. Dê um toque no botão *Menu* e navegue para o item de menu *User*.

É exibida a lista com as contas de usuários.

 Dê um toque no botão Add User. É exibido o campo Enter User Name for the new user.

- 3. Introduza o nome do usuário.
- 4. Confirme a introdução.
  É exibida a janela *User credentials*.
  É criada a conta de usuário. Os dados do usuários estão visíveis na janela.
  Ao usuário foi atribuído o grupo de usuários *Restricted User*.

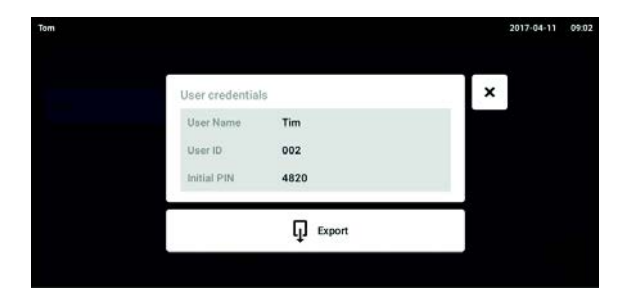

# 9.4.2 Editar contas de usuário

- Exportação opcional de dados de usuário: Conecte um dispositivo de armazenamento USB e dê um toque no botão *Export*.
- Confirme a exportação.
   Os dados de usuário são exportados em um arquivo TXT para o dispositivo de armazenamento USB.
- 7. Se a exportação tiver sido bem sucedida, será exibida a janela *Export successful*.
   Para concluir o processo, confirme a mensagem.

Os usuários com direitos de usuários restritos ou padrão podem apenas editar o próprio *Full Name* e as próprias entradas de *E-mail*. A senha individual ou o PIN podem ser sempre alterados pelo usuário.

Os administradores podem atribuir uma nova ID de usuário a uma conta de usuário e alterar os direitos concedidos.

## Requisito

H

• O usuário está conectado.

| iom.  |                 |           | 2017-04-11 | 08:08 |
|-------|-----------------|-----------|------------|-------|
| Jenny | User            | Jenny     |            |       |
| Tim   | Restricted User | Full Name | optional   | 1     |
| Tom   | Administrator   | E-mail    | optional   | 1     |
|       |                 | User ID   | 003        | /     |
|       |                 | Role      | User       | 1     |
|       | Add User        |           | Reset PIN  | Ð     |

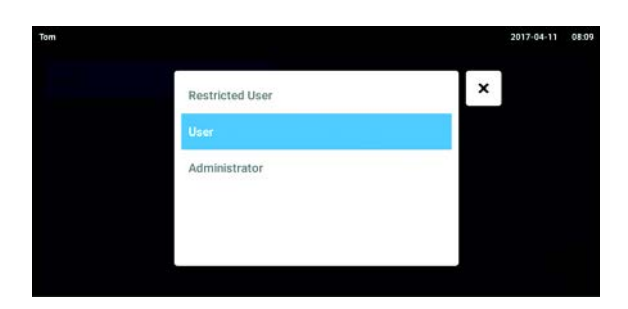

1. Dê um toque no botão *Menu* e navegue para o item de menu *User*.

É exibida a lista de contas de usuários.É possível editar os registros assinalados por uma caneta preta.

- 2. Selecione a conta de usuário.
- 3. Opcional: Introduza o nome completo.
- 4. Opcional: Introduza o endereço de e-mail.
- 5. Para alterar a ID de usuário, toque em User-ID.
- 6. Selecione a nova ID de usuário.
- 7. Para alterar o grupo de usuários e os direitos correspondentes, toque em *Role*.
  É exibida a lista de contas de usuários disponíveis.
- 8. Atribua o usuário a um outro grupo de usuários.
  - Restricted User
- User
- Administrador

Os parâmetros selecionados são guardados e visíveis na conta de usuário.

# 9.4.3 Eliminar uma conta de usuário

Requisito

• O administrador está conectado.

|       |                 |           | 2017-04-11 | 0 |
|-------|-----------------|-----------|------------|---|
| Jenny | User            | Jenny     |            |   |
| Tim   | Restricted User | Full Name | optional   | 1 |
| Tom   | Administrator   | E-mail    | optional   | 1 |
|       |                 | User ID   | 003        | / |
|       |                 | Role      | User       | 1 |
|       | Add User        |           | Reset PIN  | Ô |

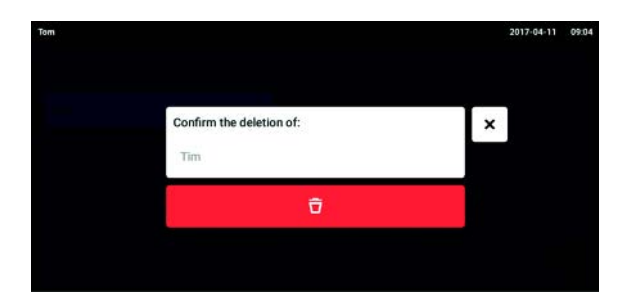

- 1. Dê um toque no botão *Menu* e navegue para o item de menu *User*.
- É exibida a lista de contas de usuários.
- 2. Selecione a conta de usuário a ser excluída.
- Dê um toque no símbolo Recycle bin. É exibida a janela Confirm the deletion of:.
- Confirme a eliminação da conta de usuário. A conta de usuário é eliminada.

## 9.4.4 Redefina a senha/PIN de uma conta de usuário

Se o usuário esquecer a senha/o PIN, o administrador pode criar uma nova password/um novo PIN.

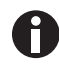

O administrador pode alterar a própria senha ou PIN somente com os dados de acesso atuais.Se os dados de acesso do administrador forem perdidos, já não será possível realizar alterações no gerenciamento de usuários.

Nesse caso, é necessário que um técnico autorizado reinicialize o equipamento com as configurações de fábrica. Todas as contas de usuário, assim como dados e configurações salvos no equipamento, serão apagados.

• Crie uma segunda conta de usuário com direitos de administrador.

## Requisito

• O administrador está conectado.

| π     |                 |           | 2017-04-11 | 08.0 |
|-------|-----------------|-----------|------------|------|
| Jenny | User            | Jenny     |            |      |
| Tim   | Restricted User | Full Name | optional   | 1    |
| Tom   | Administrator   | E-mail    | optional   | 1    |
|       |                 | User ID   | 003        | 1    |
|       |                 | Role      | User       | 1    |
|       | Add User        |           | Reset PIN  | Ō    |

- Dê um toque no botão *Menu* e navegue para o item de menu *User*. É exibida a lista de contas de usuários.
- 2. Selecionar conta de usuário.
- 3. Dê um toque no botão *Reset Password/PIN*. É exibida a janela *Do you want to reset the Password/PIN for:*.

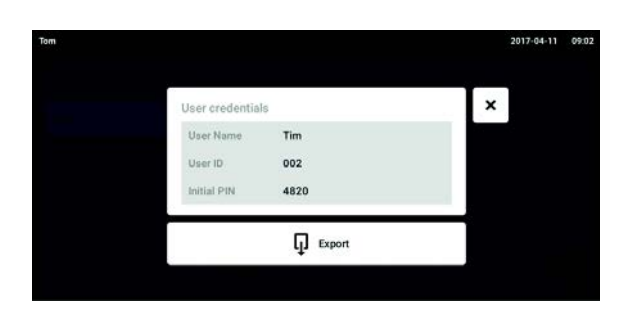

- 4. Confirme através da tecla *Reset*.
  É exibida a janela *New Credentials*.
  A nova senha/PIN é definida automaticamente
- 5. Para exportar os dados de usuários, conecte o dispositivo de armazenamento USB e dê um toque no botão *Export*.
- Confirme a exportação. Os dados de usuário são exportados em um arquivo TXT para o dispositivo de armazenamento USB.
- 7. Se a exportação tiver sido bem sucedida, será exibida a janela *Export successful*.
   Para concluir o processo, confirme a mensagem.

# 9.5 Administrar a conta de usuário individual

Os usuário apenas podem editar os seus registros individuais *Full Name* e *E-mail*. A senha individual ou o PIN podem ser sempre alterados pelo usuário.

## Requisito

• O usuário está conectado.

| nny   |                 |           | 2017-04-11 08:4 |
|-------|-----------------|-----------|-----------------|
| Jenny | User            | Jenny     |                 |
| Tim   | Restricted User | Full Name | optional 💉      |
| Tom   | Administrator   | E-mail    | optional 🖌      |
|       |                 | User ID   | 003 🖊           |
|       |                 | Role      | User            |
|       | Add User        |           | Change PIN      |

1. Dê um toque no botão *Menu* e navegue para o item de menu *User*.

É exibida a lista de contas de usuários.É possível editar os registros assinalados por uma caneta preta.

- 2. Selecionar conta de usuário.
- 3. Opcional: Introduza o nome completo.
- 4. Opcional: Introduza o endereço de e-mail.
- 5. Para alterar a senha/PIN, dê um toque no botão *Change Password/PIN*.
- 6. No campo *Enter current Password/PIN*, introduza a senha/PIN atual.
- 7. Nos campos Enter new Password/PIN e Repeat new Password/PIN, introduza a nova senha/PIN.
- 8. Confirme a introdução. Aparece a mensagem *Password/PIN successfully changed*.

A nova senha ou o novo PIN está ativada.

# 10 Manutenção

# 10.1 Manutenção de rotina

10.1.1 Geral

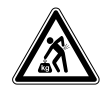

## ATENÇÃO! Risco de lesões pessoais ou danos ao equipamento!

• Não mova as 2 incubadoras empilhadas para limpeza ou manutenção.

## ATENÇÃO! Risco de lesões pessoais ou danos ao equipamento!

- Ao mover a incubadora, certifique-se de que a porta esteja fechada.
- São necessárias 2 pessoas para movimentar a incubadora.
- Risco de falha do equipamento devido ao centro de gravidade.

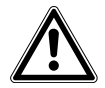

## ATENÇÃO! Risco de lesões pessoais ou danos ao equipamento

 Enquanto descontamina/desinfeta ou limpa a câmara, tenha cuidado para não partir os sensores pequenos ou outras peças como óculos de proteção aplicando uma força excessiva.

A fim de garantir que as condições da câmara permaneçam estáveis, reduza o período de tempo durante o qual a porta permanece aberta. Ao abrir a porta, limpe toda a condensação que possa ter se formado na vedação interna, a fim de evitar a formação de condensação novamente.

# 10.1.2 Verificações diárias

- 1. Verifique se o nível da temperatura e o nível CO<sub>2</sub> estão dentro das especificações.
- 2. Verifique a pressão de reserva no cilindro de CO<sub>2</sub> (normalmente 725 psi (50 bar) quando cheio). O modelo da incubadora assegura um baixo consumo de CO<sub>2</sub>. Se a pressão do cilindro baixar significativamente, quer dizer que o cilindro já está quase vazio e deve ser substituído. Certifique-se de que não haja vazamentos nas conexões. Verificar a pressão e as conexões ajuda a aumentar a vida útil do fornecimento de CO<sub>2</sub> e evita o vazamento acidental de CO<sub>2</sub>.
- 3. Limpe de imediato qualquer vazamento na câmara.
- 4. Verifique se são exibidos na tela quaisquer alarmes ou eventos que possam ter ocorrido.

## 10.1.3 Verificações semanais

Limpe e reabasteça a bandeja de água com uma quantidade apropriada de água morna, destilada e estéril. O uso de água quente garantirá um retorno rápido às condições ideais da câmara.

## 10.1.4 Verificações mensais

Limpe o equipamento por dentro e por fora.

# 10.1.5 Verificações anuais

Solicite que a manutenção dos sensores seja realizada por um técnico de serviço qualificado.

Substitua o filtro de gás em linha.

# 10.2 Verificação de desempenho

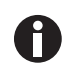

A verificação de desempenho não pode substituir a verificação realizada pelo Eppendorf Service.

Leve em consideração a exatidão e o princípio de medição do instrumento de medição. Verifique a exatidão do instrumento de medição, se há uma discrepância entre os valores medidos e os valores exibidos. Não é possível definir limites exatos para os valores, pois estes dependem do método de medição.

Se a medição for confiável e os instrumentos de medição forem adequados:

- exporte o resultado de medição;
- entre em contato com o seu representante Eppendorf local.

A verificação de desempenho é utilizada para verificar a exatidão de temperatura e a concentração de gás com um instrumento de medição externo. Um intervalo programável serve para lembrar que é necessário executar uma verificação de desempenho.

Durante a verificação de desempenho, não é necessário modificar os valores que foram configurados pelo usuário e que não deverão ser verificados. O equipamento apresenta as configurações padrão. A configuração padrão será atribuída somente ao valor que se deseja verificar.

## Configurações padrão.

- Temperatura: 37°C
- CO<sub>2</sub>: 5 %
- 0<sub>2</sub> :10 %

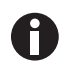

Se as suas amostras admitirem a configuração padrão de um valor a ser verificado, elas poderão permanecer no equipamento. Caso contrário, retire as amostras do equipamento.

## Verificação de desempenho de temperatura

• Se as suas células puderem ser cultivadas a 37°C, as amostras poderão permanecer no equipamento durante a verificação de desempenho. Caso contrário, retire as amostras do equipamento.

## Verificação de desempenho de CO<sub>2</sub>

• Se as suas células puderem ser cultivadas a 5% de CO<sub>2</sub>, as amostras poderão permanecer no equipamento durante a verificação de desempenho. Caso contrário, retire as amostras do equipamento.

## Verificação de desempenho de O<sub>2</sub>

• Se as suas células puderem ser cultivadas a 10% de O<sub>2</sub>, as amostras poderão permanecer no equipamento durante a verificação de desempenho. Caso contrário, retire as amostras do equipamento.

## **Pré-requisitos**

- Estão disponíveis instrumentos de medição externa.
- A incubadora está pronta para funcionar.
- A tela inicial é exibida na tela sensível ao toque.
- Ao usar um gerenciamento de usuários, o administrador deverá estar conectado.
- 1. Dê um toque no botão Menu no painel de controle.
- 2. Dê um toque no botão Maintenance & Qualification.
- 3. Dê um toque em Recurring Tasks.
- 4. Dê um toque em Performance check temperature, Performance check  $CO_2$  ou Performance check  $O_2$ .

| Administrator           |                                                                                                    |                                                                            | CellXpert 2017-12-                               | 18 12:23 |
|-------------------------|----------------------------------------------------------------------------------------------------|----------------------------------------------------------------------------|--------------------------------------------------|----------|
| Mana                    | Verification                                                                                                    |                                                                            |                                                  |          |
|                         | Temperature Verification                                                                                                    | Step 1/5                                                                   |                                                  | ×        |
| Timp<br>čõ <sub>s</sub> | This procedure guides you through the m<br>sensors. You will need a validated extern<br>During this procedure, the device will run | anual verification of t<br>al temperature sensor<br>with the following par | he temperature<br>r for comparison.<br>rameters: |          |
|                         | Temperature:                                                                                                    | 37 °C                                                                      |                                                  |          |
| 48                      | CO <sub>2</sub> :                                                                                                    | 5%                                                                         |                                                  |          |
|                         | 0 <sub>2</sub> :                                                                                                    | off                                                                        |                                                  |          |
|                         | This procedure cannot replace a v                                                                                                  | verification by Eppend                                                     | orf service.                                     |          |
|                         |                                                                                                    |                                                                            | Continue >                                       |          |
|                         |                                                                                                    |                                                                            | States:                                          |          |

Fig. 10-1: O procedimento guiado é iniciado

5. Dê um toque no botão Continue.

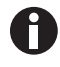

Use um instrumento de medição calibrado. Considere a especificação do instrumento de medição, particularmente as condições de operação e a exatidão da medição.

6. Especifique um instrumento de medição externo introduzindo o nome do mesmo. Introduza a última data de calibração no instrumento de medição.

| External Sensor                                                          | Step 2/5               | 0000             |
|--------------------------------------------------------------------------|------------------------|------------------|
| To document your verification run, enter<br>external temperature sensor: | the following informa  | tion about the   |
| External sensor name                                                     |                        |                  |
| Last validation of external sensor                                       | unknown                |                  |
| It is recommended to use a valid                                         | ated external sensor f | or best results. |
|                                                                          |                        |                  |

Fig. 10-2: Documentação referente à execução da verificação

## Para temperaturas

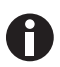

A fim de manter a porta fechada, use a porta de acesso para colocar o cabo dentro da câmara.

- 1. Abra as portas interna e externa.
- 2. Coloque o instrumento de medição na parte central da segunda prateleira a partir de cima.
- 3. Feche as portas interna e externa.

| Administrator                                                                                                    | CellXpert 2017-12-1                  | 8 12:23 |
|----------------------------------------------------------------------------------------------------|--------------------------------------|---------|
| <ul> <li>Place External Sensor</li> <li>1. Open the door.</li> <li>2. Place the external temperature sensor on the second shelf from the top, in the middle of the chamber.</li> <li>3. Close the door.</li> </ul> | Step 3/5 📀 <table-cell></table-cell> | ×       |
| < Back                                                                                                    | Start Verification >                 |         |
| History ( Recht                                                                                                    |                                      |         |

Fig. 10-3: Colocar o sensor de temperatura externa

## Para CO<sub>2</sub> e O<sub>2</sub>

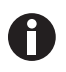

Use um tubo fino, porém sólido, com um diâmetro máximo de 6 mm. Esteja atento para que o tubo não venha a ser danificado.

- 1. Abra a porta exterior.
- 2. Conduza o tubo através da porta de amostragem.
- 3. Fechar a porta exterior.

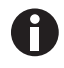

Se o valor exibido no analisado for muito baixo ( $CO_2$ ) ou muito alto ( $O_2$ ), o analisador não poderá estrair a amostra corretamente. Os valores do visor da incubadora diferem dos valores do analisador exibidos.

#### Solução

- Retire o bujão roscado situado na traseira da incubadora.
- Repita a medição.
- Reintroduza o bujão cego depois de extrair a amostra.
- Dê um toque no botão Start Verification.

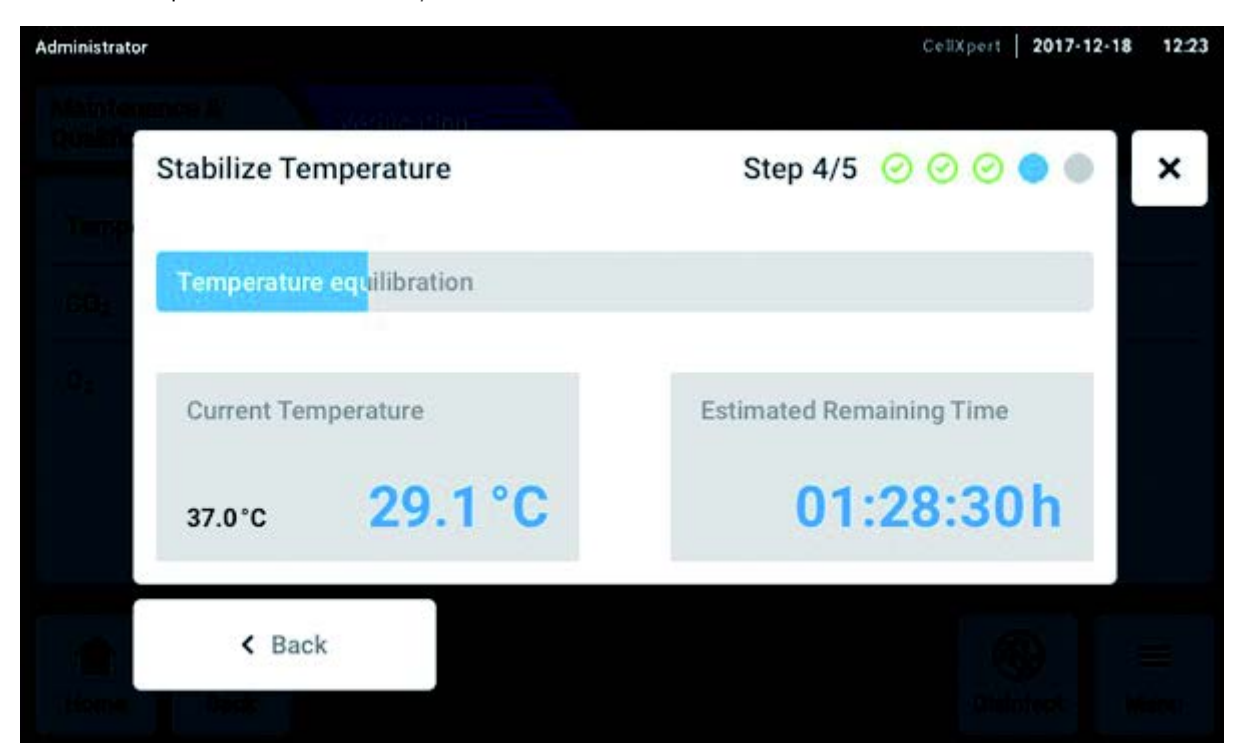

Fig. 10-4: Conforme a verificação de desempenho, a concentração de gás ou temperatura são equillibradas. O tempo de execução restante é exibido.

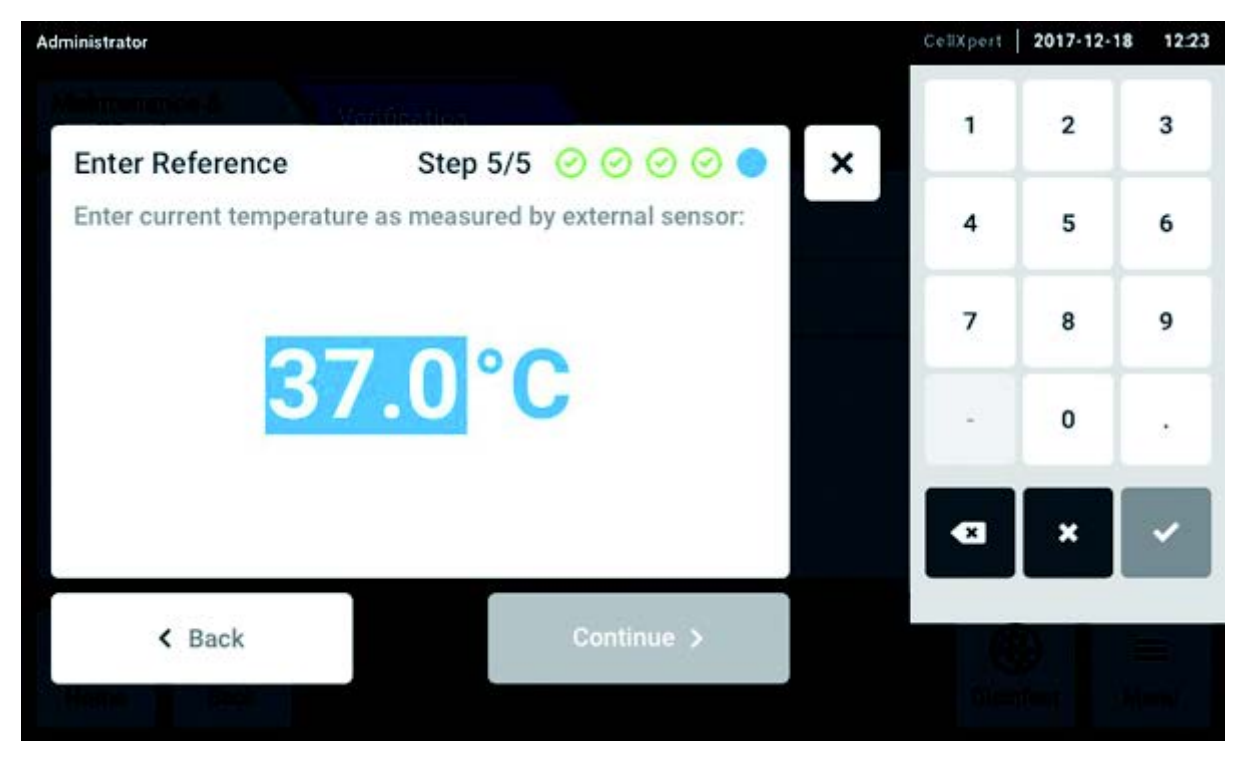

• Introduza na tela o valor de temperatura ou a concentração de gás detectados.

Fig. 10-5: Introduza o valor de referência

- Confirme o valor.
- Dê um toque no botão Continue.

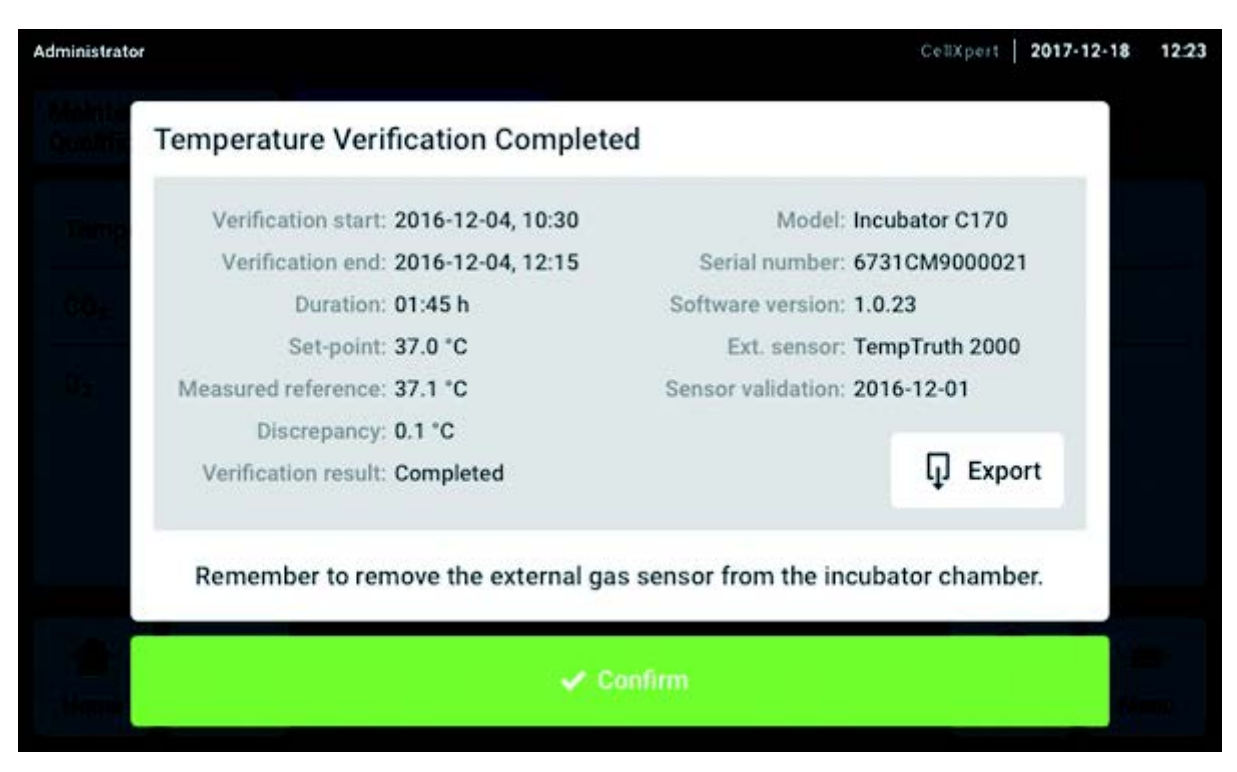

Fig. 10-6: O resultado da verificação de desempenho é exibido

- > Para salvar o resultado em uma unidade USB, dê um toque no botão *Export*.
- Dê um toque no botão Confirm.
- Remova o instrumento de medição externa.

O incubador é redefinido automaticamente para os valores de temperatura e concentração de gás empregados anteriormente.

# 10.3 Limpeza exterior

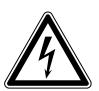

## PERIGO! Risco de choque elétrico devido a líquido derramado

- Desligue o equipamento e desconecte-o da rede/fonte de alimentação elétrica antes de iniciar a limpeza ou desinfecção.
- Não deixe penetrar qualquer líquido no interior da carcaça.
- Não pulverize a caixa.
- Apenas conecte o equipamento à rede/fonte de alimentação elétrica se estiver completamente seco.

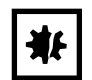

## AVISO! Danos devido a agente de limpeza agressivo ou objetos afiados

Produtos de limpeza inadequados podem danificar o visor, as superfícies e a impressão.

- Não utilize detergentes corrosivos nem solventes agressivos ou polidores abrasivos.
- Não coloque os acessórios em agentes de limpeza ou desinfetantes agressivos durante um período de tempo prolongado.
- Não use objetos pontiagudos para limpar o equipamento.
- 1. Limpe com frequência a parte externa da incubadora utilizando um pano macio, umedecido com água e sabão.
- 2. Limpe novamente as superfícies exteriores com um pano umedecido.

# 10.3.1 Limpar a tela sensível ao toque

O agente desinfetante recomendado para limpar a tela sensível ao toque é uma solução de 70% de isopropanol (álcool isopropílico) e 30% de água destilada. Cumpra os regulamentos de segurança adequados ao usar essa solução.

1. Dê um toque em *Menu* e, em seguida, em *Screen Lock* para ativar o bloqueio de tela.

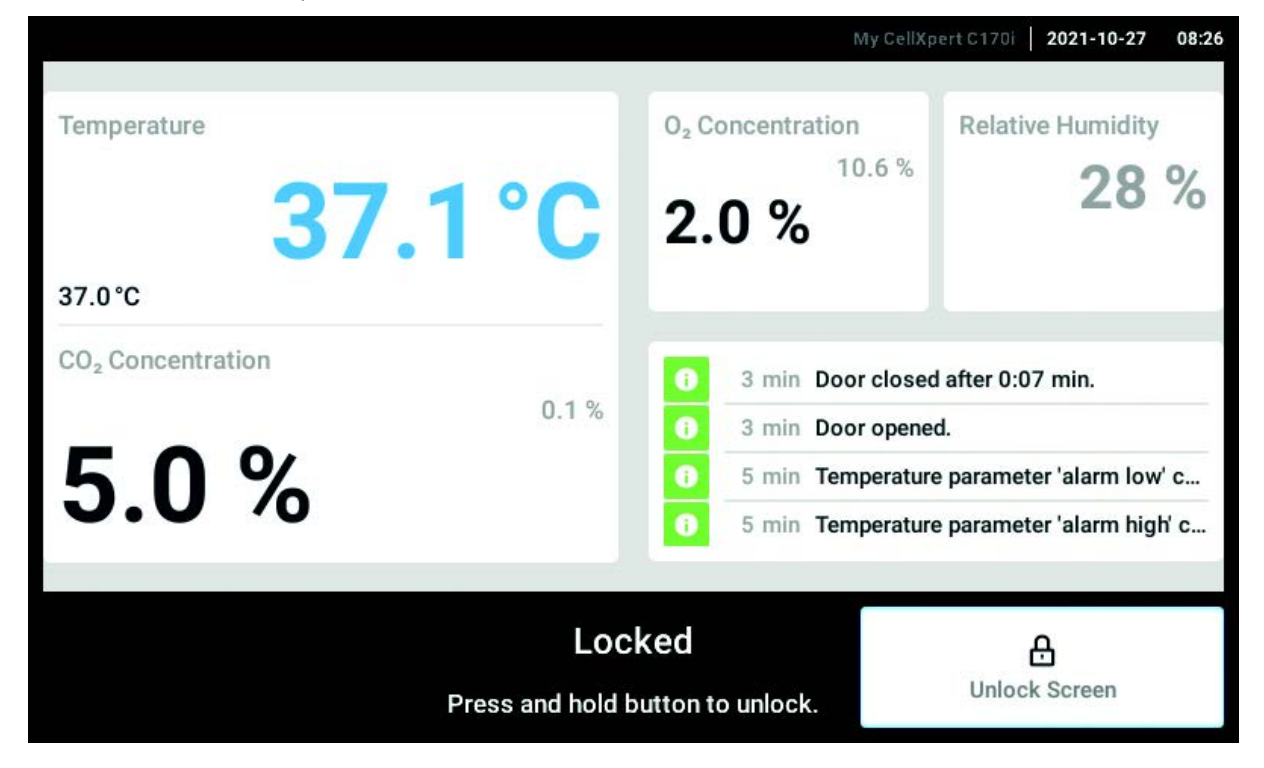

A tela sensível ao toque é desativada.

- 2. Umedeça um pano limpo com a solução de álcool e passe-o sobre a tela sensível ao toque.
- 3. Para desbloquear a tela sensível ao toque, pressione e mantenha pressionado Unlock Screen.

# 10.4 Desinfecção/descontaminação

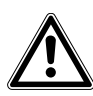

## ATENÇÃO! Perigo devido a contato com agente de descontaminação

- Use equipamento de proteção, luvas e óculos de proteção durante a limpeza.
- Use proteção respiratória se houver suspeita de formação de aerossóis.

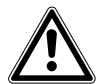

# ATENÇÃO! Risco de lesão corporal ou danos ao equipamento devido ao derramamento de material infeccioso

• Descontamine de imediato o exterior e o interior do equipamento se for derramado material infeccioso.

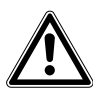

## ATENÇÃO! Risco de lesão corporal ou danos no equipamento

 Enquanto descontamina/desinfeta ou limpa a câmara, tenha cuidado para não partir os sensores pequenos ou outras peças como óculos de proteção aplicando uma força excessiva.

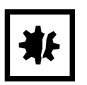

## AVISO! Corrosão devido a produtos de limpeza e desinfecção agressivos.

- Não utilizar detergentes corrosivos, nem solventes agressivos ou polidores abrasivos.
- Não incube os acessórios durante um longo período de tempo em detergentes de limpeza ou desinfecção agressivos.

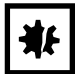

## AVISO! Risco de danos materiais

 Nunca utilize qualquer das seguintes substâncias para limpar o aço inoxidável, provocará danos: azida de sódio, água-régia, iodo, cloreto de ferro ou ácido sulfúrico.

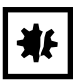

## AVISO! Risco de danos materiais

 Não pulverize agentes de desinfecção dentro da câmara. A pulverização provoca danos ao sensor.

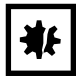

## AVISO! Risco de danos materiais

 Certifique-se que não é derramado líquido na cobertura branca do sensor de umidade na câmara.

## 10.4.1 Preparar a desinfecção/descontaminação

O agente de desinfecção recomendado para utilização na incubadora é uma solução de 70% de isopropanol ou etanol com 30% de água destilada estéril.

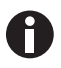

Se você tiver mais questões acerca da limpeza e desinfecção ou descontaminação bem como do fluído a utilizar, contate o seu distribuidor local. Os detalhes para contato são fornecidos na parte de trás deste manual.

## 10.4.2 Desinfetar o exterior

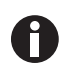

Não é necessário desligar e desconectar o equipamento, pois a limpeza e desinfecção fazem parte do processo de desinfecção a alta temperatura efetuado pelo software.

- 1. Desligue a incubadora.
- 2. Desconecte a incubadora da rede/fonte de alimentação elétrica.
- Umedeça um pano limpo com a solução de álcool e limpe todas as superfícies externas, tomando o cuidado de evitar que a s olução de álcool entre em contato com quaisquer tomadas ou conjuntos elétricos.

## 10.4.3 Desmontar o equipamento interior

- 1. Retire a bandeja de água da câmara.
- 2. Retire as prateleiras do fundo para cima.
- 3. Retire a barra roscada dos racks da prateleira.
- 4. Retire os racks da prateleira.

## 10.4.4 Desinfetar/descontaminar o interior

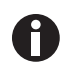

Não é necessário desligar e desconectar o equipamento, pois a limpeza e desinfecção fazem parte do processo de desinfecção a alta temperatura efetuado pelo software.

- 1. Desligue a incubadora.
- 2. Desconecte a incubadora da rede/fonte de alimentação elétrica.
- 3. Limpe a bandeja de água com água esterilizada e com um pano com solução de álcool e depois enxague novamente com água esterilizada.

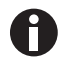

Para evitar que o líquido entre em contato com o sensor ou com a conexão do sensor, torça o pano.

- 4. Limpe o interior da câmara com solução de álcool e deixe secar completamente.
- 5. Limpe os componentes internos da câmara duas vezes com a solução de álcool. Limpe o líquido excessivo e deixe secar.
- 6. Limpe a junta de vedação interior da porta com solução de álcool e deixe secar.

# 10.4.5 Remontar o equipamento interior

1. Coloque os racks das prateleiras dentro da câmara. Certifique-se de que os espaçadores do rack da prateleira estejam encaixados nas paredes laterais.

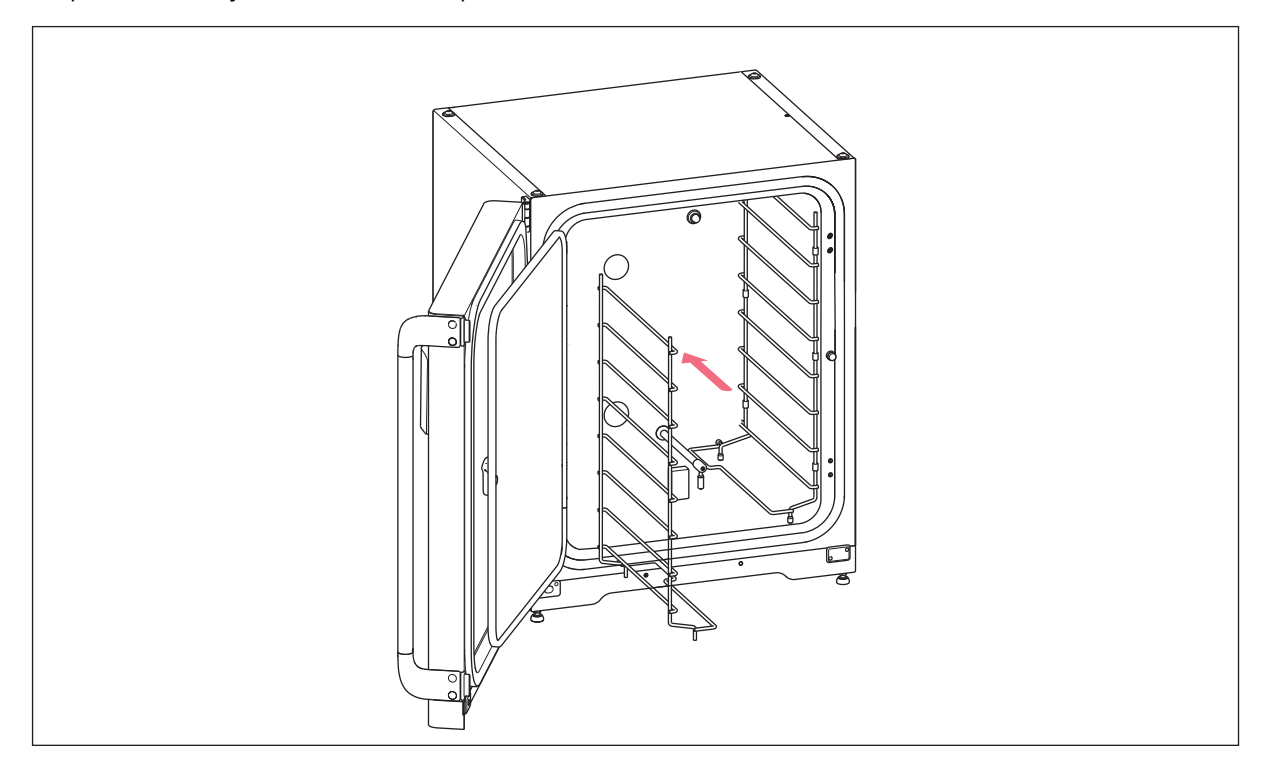

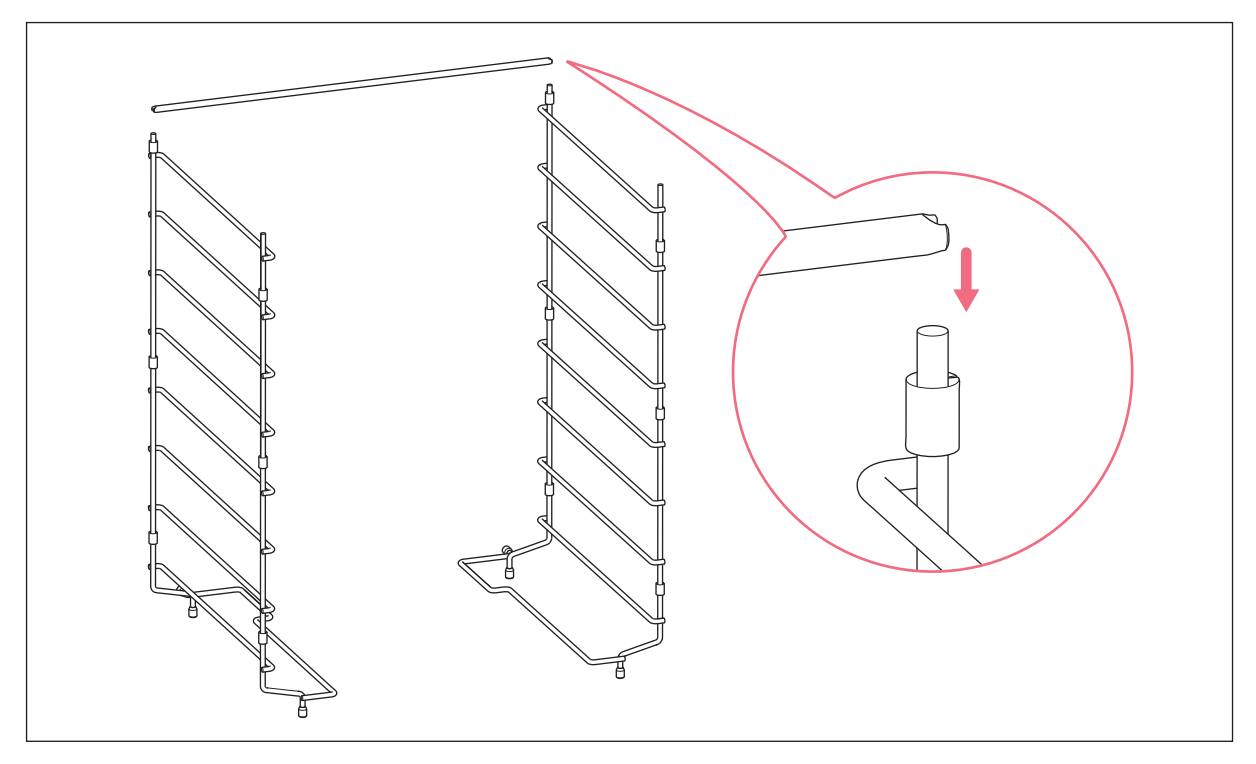

2. Para estabilizar o rack da prateleira, instale a barra roscada.

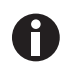

Não se esqueça de montar a barra roscada. As prateleiras podem oscilar e perder as amostras, particularmente se utilizar apenas uma ou duas prateleiras.

3. Instale as prateleiras de cima para baixo. Certifique-se de que a reentrância anti-inclinação de cada prateleira esteja inserida corretamente (virada para baixo e para a traseira da incubadora) em cada uma das guias do rack de prateleira.

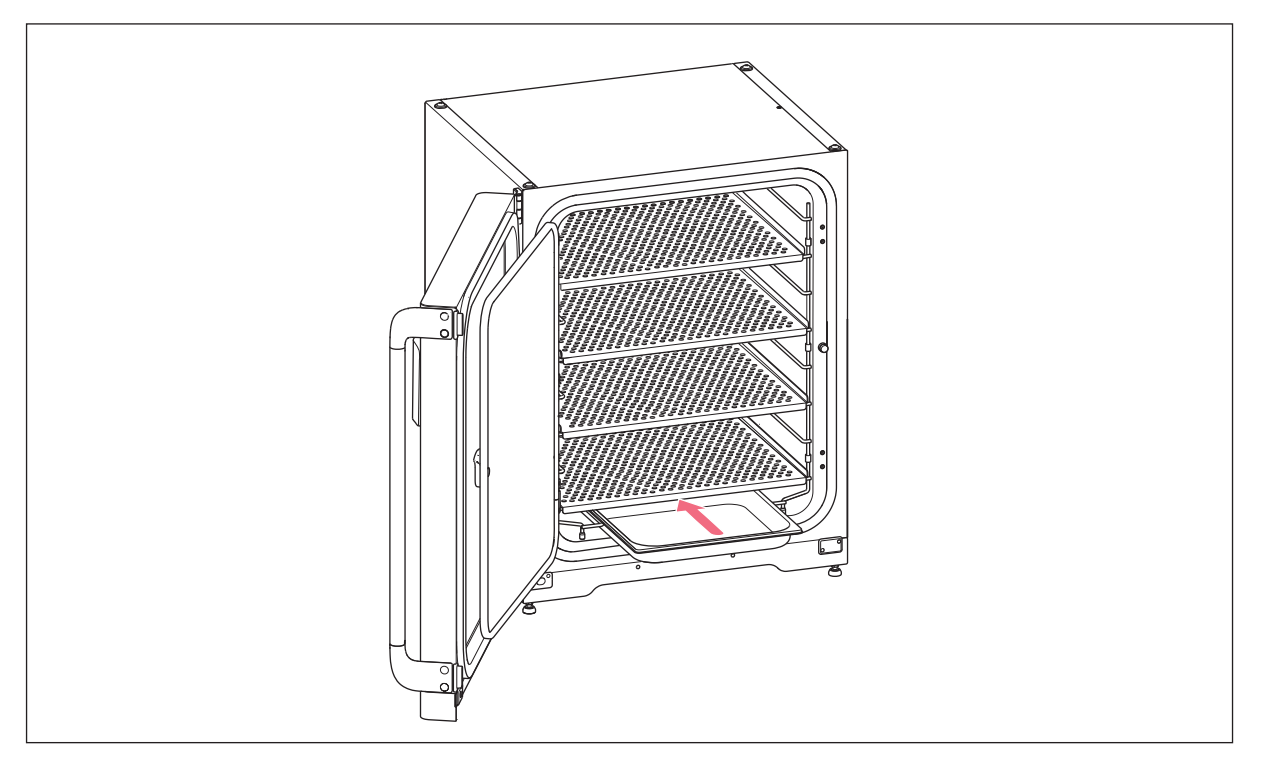

4. Reabasteça a bandeja de água. Deslize a bandeja de água para cima do suporte do rack de prateleira na posição mais baixa. Certifique-se de que a bandeja de água esteja completamente puxada para trás.

# 10.4.6 Colocar em funcionamento

- 1. Conecte a incubadora e ligue-a.
- 2. Deixe a incubadora ligada durante pelo menos duas horas (preferencialmente durante a noite) para permitir que as condições se estabilizem.

# 10.5 Desinfecção a alta temperatura

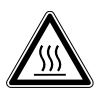

## ATENÇÃO! Risco de lesão corporal

Queimaduras devido a superfícies quentes.

- Não entre em contato com o equipamento durante o ciclo de desinfecção a alta temperatura.
- Não abra as portas durante o ciclo.
- Não abra as portas depois de uma falha do sistema ou uma falha de energia durante a desinfecção a alta temperatura.

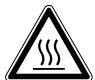

ATENÇÃO! Risco de lesão corporal

Escaldamento devido a água quente.

 Retire a água da bandeja para água antes de iniciar o ciclo de desinfecção a alta temperatura.

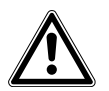

## ATENÇÃO! Risco de lesão corporal ou danos no equipamento

 Enquanto descontamina/desinfeta ou limpa a câmara, tenha cuidado para não partir os sensores pequenos ou outras peças como óculos de proteção aplicando uma força excessiva.

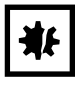

## AVISO! Risco de danos materiais

• Nunca deixe que os equipamentos elétricos entram em contato com solução de álcool.

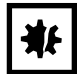

## AVISO! Risco de danos materiais

 Para evitar possíveis danos no sensor de CO<sub>2</sub> devido a condensação, nunca deixe água na bandeja de água enquanto a incubadora estiver desligada ou se iniciar um ciclo de desinfecção a alta temperatura.

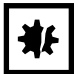

## AVISO! Risco de danos materiais

- Coloque a cobertura de proteção no sensor de umidade quando efetuar a desinfecção de alta temperatura.
- Siga as instruções na tela do visor.

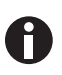

Se utilizar a desinfecção a alta temperatura pela primeira vez, poderá provocar algum cheiro. Assegure que o local está ventilado.

Para trabalhar sem contaminação, limpe e descontamine a incubadora de CO<sub>2</sub> frequentemente. O CellXpert C170i oferece a opção de desativar um lembrete de que o equipamento está desativado(aqui *Tarefas recorrentes na pág. 91*).

Requisito

As amostras foram retiradas do equipamento.

O equipamento está pronto para funcionar.

A cobertura de proteção para o sensor de umidade já está disponível.

A tela *Home* inicial é exibida na tela sensível ao toque.

Ao utilizar um gerenciamento de usuários, é necessário que um usuário ou um administrador esteja conectado.

1. Dê um toque o botão Disinfect.

|                                     | 2018-0                                                                                                    | 7-06 07:56                                                                                                    |
|-------------------------------------|----------------------------------------------------------------------------------------------------|----------------------------------------------------------------------------------------------------|
| Temp<br>37.0 °<br>CO <sub>2</sub> C | High Temperature Disinfection       Step 1/7       Image: Comparison of the incubator. After an initial manual cleaning step, the process will run for approximately 14 hours with the following parameters: |                                                                                                    |
| O <sub>2</sub> Co                   | High temperature : $180 \degree C$<br>$CO_2$ : off<br>$O_2$ : off                                                                                                    | oftwar                                                                                                    |
|                                     | During this time period you cannot cultivate your cells within the device.                                                                                                    | .38.0                                                                                                    |
|                                     | Back Continue                                                                                                    | in the second second se |

Fig. 10-7: Inicia um processo guiado por software.

Dê um toque o botão *Continue*. Durante o período de 14 horas, não é possível cultivar células dentro do equipamento.

## 2. Siga as instruções na tela do visor.

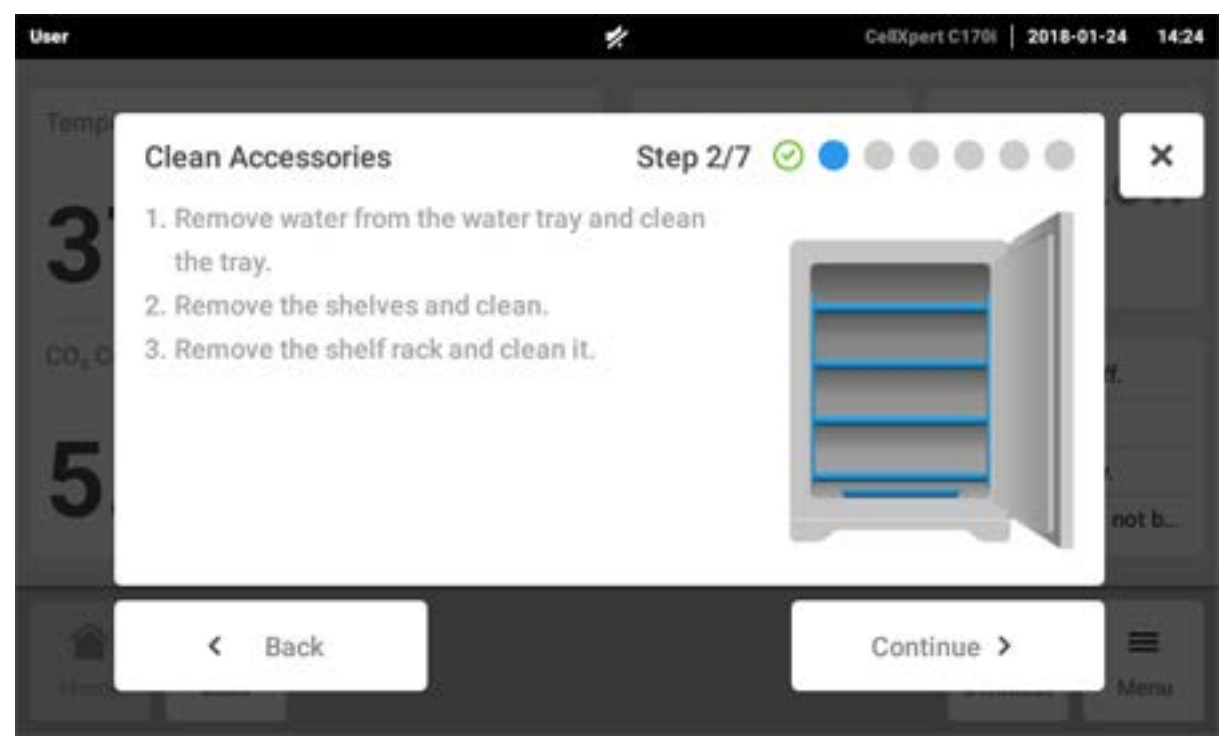

Dê um toque o botão Continue.

3. Siga as instruções na tela do visor.

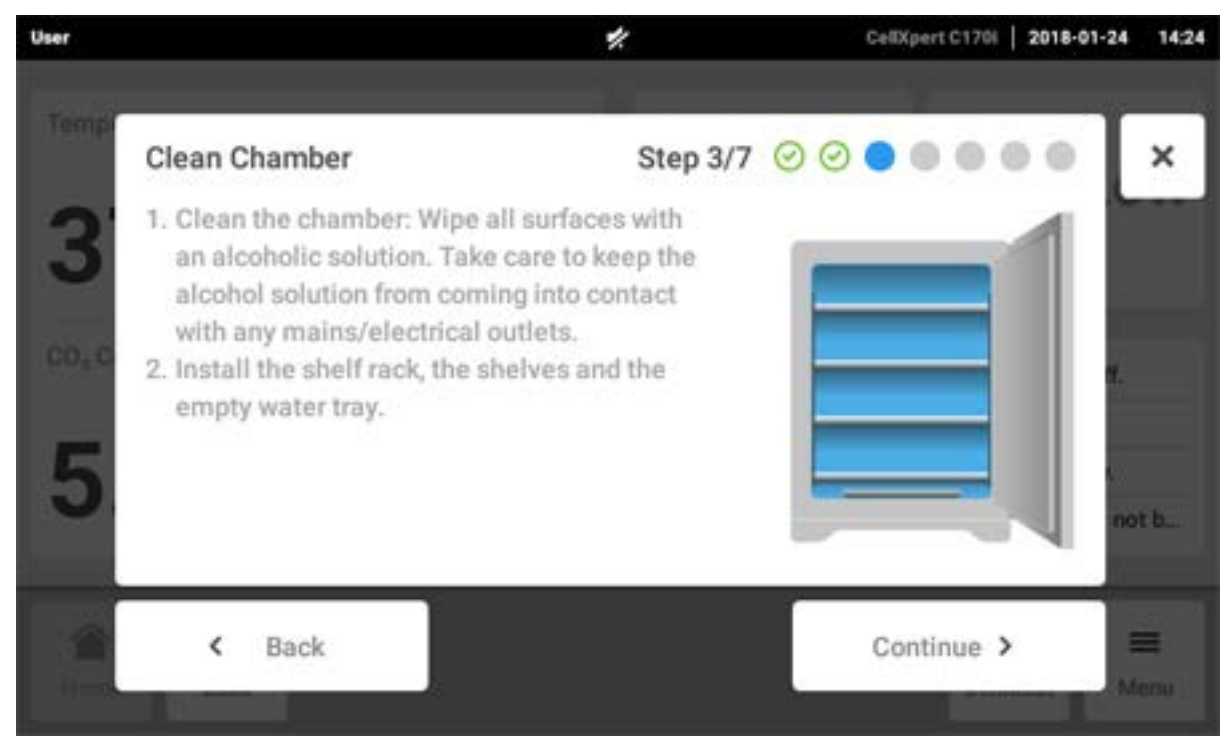

Dê um toque o botão Continue.

4. Para a opção do sensor de umidade: Siga as instruções na tela do visor.

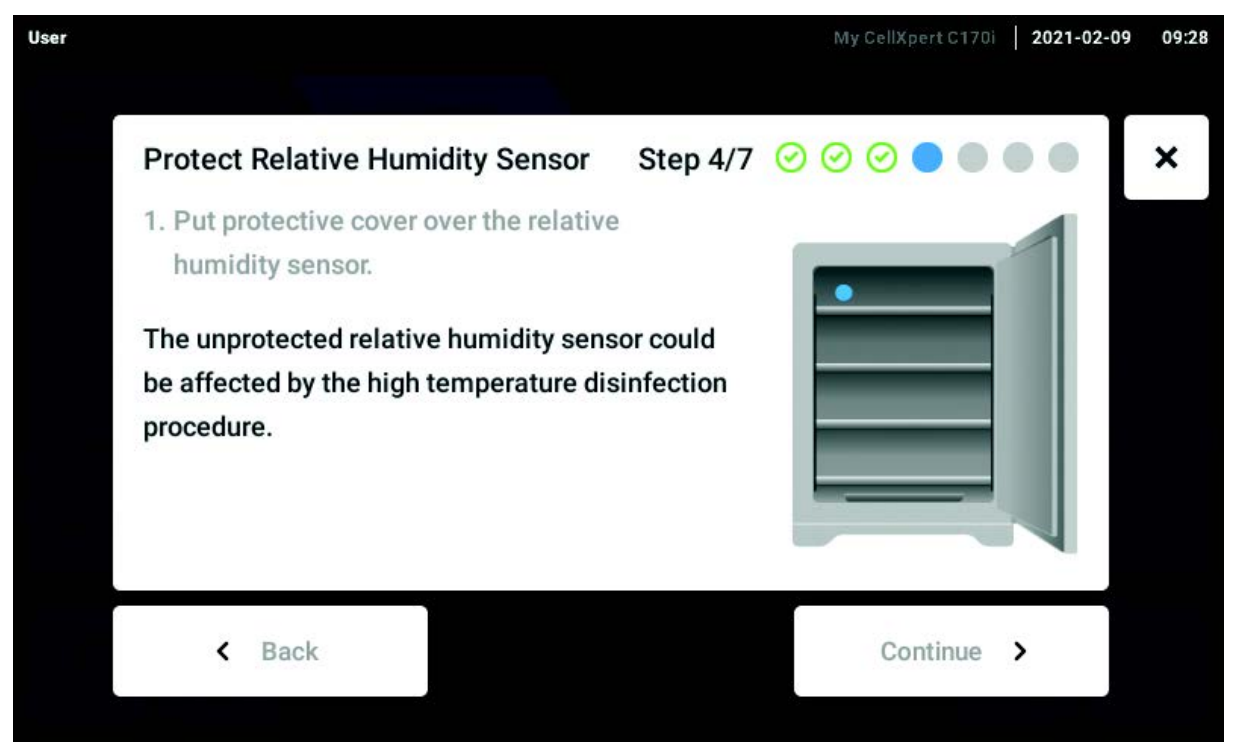

Coloque a cobertura de proteção no sensor de umidade e toque no botão Continue.

5. Siga as instruções na tela do visor.

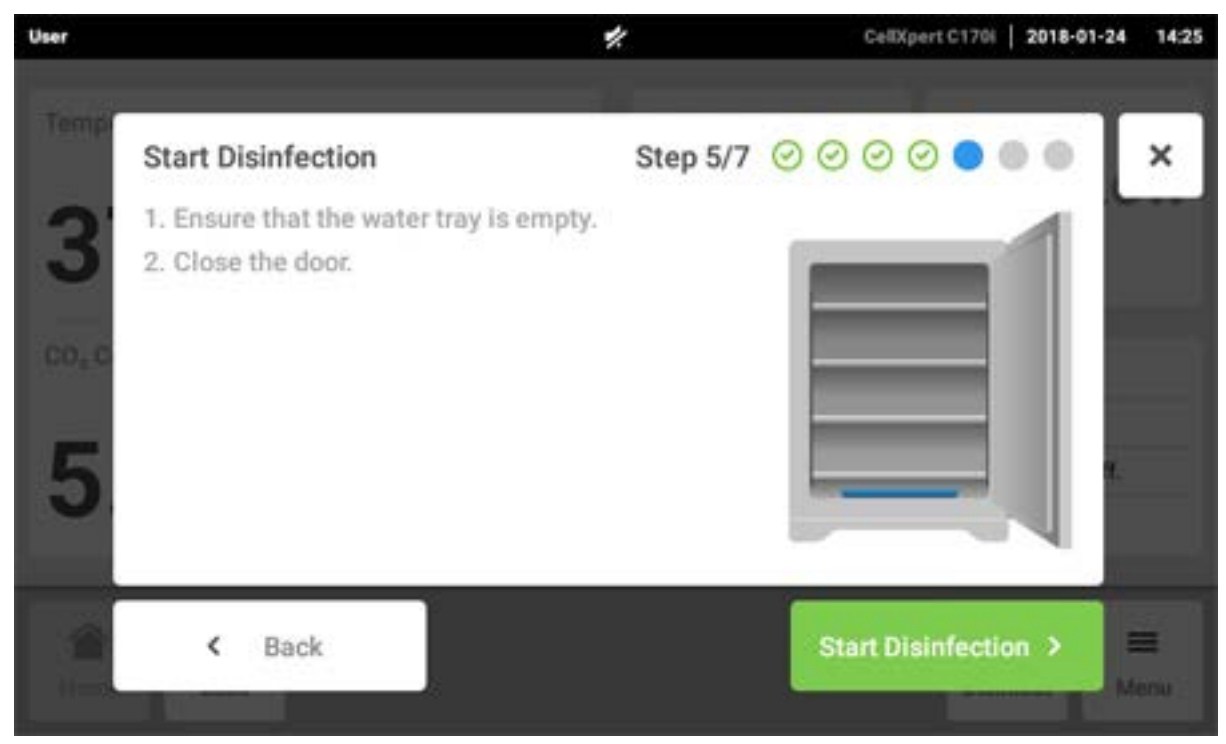

Dê um toque o botão Start Disinfection.

6. A desinfecção a alta temperatura ocorre em 3 etapas: Aquecer a uma temperatura de desinfecção de 180°C (rampa de aquecimento), manter a temperatura de desinfecção a 180°C por 2 horas (disinfecção) e diminuir a temperatura para a temperatura de incubação pré-estabelecida.

| User     |                                | CellXpert 2017-12-       | 18 12:23 |
|----------|--------------------------------|--------------------------|----------|
| (*****   | Run 180°C Disinfection         | Step 6/7 🕝 🕝 🔗 🕙 🔵 🔵     | ×        |
| ar-ion C | Do not                         | open door!               | 3. 76    |
| 102.00   | Heating ramp Disinfection      | Cool down                |          |
| i.ex     | Temperature<br>180.0°C 179.1°C | Estimated Remaining Time |          |
|          |                                | Continue >               |          |

Fig. 10-8: Exibição da temperatura atual e tempo restante estimado

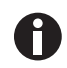

Para obter um resultado com êxito, mantenha as portas de incubadora fechadas até que o processo de desinfecção a alta temperatura tenha sido concluído. Se as portas forem abertas durante a desinfecção a alta temperatura, será perguntado se quer continuar ou cancelar o processo.

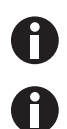

O tempo restante estimado depende da temperatura de destino e das condições ambientais.

É possível salvar o resultado da desinfecção a alta temperatura em um dispositivo de armazenamento USB. Dê um toque o botão *Export*.

7. Dê um toque o botão Continue.

| Run 180°C Disinfection                         | Step 6/7 🥝 🕑 ⊘ ⊘ 🌒          |
|------------------------------------------------|-----------------------------|
| Started: 2016-12-04, 17:30                     | Model: Incubator C170       |
| Ended: 2016-12-05, 07:28                       | Serial number: 6731CM900021 |
| Duration: 13:58h                               | Software version: 3.4.5.6   |
| Max. temperature: 180° C<br>Result: Successful | D Export                    |
| Temperature                                    | Estimated remaining time    |
| 37.0°с 37.1°С                                  | 00:00:00h                   |
|                                                |                             |

Fig. 10-9: Exibição do resultado da desinfeção a alta temperatura depois de atingir a temperatura pretendida

8. Siga as instruções na tela do visor.

| user             |                                                                                                    |                                                                     |                                   |          | CellXpert   16:30 |
|------------------|----------------------------------------------------------------------------------------------------|---------------------------------------------------------------------|-----------------------------------|----------|-------------------|
| Tumple<br>37.010 | Restore Operating Co<br>1. Remove protective co<br>sensor and store for f<br>2. Fill 1.5 - 2.5 L sterile,<br>into the water tray. | onditions<br>over from relative<br>urther use.<br>distilled handwar | Step 7/7 (<br>humidity<br>m water |          |                   |
|                  | < Back                                                                                                    |                                                                     |                                   | Continue | >                 |
|                  |                                                                                                    |                                                                     |                                   |          |                   |

Dê um toque o botão Continue.

| user    |                                                                                     |                                                 |                       | CeltXp       | ert   16:30 |
|---------|-------------------------------------------------------------------------------------|-------------------------------------------------|-----------------------|--------------|-------------|
| Temper  |                                                                                     |                                                 |                       |              |             |
| a7.0 °C | Disinfection Successful<br>The disinfection was succe<br>with the parameters below. | l<br>ssful. The device will now                 | resume norma          | al operation | <b>7</b> 6  |
| C0, C4  | Temperature<br>37.0°C <b>37.1°C</b>                                                 | CO <sub>2</sub> Concentration<br>5% <b>4.8%</b> | 0 <sub>2</sub> Concen | tration 9.9% |             |
|         |                                                                                     | 🗸 Confirm                                       |                       |              |             |
|         |                                                                                     |                                                 |                       |              |             |

9. Se a desinfecção de alta temperatura tiver êxito, toque o botão Confirm.

# 10.6 Status de contaminação

Ao constatar algum tipo de contaminação no equipamento, é possível informar outros usuários através de uma mensagem exibida na tela sensível ao toque.

# 10.6.1 Ajuste o status para Contaminado

- 1. Dê um toque nos itens de menu em *Menu > Maintenance & Qualification*.
- Dê um toque em This device is not contaminated.
   É exibida a janela Change Qualification.
- 3. Selecione Contaminated.
- 4. Dê um toque no botão Confirm.

A barra de informações exibe a mensagem Contaminated.

## 10.6.2 Redefina o status para Não Contaminado

Os passos descritos a seguir mostram como redefinir o status para Not Contaminated.

- 1. Dê um toque nos itens de menu em *Menu > Maintenance & Qualification*.
- Dê um toque em This device is not contaminated.
   É exibida a janela Change Qualification.
- 3. Selecione Not Contaminated.
- 4. Dê um toque no botão *Confirm*.A barra de informações exibe a mensagem *Not Contaminated* durante 24 horas.
- 5. Execute uma desinfecção a alta temperatura.

# 11 Resolução de problemas

# 11.1 Erros gerais

Os erros técnicos podem ter origem em falhas, por exemplo, falha elétrica ou oscilações na rede elétrica. Por isso, é suficiente desligar o equipamento e ligá-lo novamente depois de aproximadamente 10 segundos. Se necessário, verifique as conexões dos cabos.

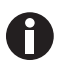

Se não conseguir resolver o problema com as medidas indicadas, entrar em contato com o seu representante local da Eppendorf. Pode consultar os endereços de contato na internet em <u>www.eppendorf.com/worldwide</u>.

Tab. 11-1: Porta

| Problema                                               | Causa possível                                 | Solução                                                                                                    |
|--------------------------------------------------------|------------------------------------------------|----------------------------------------------------------------------------------------------------|
| Door longer open than (x)                              | A porta está aberta há mais de 30<br>segundos. | Feche a porta.<br>Dê um toque na dica de tela para<br>desligar o som.<br>Configure o tempo do sinal para<br>abrir a porta para outro período<br>de tempo: 15, 30, 45, 60 ou<br>90 segundos. |
| <b>6731FW.50</b> Long door opening.<br>Close the door. | A porta está aberta há mais de 5<br>minutos.   | Feche a porta.<br>Cancele a nota de alerta. A nota<br>de alerta para <i>Door open</i> não será<br>mais exibida.                                                                             |

Tab. 11-2: Temperatura

| Problema    | Causa possível                                                                                        | Solução                                                                                                    |
|-------------|----------------------------------------------------------------------------------------------------|----------------------------------------------------------------------------------------------------|
| Condensação | Fluxo de ar (permanente) devido a<br>janela aberta, porta aberta ou<br>equipamento de ar condicionado | Coloque a incubadora em um<br>local mais apropriado.<br>Coloque o ar condicionado em<br>outro local.<br>Interrompa o fluxo de ar. |

| Problema                                  | Causa possível                                                                                                    | Solução                                                                                                    |
|-------------------------------------------|----------------------------------------------------------------------------------------------------|----------------------------------------------------------------------------------------------------|
| Temperature below alarm level<br>(x.y °C) | A porta está aberta há muito<br>tempo.                                                                                                    | Verifique o tempo de abertura da<br>porta.<br>Aumente o limite do alarme de<br>temperatura, por exemplo, 1,0°C.                                                                                            |
|                                           | A porta foi aberta muitas vezes.                                                                                                    | Verifique a frequência com que a porta foi aberta durante o dia.                                                                                                    |
|                                           | Devido ao alto impacto de<br>amostras frias, o valor nominal da<br>temperatura não foi alcançado em<br>um período de tempo específico.      | Utilize um meio pré-aquecido.<br>Utilize menos amostras frias.                                                                                                    |
|                                           | Fluxo de ar (permanente) devido a<br>janela aberta, porta aberta ou<br>equipamento de ar condicionado                                       | Coloque a incubadora em um<br>local mais apropriado.<br>Coloque o ar condicionado em<br>outro local.<br>Interrompa o fluxo de ar.                                                                          |
| Temperature above alarm level<br>(x.y °C) | O valor nominal da temperatura<br>desceu sem abrir as portas.                                                                               | Para deixar a incubadora<br>arrefecer, abra as portas interna e<br>externa.<br>Aumente o limite do alarme de<br>temperatura, por exemplo, 1,0°C                                                            |
|                                           | Devido ao alto impacto de<br>amostras quentes, o valor nominal<br>da temperatura não foi alcançado<br>em um período de tempo<br>específico. | Utilize um meio mais frio.<br>Utilize menos amostras quentes.                                                                                                    |
|                                           | Fluxo de ar (permanente) devido a<br>janela aberta, porta aberta ou<br>equipamento de ar condicionado                                       | Coloque a incubadora em um<br>local mais apropriado.<br>Coloque o ar condicionado em<br>outro local.<br>Interrompa o fluxo de ar.                                                                          |
|                                           | Outro equipamento quente está<br>muito perto da incubadora.                                                                                 | Coloque a incubadora em um<br>local mais apropriado.<br>Coloque o equipamento que emite<br>calor em outro local.<br>Verifique a distância entre os<br>equipamentos. Se necessário,<br>aumente a distância. |
|                                           | Na incubadora, foi colocado um<br>equipamento que emite calor e,<br>portanto, produz um calor<br>excessivo.                                 | Retire o equipamento que emite<br>calor.<br>Aumente o limite superior do<br>alarme.                                                                                                    |

| Problema                                                                                                    | Causa possível                                                                                                    | Solução                                                                                                    |
|----------------------------------------------------------------------------------------------------|----------------------------------------------------------------------------------------------------|----------------------------------------------------------------------------------------------------|
| <b>6731FW.107</b> Temperature sensor (XY) is out of range. Check acclimatization and ambient                                          | A incubadora está em um<br>ambiente frio com < 10°C.                                                                                                    | Deixe que a incubadora se<br>aclimatize durante no mínimo 12<br>h após o transporte.                                                                                                    |
| conditions.                                                                                                    | Sensor defeituoso                                                                                                    | Entre em contato com o seu<br>representante Eppendorf local.                                                                                                    |
| <b>6731FW.108</b> Setpoint not<br>reached. Cooldown too slow.<br>Check environment conditions.                                        | A temperatura ambiente está<br>muito próxima do valor nominal<br>de temperatura (menos de 4°C de<br>diferença).<br>A temperatura ambiente é<br>superior ao valor nominal da<br>temperatura. | Altere o valor nominal para uma<br>temperatura superior ( $\geq 4^{\circ}$ C<br>acima da temperatura ambiente).<br>Reduza a temperatura ambiente<br>para $\geq 4^{\circ}$ C relativamente ao valor<br>nominal da temperatura, por<br>exemplo, ventilando o quarto.                                                                                                    |
| 6731FW.109 X.Y °C not reached                                                                                                    | Falha técnica                                                                                                    | Reinicie a incubadora.                                                                                                    |
| <b>6731FW.110</b> X.Y °C not reached in time. Check environment                                                                       | A incubadora foi iniciada com<br>água fria.                                                                                                    | Reinicie a incubadora.                                                                                                    |
| conditions.                                                                                                    | Falha técnica.                                                                                                    | Reinicie a incubadora.                                                                                                    |
| <b>6731FW.111</b> Over-temp detected<br>by Temp limiter. Setpoint not<br>reached. Cooldown too slow.<br>Check environment conditions. | A incubadora se desliga quando<br>atingir 10 K acima do valor<br>nominal do circuito de<br>aquecimento, de acordo com o<br>standard DIN 12880 (classe limite<br>de temperatura 1).          | Altere o valor nominal para uma<br>temperatura superior ( $\geq$ 4°C<br>acima da temperatura ambiente).<br>Reduza a temperatura ambiente<br>para $\geq$ 4°C relativamente ao valor<br>nominal da temperatura, por<br>exemplo, ventilando o quarto.<br>Reinicie o equipamento. Aumente<br>o valor nominal da temperatura<br>para $\geq$ 4°C acima da temperatura<br>ambiente. |
| <b>6731W.112</b> Subnormal temperature detected by Temp limiter                                                                       | A incubadora se desliga quando<br>atingir 5 K acima do valor nominal<br>do circuito de aquecimento, de<br>acordo com o standard DIN 12880<br>(classe limite de temperatura 1).              | Reinicie o equipamento. Aumente<br>o valor nominal da temperatura<br>para ≥ 4°C acima da temperatura<br>ambiente.                                                                                                    |

# Tab. 11-3: CO<sub>2</sub>

| Problema                                               | Causa possível                                                                                | Solução                                                                                  |
|--------------------------------------------------------|-----------------------------------------------------------------------------------------------|------------------------------------------------------------------------------------------|
| CO <sub>2</sub> Concentration above alarm level (x.y%) | Parâmetro de CO <sub>2</sub> reduzido.<br>CO <sub>2</sub> não consegue sair da<br>incubadora. | Abra as portas interna e externa<br>para deixar o CO <sub>2</sub> sair da<br>incubadora. |
|                                                        | O limite de alarme está muito<br>próximo do valor nominal.                                    | Configure o limite de alarme para<br>o limite padrão.                                    |
|                                                        | Recipientes localizados em frente<br>ao sensor de CO <sub>2</sub> .                           | Coloque os recipientes em outro<br>local.                                                |

| Problema                                                    | Causa possível                                             | Solução                                                                                                    |
|-------------------------------------------------------------|------------------------------------------------------------|----------------------------------------------------------------------------------------------------|
| CO <sub>2</sub> Concentration below alarm level (x.y%)      | Parâmetro de CO <sub>2</sub> aumentado.                    | A concentração de CO <sub>2</sub> não<br>recupera no tempo correto:<br>Verifique o fornecimento de<br>pressão.                                                                                                    |
|                                                             | O limite de alarme está muito<br>próximo do valor nominal. | Configure o limite de alarme para<br>o limite padrão.                                                                                                    |
| CO <sub>2</sub> pressure below warning level<br>of 0.04 MPa | O cilindro CO <sub>2</sub> está quase vazio.               | Verifique o fornecimento de CO <sub>2</sub> .<br>Substitua o cilindro de CO <sub>2</sub> e<br>ajuste o fornecimento de gás para<br>0,1 MPa (ou para um valor situado<br>no intervalo entre 0,05 MPa e<br>0,15 MPa).<br>Verifique se a conexão de gás está<br>desligada ou apresenta fugas, por<br>exemplo, filtro de gás em linha,<br>conexão de gás.<br>Verifique a direção de fluxo do<br>filtro de gás em linha. É<br>necessário que o fornecimento de<br>gás esteja conectado ao lado<br><i>INLET</i> do filtro de gás em linha.                                      |
|                                                             | A taxa de fluxo volumétrico é<br>excessivamente baixa.     | Aumente a taxa de fluxo<br>volumétrico, por exemplo,abrindo<br>a válvula de corte de gás CO <sub>2</sub> .                                                                                                    |
| CO <sub>2</sub> pressure below alarm level of<br>0.02 MPa   | O cilindro CO <sub>2</sub> está vazio.                     | Verifique o fornecimento de CO <sub>2</sub> .<br>Substitua o cilindro de CO <sub>2</sub> e<br>ajuste o fornecimento de gás para<br>0,1 MPa (ou para um valor situado<br>no intervalo entre 0,05 MPa e<br>0,15 MPa).<br>Verifique se a conexão de gás está<br>desligada ou apresenta fugas, por<br>exemplo, filtro de gás em linha,<br>conexão de gás.<br>Verifique a direção de fluxo do<br>filtro de gás em linha. É<br>necessário que o fornecimento de<br>gás esteja conectado ao lado<br><i>INLET</i> do filtro de gás em linha.<br>Ventilar o quarto, se necessário. |
|                                                             | A taxa de fluxo volumetrico è<br>excessivamente baixa.     | Aumente a taxa de fluxo<br>volumétrico, por exemplo,abrindo<br>a válvula de corte de gás CO <sub>2</sub> .                                                                                                    |

| Problema                                                                                                    | Causa possível                                                                                                    | Solução                                                                                                    |
|----------------------------------------------------------------------------------------------------|----------------------------------------------------------------------------------------------------|----------------------------------------------------------------------------------------------------|
| Mensagem de alarme/aviso que<br>se alterna em um breve período<br>de tempo<br>CO <sub>2</sub> pressure below warning level<br>of 0.04 MPa<br>e<br>CO <sub>2</sub> pressure below alarm level of<br>0.02 MPa | A pressão de CO <sub>2</sub> cai<br>radicalmente porque o<br>fornecimento de pressão está<br>fechado ou porque a conexão de<br>pressão está desconectada/<br>rompida.                                            | Verifique se a conexão de gás está<br>desligada ou apresenta fugas, por<br>exemplo, filtro de gás em linha,<br>conexão de gás.<br>Verifique a direção de fluxo do<br>filtro de gás em linha. É<br>necessário que o fornecimento de<br>gás esteja conectado ao lado<br><i>INLET</i> do filtro de gás em linha.<br>Ventilar o quarto, se necessário. |
|                                                                                                    | A taxa de fluxo volumétrico é<br>excessivamente baixa.                                                                                                    | Aumente a taxa de fluxo<br>volumétrico, por exemplo,abrindo<br>a válvula de corte de gás CO <sub>2</sub> .                                                                                                    |
| CO <sub>2</sub> pressure above alarm level of<br>0.18 MPa. Check gas supply.                                                                                                    | A pressão CO <sub>2</sub> é superior ao limite<br>de alarme de 0,18 MPa. A válvula<br>de entrada está fechada devido a<br>alta pressão.                                                                          | Reduza a pressão CO <sub>2</sub> para<br>0,1 MPa (14,5 psi, 1 bar) ou o<br>intervalo de 0,05–0,15 MPa (7,2–<br>21,8 psi, 0,5–1,5 bar). Libere a<br>pressão do tubo de gás que<br>fornece a incubadora. Para<br>desconectar o tubo de gás,<br>desligue a pressão do gás, puxe a<br>anilha do conector do tubo para<br>baixo e retire o tubo de gás. |
| Nenhum valor de CO <sub>2</sub> exibido                                                                                                    | O <i>Initialization sensor</i> é exibido<br>depois de (re)iniciar a incubadora<br>ou depois de uma desinfecção a<br>alta temperatura.                                                                            | Espere até a incubadora funcionar<br>no modo normal.                                                                                                    |
| O valor nominal é exibido na cor<br>vermelha.                                                                                                    | O controle de CO <sub>2</sub> falhou.                                                                                                    | <ol> <li>Dê um toque na função CO<sub>2</sub> na<br/>área de funções.</li> <li>Reinicie o controle de CO<sub>2</sub><br/>através do símbolo de erro<br/>ativo, tocando no botão<br/>vermelho com o X.</li> </ol>                                                                                                    |
|                                                                                                    | O sensor de CO <sub>2</sub> está com defeito.                                                                                                    | Desligue e reinicie a incubadora.                                                                                                    |
| 6731FW213 CO <sub>2</sub> control software error                                                                                                    | O loop de controle de CO <sub>2</sub><br>demorou muito tempo<br>ou<br>O loop de controle de CO <sub>2</sub> foi<br>cancelado.<br>ou<br>O sensor de CO <sub>2</sub> ou o software do<br>sensor estão com defeito. | Verifique se a conexão de gás está<br>desligada ou apresenta fugas, por<br>exemplo, filtro de gás em linha,<br>conexão de gás.<br>Verifique se a porta de acesso<br>está fechada.<br>Reinicie a incubadora.<br>Entre em contato com o seu<br>representante Eppendorf local.                                                                        |

| Problema                                                      | Causa possível                                                                                                    | Solução                                                                                                    |
|---------------------------------------------------------------|----------------------------------------------------------------------------------------------------|----------------------------------------------------------------------------------------------------|
| <b>6731FW214</b> CO <sub>2</sub> control timeout error        | Erro no valor de CO <sub>2</sub><br>O valor nominal de CO <sub>2</sub> não foi<br>atingido no tempo correto.<br>Recipientes localizados em frente<br>ao sensor de CO <sub>2</sub> .<br>Muitos recipientes na câmara sob<br>condições extremas. | Verifique se a conexão de gás está<br>desligada ou apresenta fugas, por<br>exemplo, filtro de gás em linha,<br>conexão de gás.<br>Verifique se a porta de acesso<br>está fechada.<br>Coloque os recipientes em outro<br>local.<br>Reinicie a incubadora.<br>Entre em contato com o seu<br>representante Eppendorf local. |
| Ocorrem erros de CO <sub>2</sub> diferentes,<br>p.ex. timeout | Monitor de pressão está<br>desligado.<br>Pressão baixa de CO <sub>2</sub> não é<br>monitorada.                                                                                                    | Ligue o monitor de pressão.<br>Verifique se existem erros ou<br>alertas.<br>Verifique o fornecimento de CO <sub>2</sub> .<br>Substitua o cilindro de CO <sub>2</sub> e<br>ajuste o fornecimento de gás para<br>0,1 MPa (ou para um valor situado<br>no intervalo entre 0,05 MPa e<br>0,15 MPa).                          |
|                                                               | O cilindro de gás está vazio.                                                                                                    | Verifique se a conexão de gás está<br>desligada ou tem fugas, p. ex.,<br>filtro de gás em linha, conexão de<br>gás.<br>Ventilar o quarto, se necessário.                                                                                                    |

# Tab. 11-4: 0<sub>2</sub>

| Problema                                      | Causa possível                                                                                                    | Solução                                                                                                    |
|-----------------------------------------------|----------------------------------------------------------------------------------------------------|----------------------------------------------------------------------------------------------------|
| Nenhum valor de O <sub>2</sub> exibido        | O Initialization sensor é exibido<br>depois de (re)iniciar a incubadora<br>ou depois de uma desinfecção a<br>alta temperatura. | Espere até a incubadora funcionar<br>no modo normal.                                                                                                    |
|                                               | A opção de O <sub>2</sub> não está<br>disponível.                                                                              | A opção de O <sub>2</sub> não foi solicitada.                                                                                                    |
|                                               | A opção de O <sub>2</sub> está desativada.                                                                                     | Ative a opção de O <sub>2</sub> .                                                                                                    |
| O valor nominal é exibido na cor<br>vermelha. | O controle de O <sub>2</sub> falhou.                                                                                           | <ol> <li>Dê um toque na função O<sub>2</sub> na<br/>área de funções.</li> <li>Reinicie o controle de O<sub>2</sub><br/>através do símbolo de erro<br/>ativo, tocando o botão<br/>vermelho com o X.</li> </ol> |
|                                               | O sensor de O <sub>2</sub> não está<br>conectado.                                                                              | Desligue a incubadora e conecte o<br>sensor de O <sub>2</sub> .                                                                                                    |
|                                               | O sensor de O <sub>2</sub> está com defeito.                                                                                   | Desligue e reinicie a incubadora.                                                                                                    |

| Problema                                                   | Causa possível                                                                                                    | Solução                                                                                                    |
|------------------------------------------------------------|----------------------------------------------------------------------------------------------------|----------------------------------------------------------------------------------------------------|
| O <sub>2</sub> Concentration above alarm<br>level (x.y%)   | O parâmetro de ajuste de O <sub>2</sub> foi<br>diminuído. O O <sub>2</sub> não entra na<br>câmara porque a porta está<br>fechada. | Abra as porta interna e externa<br>para deixar o O <sub>2</sub> sair da<br>incubadora.                                                                                                    |
|                                                            | O limite de alarme está muito<br>próximo do valor nominal.                                                                        | Configure o limite de alarme para<br>o limite padrão.                                                                                                    |
|                                                            | Recipientes localizados em frente ao sensor de $O_2$ .                                                                            | Coloque os recipientes em outro<br>local.                                                                                                    |
| O <sub>2</sub> Concentration below alarm<br>level (x.y%)   | O valor nominal de O <sub>2</sub> aumentou.                                                                                       | Se não for possível aumentar a<br>concentração de O <sub>2</sub> no tempo<br>correto, verifique o fornecimento<br>de pressão de N <sub>2</sub> .                                                                                                    |
|                                                            | O limite de alarme está muito<br>próximo do valor nominal.                                                                        | Configure o limite de alarme para o limite padrão.                                                                                                    |
| N <sub>2</sub> pressure below warning level<br>of 0.04 MPa | O cilindro N <sub>2</sub> está quase vazio.                                                                                       | Verifique o fornecimento de N <sub>2</sub> .<br>Substitua o cilindro e ajuste o<br>fornecimento de gás para 0,1 MPa<br>(ou para um valor situado no<br>intervalo entre 0,05 MPa e<br>0,15 MPa).<br>Verifique a direção de fluxo do<br>filtro de gás em linha. É<br>necessário que o fornecimento de<br>gás esteja conectado ao lado<br><i>INLET</i> do filtro de gás em linha.<br>Verifique se a conexão de gás está<br>desligada ou apresenta fugas, por<br>exemplo, filtro de gás em linha,<br>conexão de gás.                                      |
| N <sub>2</sub> pressure below alarm level of<br>0.02 MPa   | O cilindro N <sub>2</sub> está vazio.                                                                                             | Verifique o fornecimento de N <sub>2</sub> .<br>Substitua o cilindro e ajuste o<br>fornecimento de gás para 0,1 MPa<br>(ou para um valor situado no<br>intervalo entre 0,05 MPa e<br>0,15 MPa).<br>Verifique a direção de fluxo do<br>filtro de gás em linha. É<br>necessário que o fornecimento de<br>gás esteja conectado ao lado<br><i>INLET</i> do filtro de gás em linha.<br>Verifique se a conexão de gás está<br>desligada ou apresenta fugas, por<br>exemplo, filtro de gás em linha,<br>conexão de gás.<br>Ventilar o quarto, se necessário. |

| Problema                                                                                                    | Causa possível                                                                                                    | Solução                                                                                                    |
|----------------------------------------------------------------------------------------------------|----------------------------------------------------------------------------------------------------|----------------------------------------------------------------------------------------------------|
| Mensagem de alarme/aviso que<br>se alterna em um breve período<br>de tempo<br>$N_2$ pressure below warning level<br>of 0.04 MPa<br>e<br>$N_2$ pressure below alarm level of<br>0.02 MPa | A pressão de N <sub>2</sub> cai radicalmente<br>porque o fornecimento de pressão<br>está fechado ou porque a conexão<br>de pressão está desconectada/<br>rompida.                                                                             | Verifique se a conexão de gás está<br>desligada ou apresenta fugas, por<br>exemplo, filtro de gás em linha,<br>conexão de gás.<br>Verifique a direção de fluxo do<br>filtro de gás em linha. É<br>necessário que o fornecimento de<br>gás esteja conectado ao lado<br><i>INLET</i> do filtro de gás em linha.<br>Ventilar o quarto, se necessário.    |
| N <sub>2</sub> pressure above alarm level of<br>0.18 MPa. Check gas supply.                                                                                                    | A pressão N <sub>2</sub> é superior ao limite<br>de alarme de 0,18 MPa. A válvula<br>de entrada está fechada devido a<br>alta pressão.                                                                                                    | Reduza a pressão N <sub>2</sub> para<br>0,1 MPa (14,5 psi, 1 bar) ou para<br>o intervalo de 0,05–0,15 MPa<br>(7,2–21,8 psi, 0,5–1,5 bar). Libere<br>a pressão do tubo de gás que<br>fornece a incubadora. Para<br>desconectar o tubo de gás,<br>desligue a pressão do gás, puxe a<br>anilha do conector do tubo para<br>baixo e retire o tubo de gás. |
| <b>6731FW313</b> O <sub>2</sub> control software error                                                                                                    | O loop de controle de O <sub>2</sub> demorou<br>muito tempo<br>ou<br>O loop de controle de O <sub>2</sub> foi<br>cancelado.<br>ou<br>O sensor de O <sub>2</sub> ou o software do<br>sensor estão com defeito.                                 | Verifique se a conexão de gás está<br>desligada ou apresenta fugas, por<br>exemplo, filtro de gás em linha,<br>conexão de gás.<br>Verifique se a porta de acesso<br>está fechada.<br>Reinicie a incubadora.<br>Entre em contato com o seu<br>representante Eppendorf local.                                                                           |
| <b>6731FW314</b> O <sub>2</sub> control timeout<br>error                                                                                                    | Erro no valor de O <sub>2</sub> .<br>O valor nominal de O <sub>2</sub> não foi<br>atingido no tempo correto.<br>Recipientes localizados em frente<br>ao sensor de O <sub>2</sub> .<br>Muitos recipientes na câmara sob<br>condições extremas. | Verifique se a conexão de gás está<br>desligada ou apresenta fugas, por<br>exemplo, filtro de gás em linha,<br>conexão de gás.<br>Verifique se a porta de acesso<br>está fechada.<br>Coloque os recipientes em outro<br>local.<br>Reinicie a incubadora.<br>Entre em contato com o seu<br>representante Eppendorf local.                              |

| Problema                                                                   | Causa possível                                                                                                    | Solução                                                                                                    |
|----------------------------------------------------------------------------|----------------------------------------------------------------------------------------------------|----------------------------------------------------------------------------------------------------|
| Ocorrem erros de O <sub>2</sub> diferentes,<br>p.ex. timeout               | Monitor de pressão está<br>desligado.<br>A pressão baixa de N <sub>2</sub> não é<br>monitorada.<br>O cilindro de gás está vazio. | Ligue o monitor de pressão.<br>Verifique se existem erros ou<br>alertas.<br>Verifique o fornecimento de $N_2$ .<br>Substitua o cilindro de $N_2$ e ajuste<br>o fornecimento de gás para<br>0,1 MPa (ou para um valor situado<br>no intervalo entre 0,05 MPa e<br>0,15 MPa).<br>Verifique se a conexão de gás está<br>desligada ou apresenta fugas, por<br>exemplo, filtro de gás em linha,<br>conexão de gás.<br>Ventilar o quarto, se necessário. |
| Formação de gotas visíveis no<br>exterior da câmara e no painel<br>frontal | Condições ambientais não estão<br>otimizadas.                                                                                    | Ajuste as condições ambientais.<br>Aumente a temperatura ambiental<br>para >22 °C.<br>Reduza a umidade relativa do<br>ambiente para <40 %.<br>Limpe as gotas.                                                                                                    |

# Tab. 11-5: Umidade

| Problema                                    | Causa possível                                                                                                    | Solução                                                                                                    |
|---------------------------------------------|----------------------------------------------------------------------------------------------------|----------------------------------------------------------------------------------------------------|
| RH below alarm level (x.y%)                 | A porta está aberta há muito<br>tempo.<br>A porta foi aberta muitas vezes.                                                                                  | Verifique o tempo de abertura da<br>porta.<br>Verifique a frequência com que a<br>porta foi aberta durante o dia.<br>Atribua um valor menor ao limite<br>de alarme para umidade. |
|                                             | A umidade relativa não atingiu o<br>limite de alarme em 3,5 horas<br>depois de abrir a porta ou<br>respetivamente 5 horas depois de<br>ligar o equipamento. | Confirme a notificação e verifique<br>novamente o valor de umidade<br>relativa depois de algum tempo<br>ou altere o limite de alarme para<br>um valor menor.                     |
|                                             | O sensor mede valores errados<br>por que a cobertura de proteção<br>ainda está cobrindo o sensor de<br>umidade.                                             | Retire a cobertura de proteção.                                                                                                    |
| Nenhum valor de umidade<br>relativa exibido | A opção de umidade relativa não está disponível.                                                                                                    | A opção de umidade relativa não<br>foi solicitada.                                                                                                    |
|                                             | A opção de umidade relativa está desativada.                                                                                                    | Ative a opção de umidade relativa.                                                                                                    |

| Problema                                                                                   | Causa possível                                                                                                    | Solução                                                                                                    |
|--------------------------------------------------------------------------------------------|----------------------------------------------------------------------------------------------------|----------------------------------------------------------------------------------------------------|
| É indicado o nível de água                                                                 | O nível de água é inferior a 0,5 L.                                                                                                    | Verifique a bandeja para água<br>semanalmente.<br>Reencha a bandeja de água ou<br>limpe e reencha a bandeja de<br>água semanalmente. |
| Nenhum alarme de nivel de água<br>exibido                                                  | O nível de água está óptimo.                                                                                                    | Veja Settings > About this<br>CellXpert C170i e configuração de<br>hardware.                                                         |
|                                                                                            | A opção de nível de água não está<br>instalada.                                                                                                    | A opção de nível de água não foi<br>solicitada.                                                                                      |
|                                                                                            | O alarme de nível de água está<br>desativado.                                                                                                    | Ative o alarme de nível de água.                                                                                                    |
|                                                                                            | O sensor de nível de água está<br>com defeito.                                                                                                    | Desligue e reinicie a incubadora.                                                                                                    |
|                                                                                            | Um nível de água baixo não é<br>reconhecido durante um<br>intervalo. O alarme é desativado<br>durante 2 horas depois de fechar<br>a porta, 1 hora depois de ligar o<br>equipamento. | Se necessário, encha a bandeja de<br>água.                                                                                           |
| O sensor de nível de água indica<br><b>low</b> mesmo existindo água na<br>bandeja de água. | Bandeja para água contém água<br>demasiado quente.                                                                                                    | Encha a bandeja para água com<br>água um pouco mais fria que a<br>temperatura definida.                                              |
| 6731FW.454 Water level sensor<br>error                                                     | O valor medido está fora do<br>intervalo.                                                                                                    | Reinicie a incubadora.                                                                                                    |
| Nenhum alarme de umidade<br>relativa                                                       | O alarme de umidade relativa está desativado.                                                                                                    | Ligue o alarme de umidade<br>relativa.                                                                                               |
|                                                                                            | Depois de abrir uma porta,<br>demora 3,5 horas até que o<br>alarme de umidade relativa é<br>ativado.                                                                                | Espere até que o alarme esteja<br>ativado.<br>Não abrir a porta.                                                                     |
| Valores variáveis de umidade relativa                                                      | O nível de umidade ambiente ou o<br>nível de água ou outros fatores<br>variam.                                                                                                    | Aceite pequenos desvios. Atribua<br>um valor menor ao limite de<br>alarme, se necessário.                                            |
| Problema                                                                                                    | Causa possível                                                                                                    | Solução                                                                                                    |
|----------------------------------------------------------------------------------------------------|----------------------------------------------------------------------------------------------------|----------------------------------------------------------------------------------------------------|
| <b>6731FW.110</b> 180 °C not reached in time. Check environment conditions                                                                                                    | A bandeja para água não está<br>vazia.                                                                                                   | Desligue e reinicie a incubadora.<br>Esvazie a bandeja para água.<br>Reinicie a desinfecção a alta<br>temperatura. |
|                                                                                                    | Falha técnica.                                                                                                    | Entre em contato com o seu<br>representante Eppendorf local.                                                       |
| Impossível iniciar a HTD<br>(Desinfecção de Alta<br>Temperatura) com a última etapa<br>do processo de software HTD                                                              | O sensor de nível de água deteta<br>água.                                                                                                | Esvazie a bandeja para água.                                                                                       |
| O sensor foi desligado devido a<br>temperaturas elevadas.<br>• CO <sub>2</sub> (6731FW.202)<br>• O <sub>2</sub> (6731FW.302)<br>• RH (6731FW.402)<br>• Water level (6731FW.452) | A incubadora foi reiniciada com<br>uma temperatura residual muito<br>alta depois que desinfecção a alta<br>temperatura foi interrompida. | Deixe a incubadora resfriar até <<br>50°C antes de reiniciar a<br>desinfecção a alta temperatura.                  |
| <b>6731FW.750</b> Error occurred during High Temperature Disinfection                                                                                                    | Ocorreu outro erro durante a<br>desinfecção a alta temperatura.                                                                          | Verifique as mensagens de erro<br>anteriores e siga a tabela de<br>soluções.                                       |
| <b>6731FW.751</b> High Temperature Disinfection interrupted due to power loss                                                                                                   | A incubadora foi desligada<br>durante a desinfecção a alta<br>temperatura.<br>Ocorreu uma falha de energia                               | Reinicie a desinfecção a alta<br>temperatura.                                                                      |
| <b>6731FW.753</b> Door has been<br>opened during High Temperature<br>Disinfection                                                                                               | Não abra a porta durante a<br>desinfecção a alta temperatura.                                                                            | Reinicie a desinfecção a alta<br>temperatura.                                                                      |

Tab. 11-6: Desinfecção a alta temperatura (HTD)

#### Tab. 11-7: Erros gerais

| Problema                             | Causa possível                                     | Solução                                                                                                    |
|--------------------------------------|----------------------------------------------------|----------------------------------------------------------------------------------------------------|
| A unidade USB não foi<br>reconhecida | Unidade USB inválida                               | Use outra unidade USB.                                                                                                    |
| A amostra está parcialmente seca     | As prateleiras não está niveladas<br>corretamente. | <ul> <li>Nivelar a incubadora colocando<br/>um nível na prateleira:</li> <li>alinhada da esquerda para a<br/>direita</li> <li>alinhada frente para traseira</li> <li>Adicione mais meio às células.</li> </ul> |
|                                      | Nenhuma água na bandeja para<br>água.              | Verifique a bandeja para água<br>semanalmente.<br>Reabasteça ou limpe e reabasteça<br>todas as semanas.                                                                                                    |

146

| Problema                                                                                                    | Causa possível                                                                                               | Solução                                                                                                    |
|----------------------------------------------------------------------------------------------------|----------------------------------------------------------------------------------------------------|----------------------------------------------------------------------------------------------------|
| Evaporação de amostras                                                                                                    | Baixa umidade devido a bandeja<br>para água vazia.                                                           | Verifique a bandeja para água<br>semanalmente.<br>Reabasteça ou limpe e reabasteça<br>todas as semanas.                                                   |
| Crescimento de células circulares<br>em prato de cultura de células                                                                        | As vibrações de outros<br>equipamentos provocam a<br>vibração das amostras.                                  | Verifique se as vibrações de<br>geradores ou equipamentos como<br>freezers ou centrífugas estão<br>muito perto da incubadora, veja<br><i>Instalação</i> . |
| Amostras contaminadas                                                                                                    | Contaminação consistente                                                                                     | Efetue uma desinfecção a alta temperatura.                                                                                                    |
|                                                                                                    | Contaminação de amostras                                                                                     | Verifique o manuseamento das<br>suas amostras.<br>Verifique se existe contaminação<br>durante os passos da aplicação.                                     |
| Condensação na porta interior<br>depois de encher a bandeja para<br>água                                                                   | Bandeja para água contém água<br>demasiado quente.                                                           | Deixe a água arrefecer.<br>Encha a bandeja para água com<br>água um pouco mais fria que a<br>temperatura definida.                                        |
| Foi exibido Fatal Error – Restart<br>the device na tela vermelha                                                                           | Erro de software                                                                                             | Desligue e reinicie a incubadora.                                                                                                    |
| Erro no sensor<br>• CO <sub>2</sub> (6731FW.203)<br>• O <sub>2</sub> (6731FW.303)<br>• RH (6731FW.403)<br>• Water level (6731FW.453)       | A iniciação do sensor falhou<br>depois de ligar a incubadora.                                                | Reinicie a incubadora.                                                                                                    |
| XY value over range: x.y<br>ou<br>XY value under range: x.y<br>• $CO_2$ (6731FW.204)<br>• $O_2$ (6731FW.304)<br>• Water level (6731FW.404) | O valor medido é superior ao<br>limite permitido.<br>ou<br>O valor medido é inferior ao limite<br>permitido. | Reinicie a incubadora.                                                                                                    |

# 12 Transporte, armazenamento e eliminação

#### 12.1 Transporte

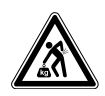

#### CUIDADO! Perigo de lesões devido a levantamento e transporte de cargas pesadas

- São necessárias, pelo menos, quatro pessoas para erguer com segurança a incubadora.
- Utilize um auxílio de transporte para transportar a incubadora.

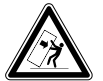

#### CUIDADO! Risco de queda

As incubadoras empilhadas podem cair durante o transporte.

• Não movimente 2 incubadoras empilhadas.

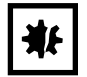

#### AVISO! Danos devido a embalagem incorreta.

A Eppendorf SE não se responsabiliza por danos devido a embalagem incorreta.

• Armazenar e transportar o equipamento sempre na embalagem original.

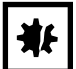

#### AVISO! Danos à incubadora

Se levantar a incubadora pela porta, provocará danos permanentes à incubadora.

- Apenas levante a incubadora pelos manípulos de levantamento.
- Nunca levante incubadora pela porta.

### 12.1.1 Condições de transporte

- ▶ Temperatura: -25 60 °C
- ▶ Umidade relativa: 10–95 %
- Pressão do ar: 30–106 kPa

### 12.2 Armazenamento

- Temperatura: -25 55 °C
- Umidade relativa: 10–95 %
- Pressão do ar: 70–106 kPa

# 12.3 Descontaminação antes do envio

Observe o seguinte quando enviar o equipamento para reparo para o serviço de assistência autorizado ou para ser eliminado pelo seu distribuidor autorizado:

#### ATENÇÃO! Perigo para a saúde devido a contaminação do equipamento.

- Respeitar as indicações do certificado de descontaminação. Essas indicações estão disponíveis no arquivo PDF na nossa página de internet (<u>www.eppendorf.com/</u> <u>decontamination</u>).
- 2. Descontaminar todas as peças que deseja enviar.
- 3. Enviar o certificado de descontaminação completamente preenchido.

# 12.4 Eliminação

No caso de eliminação do produto devem ser observados os regulamentos legais aplicáveis.

#### Informação sobre eliminação de equipamentos elétricos e eletrônicos na Comunidade Europeia:

Dentro da Comunidade Europeia, a eliminação de equipamentos elétricos está regulamentado por regulamentos nacionais baseados na Diretriz UE 2012/19/UE relativa a resíduos de equipamento elétrico e eletrônico (WEEE).

De acordo com estes regulamentos, quaisquer equipamentos fornecidos após 13 de agosto de 2005, na área do business-to-business, à qual este produto pertence, não podem continuar sendo descartados juntamente com resíduos municipais ou domésticos. Para documentar este fato, foram marcados com a seguinte identificação:

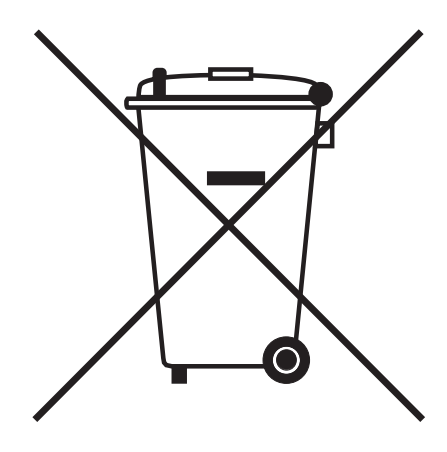

Como os regulamentos sobre eliminação podem variar de país para país dentro da UE, entre em contato com seu fornecedor se necessário.

148

- 13 Dados técnicos
- 13.1 Peso/dimensões

# 13.1.1 Dimensões do equipamento

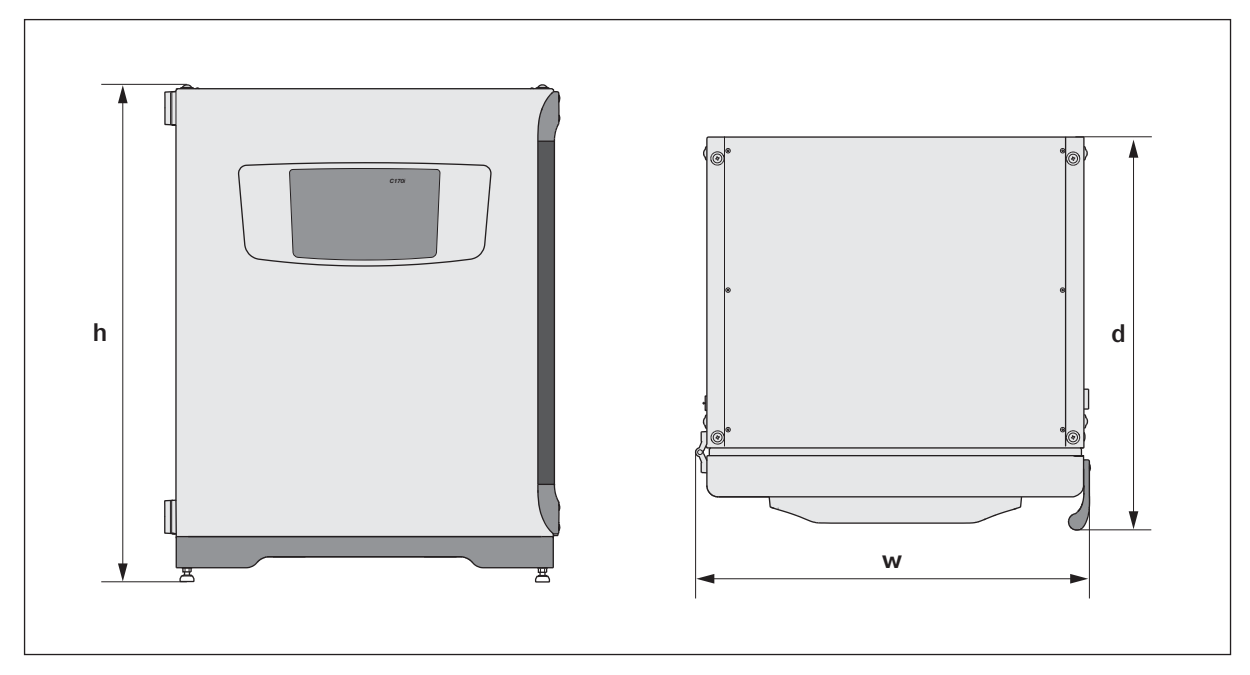

### Fig. 13-1: Dimensões da CellXpert C170i (sem trinco de segurança)

| Largura (w)                                  | 71,8 cm (28,3 pol.)                                                       |
|----------------------------------------------|---------------------------------------------------------------------------|
| Altura (h)                                   | 90,0 cm (35,4 pol.)                                                       |
| Profundidade (d)                             | 71,5 cm (28,1 pol.)                                                       |
| Profundidade sem manípulo/painel de controle | 65,5 cm (25,8 pol.)                                                       |
| Peso                                         | 107 kg (236 lb) – 113 kg (249 lb)<br>em função das opções, sem acessórios |

#### 13.1.2 Dimensões internas

| Largura                                | 53,9 cm (21,2 pol.) |
|----------------------------------------|---------------------|
| Altura                                 | 69,2 cm (27,2 pol.) |
| Profundidade                           | 44,5 cm (17,5 pol.) |
| Volume (total)                         | 167 L               |
| Volume (utilizável, com 4 prateleiras) | 124 L               |

#### 13.1.3 Espaço necessário

| Largura      | 81 cm (31,9 pol.) |
|--------------|-------------------|
| Profundidade | 60 cm (23,6 pol.) |
| Altura       | 95 cm (37,4 pol.) |

# 13.1.4 Dimensões de transporte

| Largura      | 120,4 mm (47,4, pol.), palete incluído                    |
|--------------|-----------------------------------------------------------|
| Altura       | 117,6 mm (46,3, pol.), palete incluído                    |
| Profundidade | 80 mm (31,5, pol.), palete incluído                       |
| Peso         | 126 kg (278 lb) – 132 kg (291 lb)<br>em função das opções |

#### 13.1.5 Prateleiras

Aço inoxidável polido, perfurado (padrão)

| Largura                                 | 52,2 cm (20,6 pol.)         |
|-----------------------------------------|-----------------------------|
| Profundidade                            | 42,8 cm (16,9 pol.)         |
| Número de prateleiras                   | 4 padrão, até 8 prateleiras |
| Tolerância de planicidade da prateleira | 1,3 mm                      |
| Espessura da prateleira                 | 1,5 mm                      |
| Carga máxima da prateleira              | 10 kg                       |
| Carga máxima do rack da prateleira      | 40 kg                       |

151

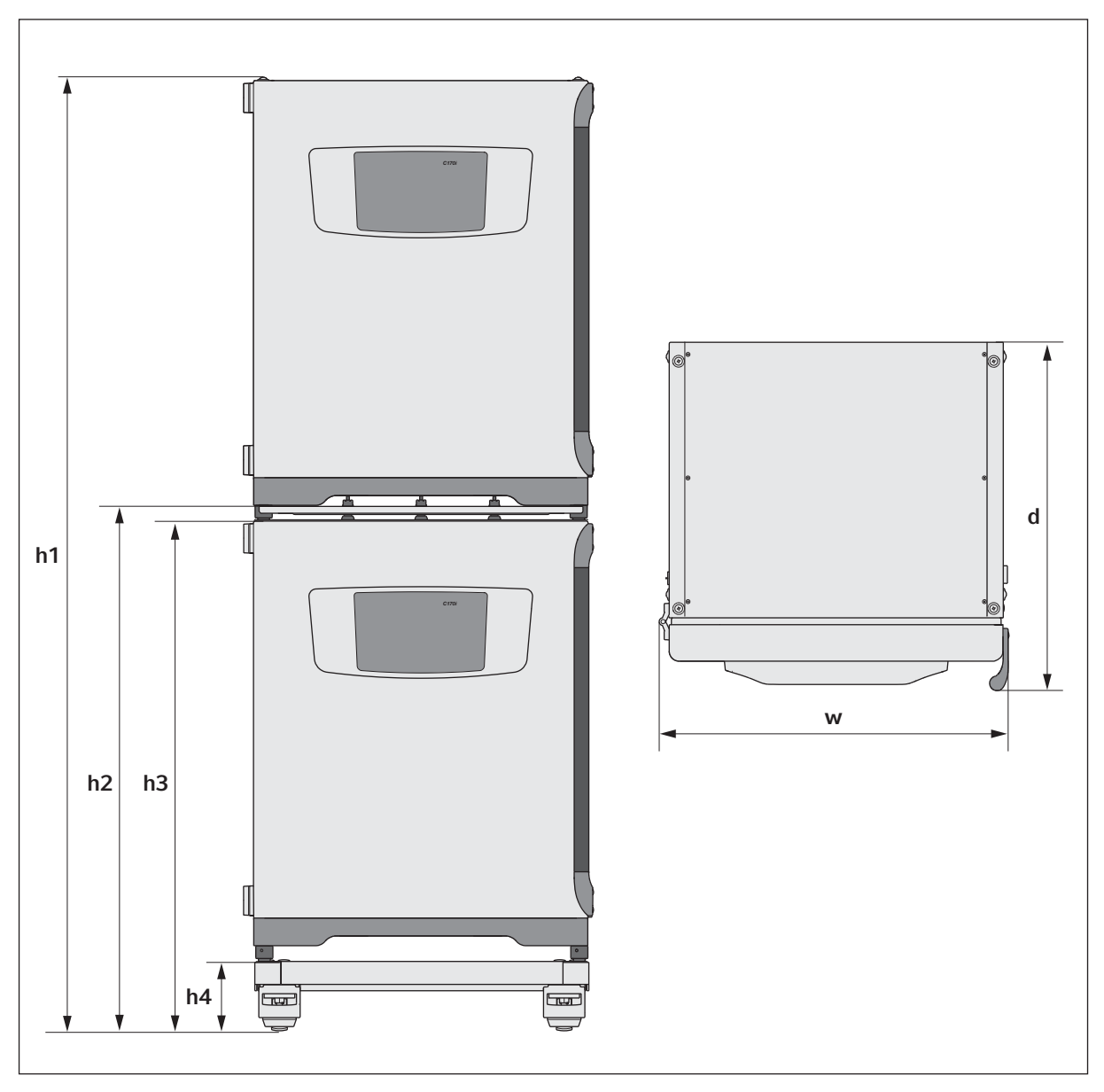

# 13.1.6 CellXpert C170i empilhada

Fig. 13-2: Dimensões de 2 CellXpert C170i empilhadas (sem trinco de segurança)

| Altura      |             | Profundidade | Largura    |             |             |
|-------------|-------------|--------------|------------|-------------|-------------|
| a1          | a2          | a3           | a4         | р           | 1           |
| 194,6 cm    | 107,3 cm    | 104,5 cm     | 14,2 cm    | 71,5 cm     | 71,8 cm     |
| (76,7 pol.) | (42,3 pol.) | (41,2 pol.)  | (5,6 pol.) | (28,1 pol.) | (28,3 pol.) |

# 13.2 Alimentação de tensão

| Conexão da alimentação elétrica                   | 100 V – 127 ±10% V, 50 Hz – 60 Hz<br>220 V – 240 V ±10%, 50 Hz – 60 Hz                            |
|---------------------------------------------------|---------------------------------------------------------------------------------------------------|
| Consumo de energia para 110 – 127 V               | 1150                                                                                              |
| Consumo de energia para 220 – 240 V               | 1150                                                                                              |
| Categoria de sobretensão                          | II (IEC 61010-1)                                                                                  |
| Classe de proteção                                | 1                                                                                                 |
| Especificações para o cabo de alimentação/energia | AC 250V/16A<br>3G 1,5 mm <sub>2</sub><br>plugue de aparelho C19 de acordo com IEC<br>60320-1:2015 |

# 13.3 Interfaces

| Relé BMS          | 4                          |
|-------------------|----------------------------|
| Corrente máx. BMS | 2 A                        |
| Tensão máx. BMS   | 30 V DC/AC                 |
| USB               | 2 x USB 2.0                |
| Ethernet          | 1 x usuário<br>1 x serviço |

# 13.4 Condições ambientais

| Ambiente             | Uso apenas no interior.<br>Não usar em ambientes úmidos.        |
|----------------------|-----------------------------------------------------------------|
| Temperatura ambiente | 18 – 28°C                                                       |
| Umidade relativa     | 20 – 80%, não condensante                                       |
| Grau de poluição     | 2                                                               |
| Pressão atmosférica  | 79,5 – 106 kPa (utilização até 2000 m acima do nível<br>do mar) |

# 13.4.1 Gerenciamento da temperatura

| Faixa                  | 4 °C acima da temperatura ambiente até 50 °C                   |
|------------------------|----------------------------------------------------------------|
| Controle de incremento | 0,1°C                                                          |
| Exatidão               | ±0,4 °C (DIN 12880) a 37 °C e temperatura ambiente de<br>22 °C |
| Estabilidade           | ±0,1 °C at 37 °C e temperatura ambiente de 22 °C               |
| Uniformidade           | ±0,3 °C at 37 °C e temperatura ambiente de 22 °C               |

# 13.4.2 Desinfecção a alta temperatura

| Temperatura máxima | 180°C / 2 h |
|--------------------|-------------|
| Duração aprox.     | 14 h        |

# 13.4.3 Controle de CO<sub>2</sub>

| Faixa                             | 0.1–20 %                                                                                                 |
|-----------------------------------|----------------------------------------------------------------------------------------------------|
| Controle de incremento            | 0,1 %                                                                                                    |
| Exatidão                          | $\pm$ 0,3% a 5% CO <sub>2</sub> com umidade relativa específica e a 37°C e temperatura ambiente de 22°C  |
| Estabilidade                      | $\pm$ 0,1% a 5% CO <sub>2</sub> com umidade relativa específica e a 37°C e temperatura ambiente de 22°C  |
| Uniformidade                      | $\pm 0,1\%$ a 5% CO <sub>2</sub> com umidade relativa específica e a 37°C e temperatura ambiente de 22°C |
| Tubos de gás                      | Diâmetro interior de 6,5 mm e diâmetro exterior de<br>10 mm                                              |
| Tamanho de poros do filtro de gás | 0,2 μm                                                                                                   |
| Tipo de sensor                    | Sensor NDIR                                                                                              |
| Pressão de gás requirida          | 0,1 MPa (1 bar; 14,5 psi), intervalo entre 0,05 e 0,15 MPa<br>(0,5 e 1,5 bar; 7,2 e 21,8 psi)            |

#### 13.4.4 Umidade

| Capacidade da bandeja de água | 2,5 litros  |
|-------------------------------|-------------|
| Umidade                       | 95% a 37 °C |

A umidade relativa obtida pode variar no intervalo de 92,5  $\pm$ 2,5%, dependendo do nível da umidade ambiental e outros fatores.

#### 13.4.5 Controle de O<sub>2</sub>

| Faixa                             | 1–20 % ou 0.1–20 %, dependendo da opção                                                          |  |
|-----------------------------------|--------------------------------------------------------------------------------------------------|--|
| Controle de incremento            | 0,1 %                                                                                            |  |
| Exatidão                          | ±0,25% de vol. a 37°C e à umidade relativa<br>especificada                                       |  |
| Estabilidade                      | ±0,1% a 37°C e à umidade relativa<br>especificada                                                |  |
| Uniformidade                      | ±0,1% a 37°C e à umidade relativa<br>especificada                                                |  |
| Tubos de gás                      | Diâmetro interior de 6,5 mm e diâmetro<br>exterior de 10 mm                                      |  |
| Tamanho de poros do filtro de gás | 0,2 μm                                                                                           |  |
| Tipo de sensor                    | ZrO <sub>2</sub> (dióxido de zircônio)                                                           |  |
| Pressão de gás requirida          | 0,1 MPa (1 bar; 14,5 psi), intervalo entre<br>0,05 e 0,15 MPa (0,5 e 1,5 bar; 7,2 e<br>21,8 psi) |  |

#### 13.4.6 Calibração

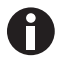

A temperatura ambiente máxima para utilização é de 28°C.

A calibração de fábrica da incubadora é realizada a 37 °C, 5% de  $CO_2$  e 90 a 95% UR, a uma temperatura ambiente de 20 – 25 °C sem equipamentos de geração de calor no interior da câmara.

São necessários ajustes na calibração do software para otimizar o desempenho se a incubadora não for utilizada de acordo com as condições de utilização. As especificações do desempenho também serão afetadas.

Para obter conselhos sobre os ajustes da calibração e especificações de desempenho relevantes, entre em contato com o Eppendorf Service. Esteja preparado com o modelo e número de série da sua incubadora e os detalhes completos das suas condições de funcionamento.

Os valores de desempenho representam a média dos instrumentos verificados na fábrica sob condições otimizadas.

# 14 Informações para pedido

# 14.1 Rack para prateleiras

| N.º de pedido<br>(Internacional) | Descrição                                           |
|----------------------------------|-----------------------------------------------------|
| 6731 070.123                     | Prateleira                                          |
|                                  | para incubadoras de 170 L, 1 unidade                |
| 6710 859.009                     | Prateleiras                                         |
|                                  | para incubadoras de 170 L, 2 unidades               |
| P0628-6390                       | Rack de prateleira                                  |
|                                  | para incubadoras de 170 L                           |
| P0628-6140                       | Bandeja para água                                   |
|                                  | para incubadoras de 170 L                           |
| 6710 859.106                     | Prateleiras de cobre                                |
|                                  | para incubadoras de 170 L, 2 unidades               |
| P0628-6260                       | Bandeja para água em cobre                          |
|                                  | para incubadoras de 170 L                           |
| 6731 080.013                     | Kit de cobre                                        |
|                                  | bandeja para água de cobre e 4 prateleiras de cobre |

# 14.2 Sistema de gases

| N.º de pedido<br>(Internacional) | Descrição                                     |
|----------------------------------|-----------------------------------------------|
| 6731 070.107                     | <b>Tubos de gás</b><br>3 m, com filtro de gás |

# 14.3 Elétrónica

| N.º de pedido<br>(Internacional) | Descrição    |
|----------------------------------|--------------|
| 6731 070.069                     | Conector BMS |

# 14.4 Conetividade

| N.º de pedido<br>(Internacional) | Descrição                                                                                                    |
|----------------------------------|----------------------------------------------------------------------------------------------------|
| 1006 073.006                     | <b>Cabo</b><br>para conectar equipamentos com interface ethernet<br>ao VisioNize<br>VisioNize box, Ethernet, comprimento 5 m |

# 14.5 Carcaça

| N.º de pedido<br>(Internacional) | Descrição                                                                                       |
|----------------------------------|-------------------------------------------------------------------------------------------------|
| 6731 070.034                     | Conector para porta de acesso<br>2 unidades                                                     |
| 6731 070.093                     | Suporte para empilhamento, estrutura inferior<br>com rodízios                                   |
| 6731 070.085                     | Suporte para empilhamento, estrutura superior<br>para CellXpert C170/C170i                      |
| 6731 070.158                     | Suporte de empilhamento superior universal<br>para incubadoras de 170 L                         |
| 6710 070.235                     | Kit de aperto                                                                                   |
| 6731 070.115                     | Kit amortecedor de porta                                                                        |
| 6731 070.166                     | Trava de porta                                                                                  |
| 6731 070.140                     | Cobertura de proteção para sensor de umidade<br>relativa<br>para desinfecção a alta temperatura |

# 14.6 Acessórios

| N.º de pedido<br>(Internacional) | Descrição                                                                         |
|----------------------------------|-----------------------------------------------------------------------------------|
| P0628-5000                       | Unidade de substituição de cilindro de gás<br>automático                          |
| P0628-6150                       | Analisador de gás New Brunswick™ Galaxy®<br>CO <sub>2</sub>                       |
| P0628-6831                       | Analisador de gás New Brunswick™ Galaxy®<br>CO <sub>2</sub> , O <sub>2</sub>      |
| P0628-7890                       | Analisador de gás New Brunswick™ Galaxy®<br>CO <sub>2</sub> , O <sub>2</sub> , RH |
| P0628-7880                       | Sensor de temperatura ponta 100 mm                                                |
| P0628-7881                       | Sensor de temperatura ponta 5 mm                                                  |

# 14.7 Opções de atualização

Estão disponíveis as seguintes opções de atualização:

- Abertura invertida de porta
- Porta interna com 4 segmentos de porta
- Porta interna com 8 segmentos de porta
- Opção de O<sub>2</sub>
- Pacote de umidade (sensor de nível de água e sensor de umidade)
- Sensor de nível de água
- Sensor de umidade
- Kit de cobre (bandeja de cobre e prateleiras de cobre)

Contacte o seu parceiro Eppendorf local para opções de atualização.

# Índice

# Α

| Administrador                 | 105 |
|-------------------------------|-----|
| Agente de desinfecção         | 123 |
| Alarme de contato do relé BMS | 79  |
| Alarme sonoro                 | 77  |

#### В

| Bandeja pa | ra água | 54 |  |
|------------|---------|----|--|
| 5 1        | 0       |    |  |

# С

| C02                          | 49  |
|------------------------------|-----|
| Condições ambientais         | 152 |
| Condições de alarme          | 80  |
| Conexões                     | 35  |
| Configuração de pressão      | 38  |
| Configurações                | 71  |
| Configurações do equipamento | 77  |
| Configurações do visor       | 78  |
| Configurar um alarme         | 82  |
| Controle de CO2              | 67  |
| Controle de O2               | 67  |

# D

| Data                           | 73        |
|--------------------------------|-----------|
| Desinfecção a alta temperatura | .127, 145 |
| Desinfecção/descontaminação    | 122       |

# Е

| Eliminação          | 148 |
|---------------------|-----|
| Equipamento         |     |
| Registro            | 43  |
| Eventos             | 85  |
| Exportação de dados | 91  |

| Exportar a tabela9 | 0 |
|--------------------|---|
| Exportar eventos 8 | 7 |

# F

| Funções |                |  |
|---------|----------------|--|
| Funções | do interruptor |  |

#### G

```
Gerenciamento de usuários..... 106, 107
```

#### Н

| HTD | 127, | 145 |
|-----|------|-----|
|-----|------|-----|

### I

| Informação de contaminação | 133  |
|----------------------------|------|
| Inspeção das caixas        | . 27 |
| Internet                   | . 75 |

# L

| Lembrete              | 91  |
|-----------------------|-----|
| Lembrete de tarefa    | 91  |
| Limites de alarme     | 82  |
| Lingueta de segurança | 34  |
| Lista de erros        | 135 |
| Localização           | 30  |
| Log in                | 108 |

# м

| Manípulo da porta externa       | 52 |
|---------------------------------|----|
| Manípulo do segmento de porta   | 53 |
| Mensagem de advertência         | 61 |
| Mensagem de alarme              | 61 |
| Mensagem de erro                | 61 |
| Mensagens de erro 1             | 35 |
| Menu                            | 69 |
| Monitoramento da pressão do gás | 80 |

| N               |
|-----------------|
| Nível de água51 |
| 0               |
| 0250            |
| Ρ               |
|                 |
| Portas51        |
| Protocolo85     |
|                 |
|                 |

# Q

# R

| Rede<br>Equipamento com interface VisioNize sensív<br>ao toque | 75<br>el<br>43 |
|----------------------------------------------------------------|----------------|
| Registro                                                       | 43             |
| Registros                                                      | 85             |
| Relé de alarme<br>BMS                                          | 40             |
| Requisitos de serviços                                         | 29             |
| Requisitos do usuário                                          | 11             |

# S

| Sensor de O2      | 38 |
|-------------------|----|
| Sensor de umidade | 50 |
| Sensor externo    | 55 |
| Sinal acústico    | 77 |

# т

| Tela inicial            | 58, 78          |
|-------------------------|-----------------|
| Tela sensível ao toque  | 57, 58, 78, 121 |
| Temperatura             | 49, 135         |
| Tempo                   | 73              |
| Trinco da porta interna | 52              |

## U

# V

| Valores<br>Valores de configuração | 64  |
|------------------------------------|-----|
| Verificações anuais                | 114 |
| Verificações diárias               | 113 |
| Verificações mensais               | 113 |
| Verificações semanais              | 113 |
| Visor                              | 58  |

160 Índice CellXpert® C170i Português (PT)

# **eppendorf** Declaration of Conformity

The product named below fulfills the requirements of directives and standards listed. In the case of unauthorized modifications to the product or an unintended use this declaration becomes invalid. This declaration of conformity is issued under the sole responsibility of the manufacturer.

#### **Product name:**

CellXpert® C170i, CellXpert® C170

including accessories

**Product type:** 

CO<sub>2</sub>-incubator

#### Relevant directives / standards:

| 2014/35/EU: | EN 61010-1, EN 61010-2-010            |
|-------------|---------------------------------------|
|             | UL 61010-1, CAN/CSA C22.2 No. 61010-1 |
| 2014/30/EU: | EN 61326-1, EN 55011                  |
| 2011/65/EU: | EN 50581                              |

Hamburg, September 21, 2018

Dr. Wilhelm Plüster Management Board

Your local distributor: www.eppendorf.com/contact Eppendorf AG · Barkhausenweg 1 · 22339 Hamburg · Germany eppendorf@eppendorf.com

Eppendorf<sup>e</sup>, the Eppendorf Brand Design and CellXpert are registered trademarks of Eppendorf AG, Germany. All rights reserved, incl. graphics and pictures. Copyright ©2018 by Eppendorf AG.

Dr. Philip Müller

Head of Business Unit Instrumentation & Systems

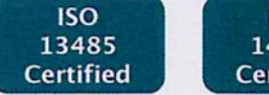

ISO

9001

Certified

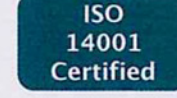

6734 900.054-00

# eppendorf

# Evaluate Your Manual

Give us your feedback. www.eppendorf.com/manualfeedback

Your local distributor: www.eppendorf.com/contact Eppendorf SE  $\cdot$  Barkhausenweg 1  $\cdot$  22339 Hamburg  $\cdot$  Germany eppendorf@eppendorf.com  $\cdot$  www.eppendorf.com